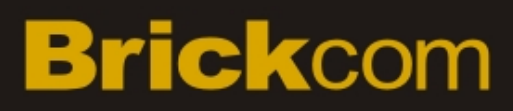

## PC Based Network Video Recorder

# **BRC-64**

# **User Manual**

**Quality Service Group** 

| Product name:    | PC Based Network Video Recorder (BRC-64)        |
|------------------|-------------------------------------------------|
| Release Date:    | 2013/05                                         |
| Manual Revision: | V4.1                                            |
| Web site:        | www.brickcom.com                                |
| Email:           | technical@brickcom.com                          |
|                  | info@brickcom.com                               |
|                  | ©2013 Brickcom Corporation. All Rights Reserved |
|                  | 0000154                                         |

## **Table of Contents**

| Package Contents                               | 4    |
|------------------------------------------------|------|
| Overview                                       | 5    |
| Software Installation                          | 8    |
| BRC64 Installation                             | 8    |
| EasyConfig Installation                        | 11   |
| Launch EasyConfig                              | 15   |
| Start With BRC64                               | 21   |
| Supported Sites                                | 28   |
| Main Window                                    | . 29 |
| Camera List                                    | . 30 |
| Setting                                        | . 30 |
| PTZ Setting                                    | . 31 |
| Other Buttons                                  | 32   |
| Configure BRC64                                | 34   |
| Live View                                      | 35   |
| Setting                                        | 37   |
| Add/Remove a Site                              | 37   |
| Camera                                         | 38   |
| Sequence                                       | 45   |
| Storage                                        | . 45 |
| Video Wall                                     | . 47 |
| NVS Setting                                    | . 49 |
| Remote liveview                                | . 50 |
| Remote Playback                                | . 51 |
| System                                         | 55   |
| Alarm                                          | . 56 |
| How to configure & trigger alarm notifications | 56   |
| Schedule Recording                             | . 71 |
| Playback                                       | . 77 |
| Log                                            | . 87 |
| Snapshot                                       | 88   |
| E-map                                          | . 89 |
| Account Manage                                 | . 92 |
| Lock                                           | . 87 |
| Hot-Key                                        | . 98 |
| Watchdog                                       | . 99 |
|                                                |      |

## Package Contents

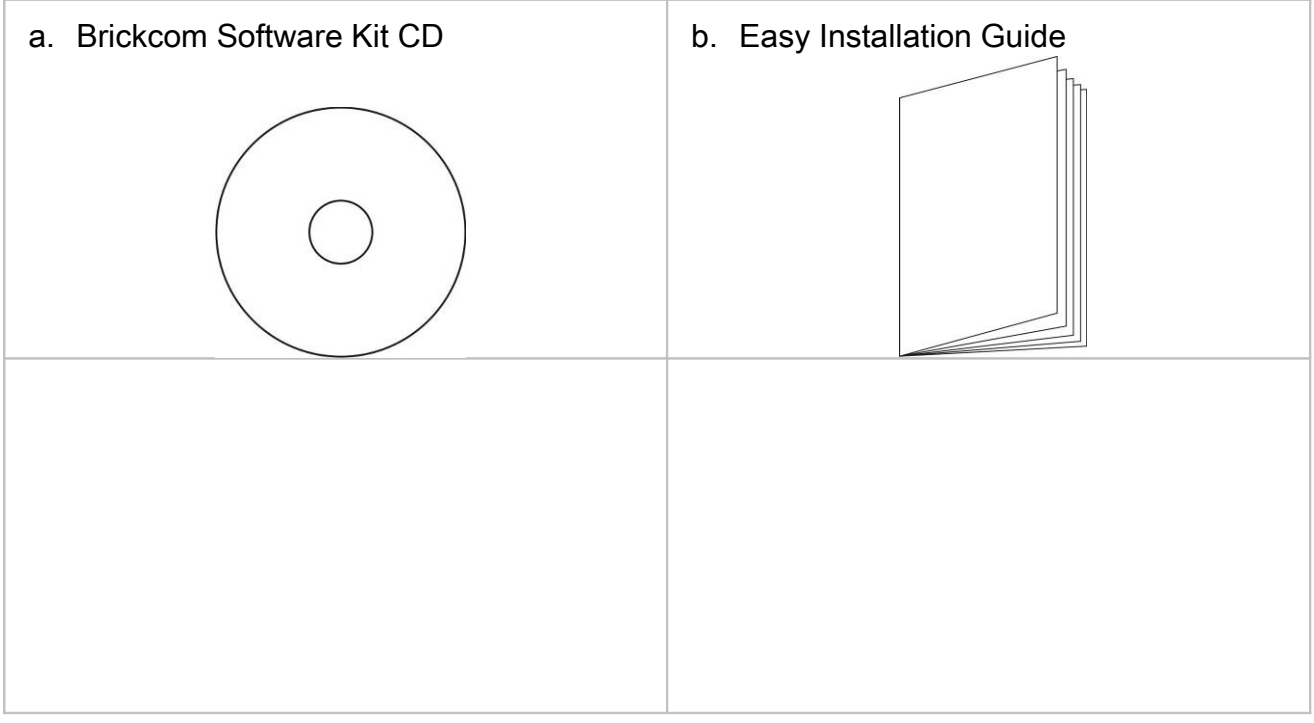

## Overview

Brickcom BRC64 is an advanced PC-based NVR that allows users to manage up to 64 Brickcom IP cameras for live viewing and video recording. With the support of Mega-pixel resolution and H.264 compression, it uses less bandwidth while offering optimal image viewing and recording quality.

Designed for flexibility and user-friendliness, BRC64 has many features which enable easy setup and management of the entire IP surveillance system. E-MAP gives users a full view of the monitored areas and the 'Smart Camera Search' feature makes it possible to gain instant access to any Brickcom IP camera on the specific site. 'Smart Motion Detection' and extensive event configuration work together to make an effective IP system. Support for viewing and recording at different frame rates is available for efficient use of disk space. Flexible recording options include manual, event-triggered, scheduled and continuous.

With Brickcom IP cameras and BRC64, users can quickly build a secure IP surveillance system.

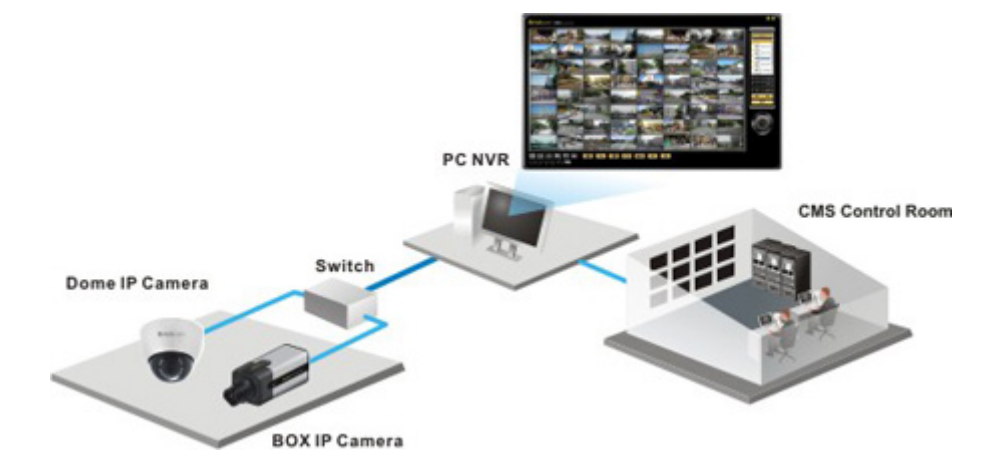

## System Requirements

Operating System:

Microsoft Windows XP

Microsoft Windows Vista

Microsoft Windows 7

Computer:

IBM PC/AT compatible.

<u>CPU:</u>

Pentium 3GHz or faster.

Memory:

1024 MB or more.

Monitor:

1024 x 768 pixels or more, 24-bit true color or better.

<u>HDD</u>

2048 MB or more.

Network Interface:

10/100Mbps network interface card must be installed.

Web Browser:

Microsoft Internet Explorer 6.0 SP2 or higher.

#### Adobe Reader:

Adobe Reader 8.0 or higher.

#### Audio:

• The audio function will not work if a sound card is not installed in the PC. Audio may be interrupted depending on network traffic.

## Software Installation

#### **BRC64** Installation

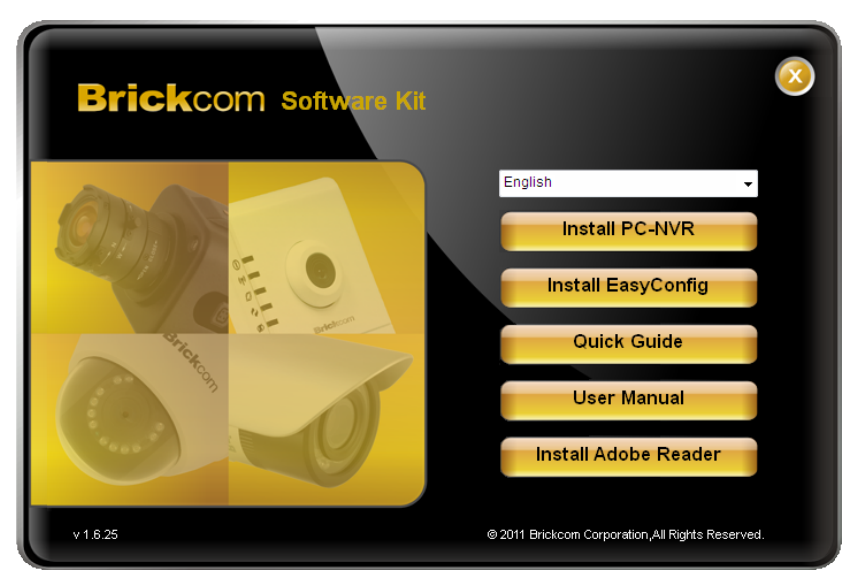

 Insert the Installation CD into the CD-ROM driver. Run Auto-Run Tool directly from the CD-ROM to start the installation. While installing the Brickcom Software Kit for the first time, select a desired language for the interface. The available languages are listed in the scroll box. Select Standard/Professional edition and click <Install PC-NVR> and follow the steps to install on the desired computer.

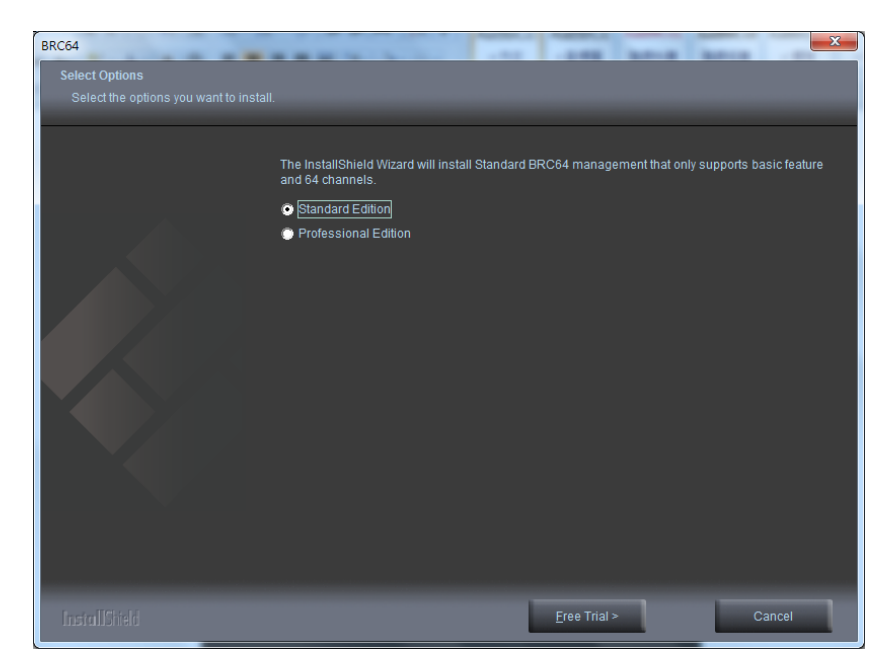

2. In the Install Shield Wizard dialog box, click <Next> to continue.

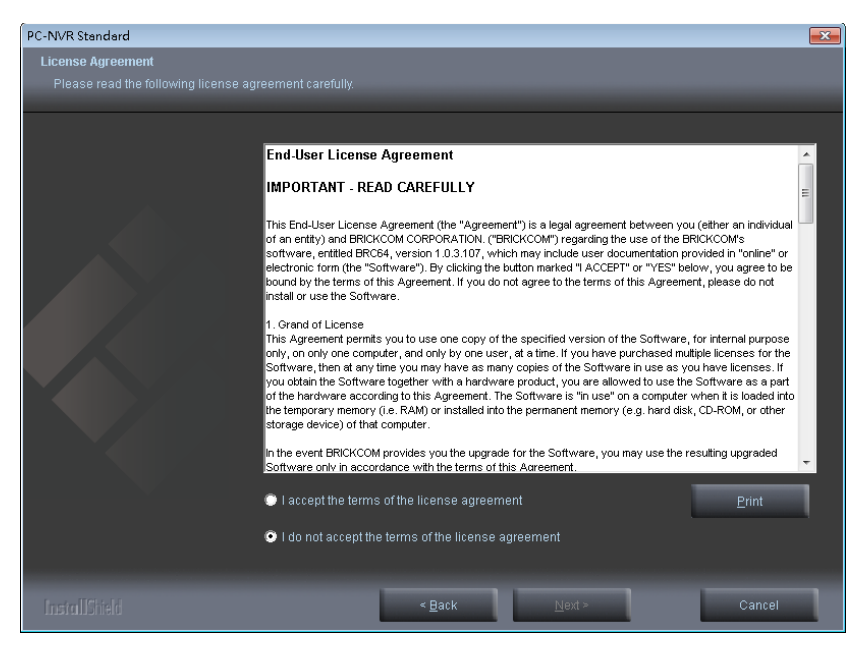

3. Read the End-User License Agreement and check the option <**I** accept the terms of the license agreement>. Click <Next> to continue.

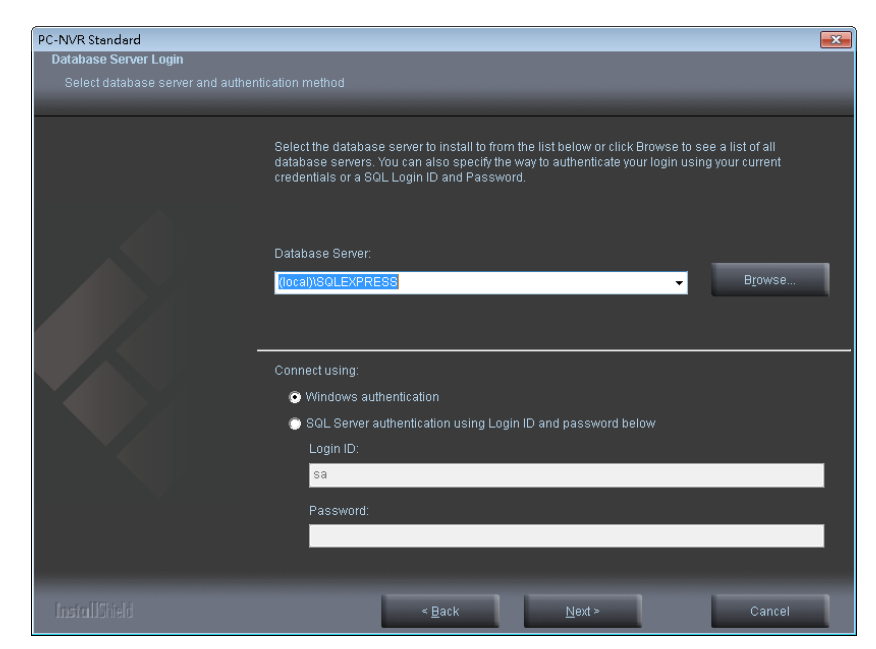

4. Click **<Next>** to continue installation. If another SQL server already exists on your device, you can click **<Browse>** to search.

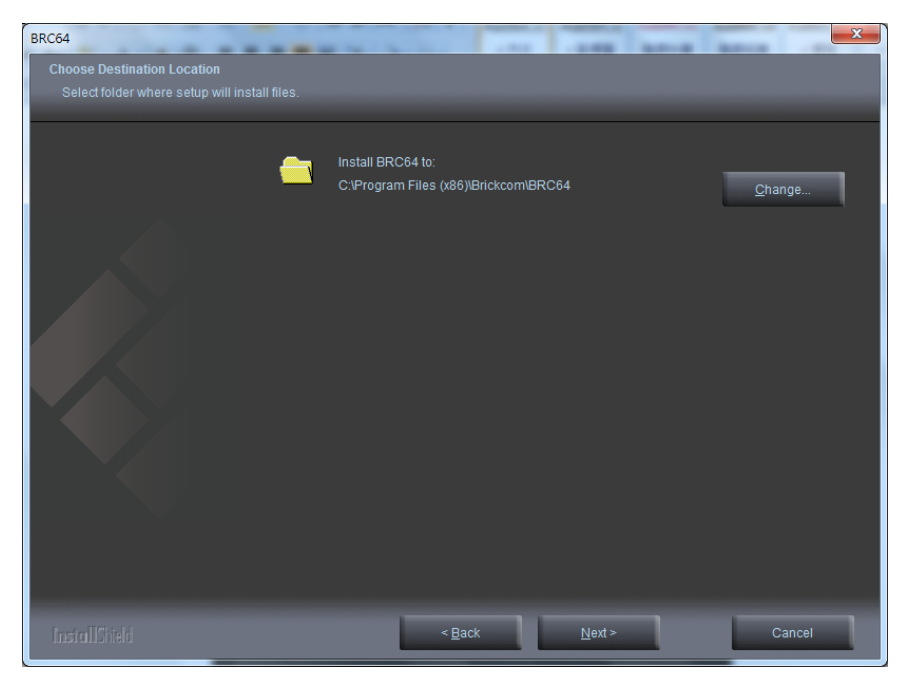

5. Click **<Change>** to change the appointed folder where installation and program files will be stored. Click **<Next>** to continue.

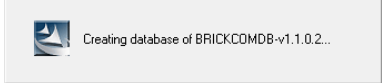

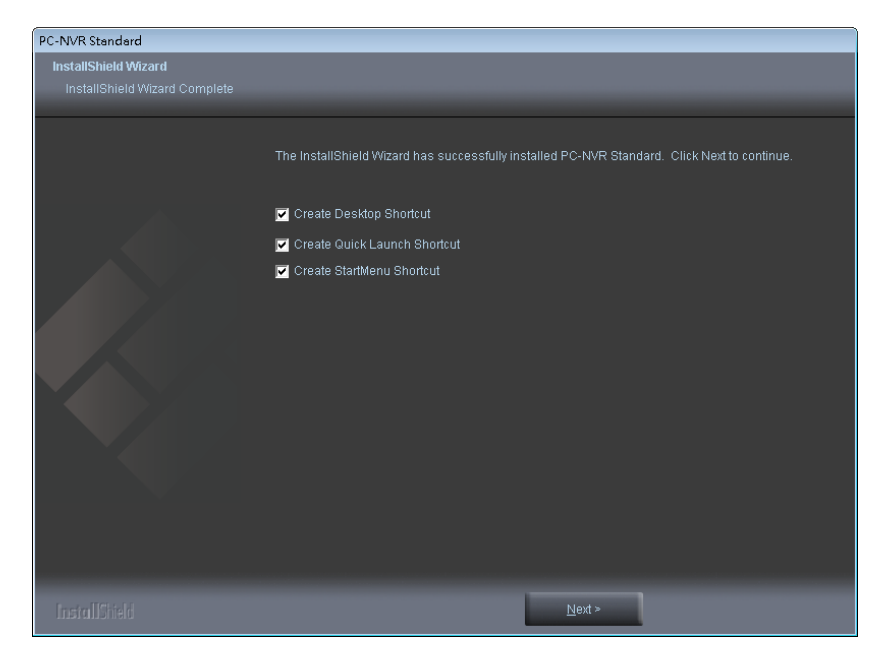

6. Select to create shortcuts. Click <Next> to continue.

| PC-NVR Standard |                                        |
|-----------------|----------------------------------------|
|                 |                                        |
|                 |                                        |
|                 | Installation Complete                  |
|                 | Thank you for choosing Brickcom.       |
|                 |                                        |
|                 | Zunch application when done installing |
|                 |                                        |
|                 |                                        |
|                 |                                        |
|                 |                                        |
|                 |                                        |
|                 |                                        |
| InstallShield   | Finish                                 |

7. Click to launch the application, and click **<Finish>** to complete the installation and return to Shield Wizard dialog box.

#### EasyConfig Installation

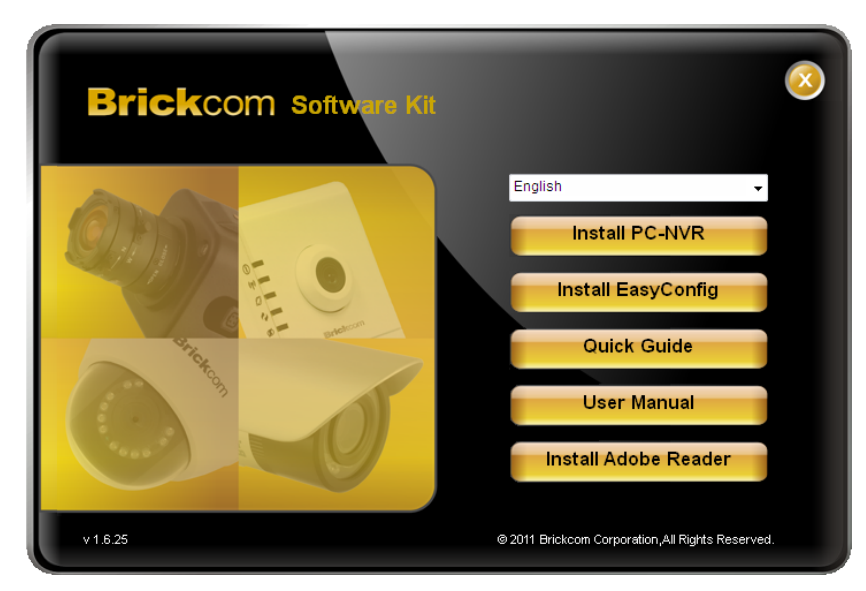

1. Click <Install EasyConfig>.

| EasyConfig    |                                                                                                    |
|---------------|----------------------------------------------------------------------------------------------------|
| Brick         | com                                                                                                    |
|               | Welcome to the InstallShield Wizard for EasyConfig<br>The InstallShield Wizard will install EasyConfig on your computer. Click Next to continue or Cancel |
|               | to exit the Installation Wizard.                                                                                                    |
|               |                                                                                                    |
| InstallChield | <u>N</u> ext > Cancel                                                                                                    |

2. In the Install Shield Wizard dialog box, click <Next> to continue.

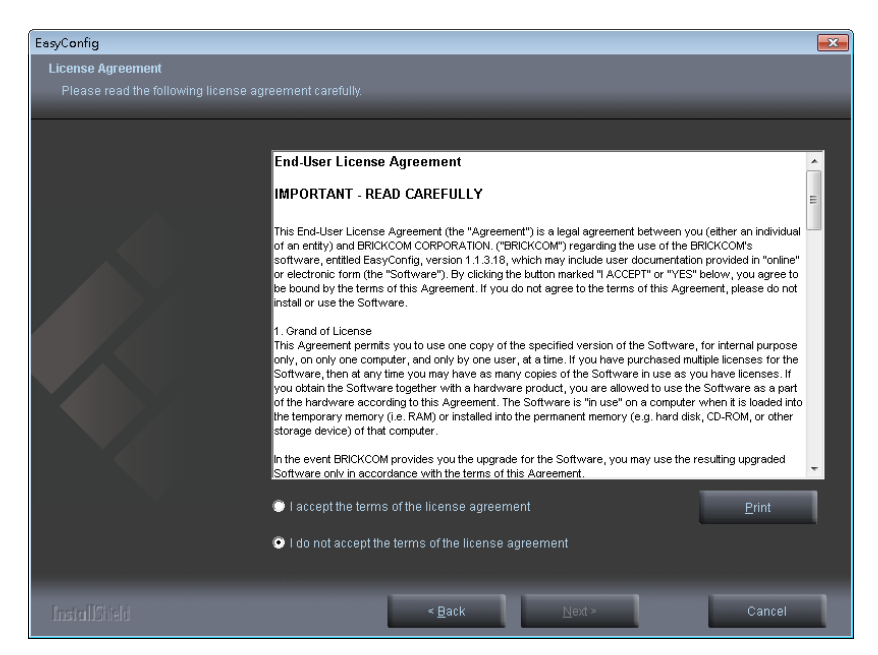

Read the End-User License Agreement and check the option <I accept the terms of the license agreement>. Click <Next> to continue.

| EasyConfig                                    |                                            | ×              |
|-----------------------------------------------|--------------------------------------------|----------------|
| Choose Destination Location                   |                                            |                |
| Select folder where setup will install files. |                                            |                |
|                                               |                                            |                |
|                                               | Install FacuCapita to:                     |                |
|                                               | C:1Program Files (v86))Brickcom)EasyConfig | 01.000         |
|                                               |                                            | <u>U</u> nange |
|                                               |                                            |                |
|                                               |                                            |                |
|                                               |                                            |                |
|                                               |                                            |                |
|                                               |                                            |                |
|                                               |                                            |                |
|                                               |                                            |                |
|                                               |                                            |                |
|                                               |                                            |                |
|                                               |                                            |                |
|                                               |                                            |                |
|                                               |                                            |                |
|                                               |                                            |                |
|                                               |                                            |                |
|                                               |                                            |                |
| InstallShield                                 | < Back Next >                              | Cancel         |

 Click <Change> to change the appointed folder where installation and program files will be stored. Click <Next> to continue.

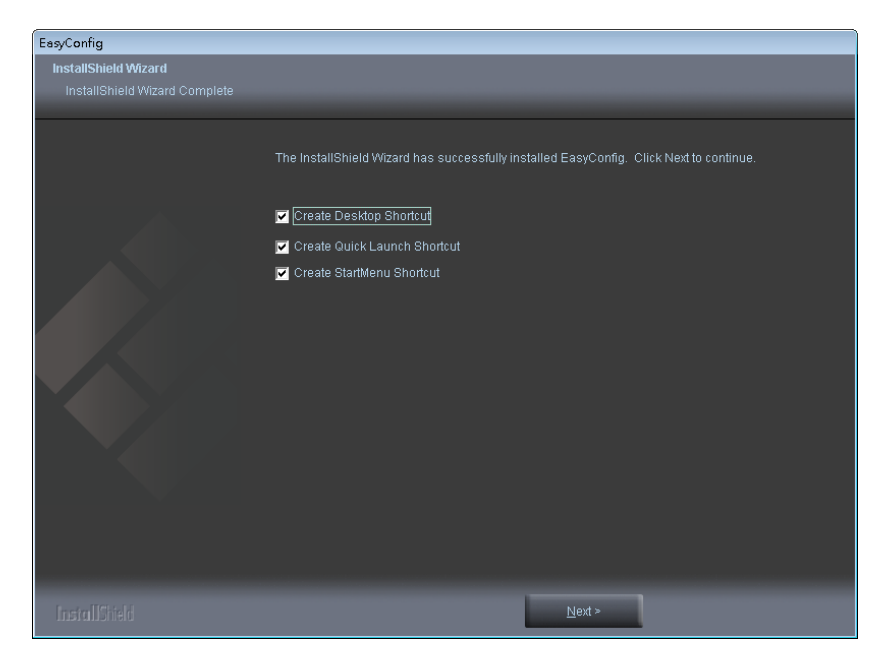

5. Select to create shortcuts. Click **<Next>** to continue.

| EasyConfig    |                                           |
|---------------|-------------------------------------------|
|               |                                           |
|               |                                           |
|               | Installation Complete                     |
|               | Thank you for choosing Brickcom.          |
|               |                                           |
|               | Z Launch application when done installing |
|               |                                           |
|               |                                           |
|               |                                           |
|               |                                           |
|               |                                           |
| InstallShield | Finish                                    |

6. Click to launch the application, and click **<Finish>** to complete the installation and return to Shield Wizard dialog box.

## Launch EasyConfig

User can search cameras by EasyConfig and configure the settings below:

- IP address configuration.
- Easylink configuration.
- Live view & Individual Camera Modification.
- BRC64.

**To launch EasyConfig**, select EasyConfig from the start menu. If Complete Setup type was selected in the software installation, an EasyConfig icon would have appeared on the desktop. Double click to open the icon.

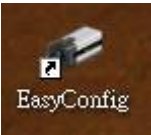

If Custom Setup type was selected in the software installation and an EasyConfig icon does not appear on the desktop, the program would have been installed under 'C:\Program Files\Brickcom\EasyConfig' unless the program was saved to a preferred directory.

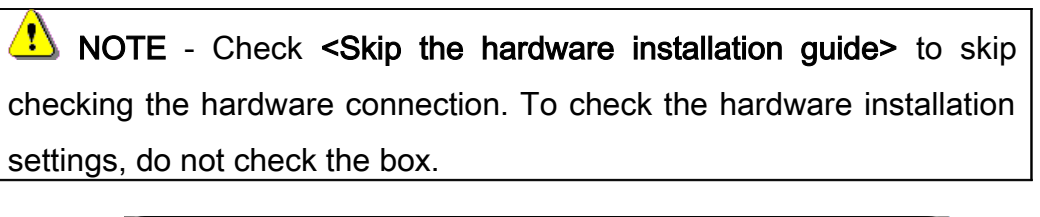

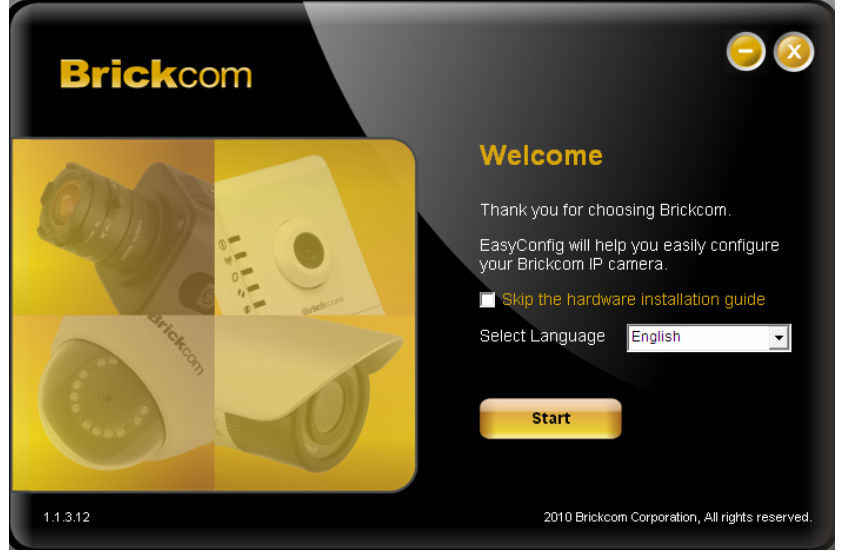

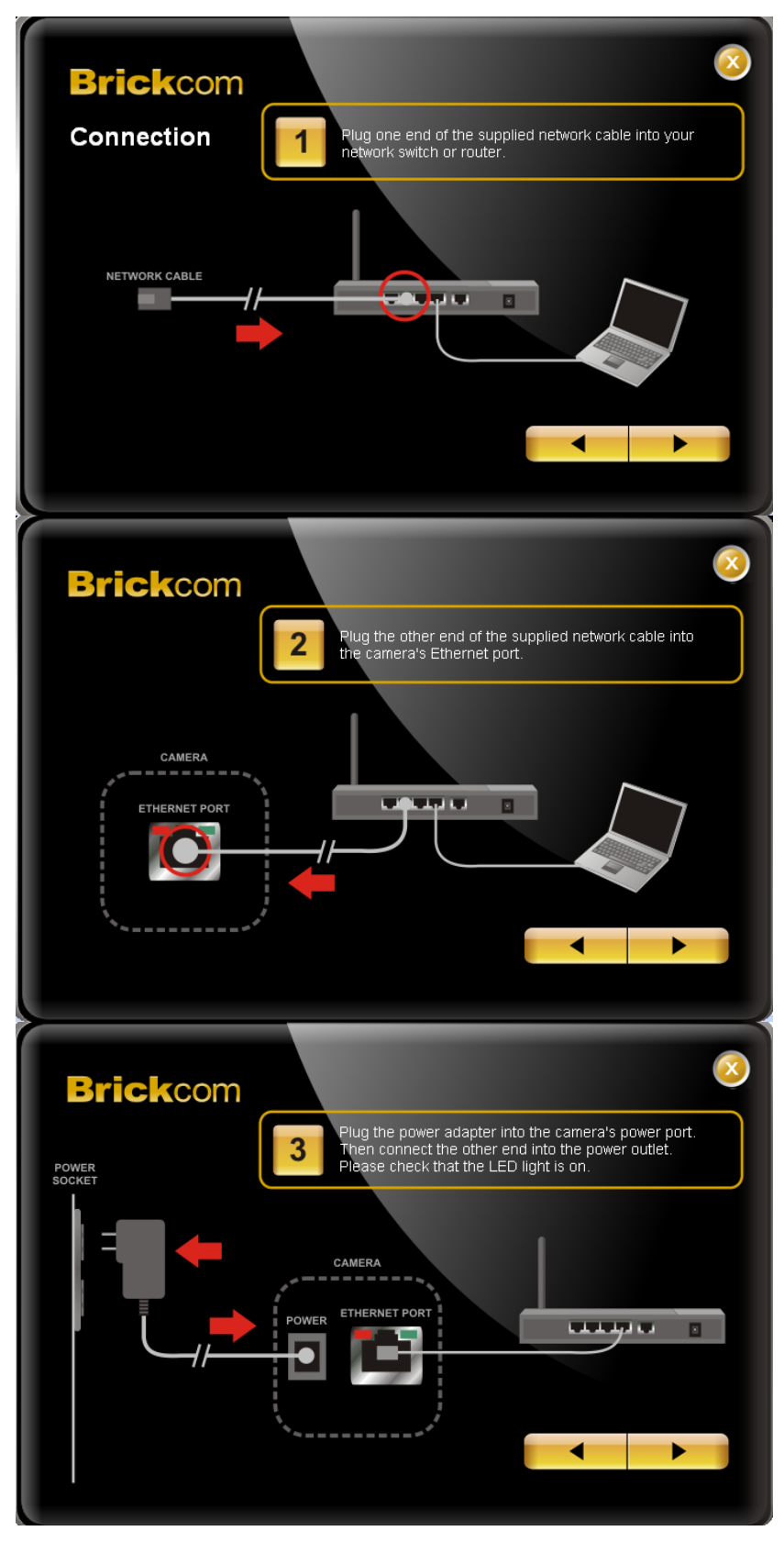

1. Click **<Start>** to continue. The program will automatically search for the camera in the intranet.

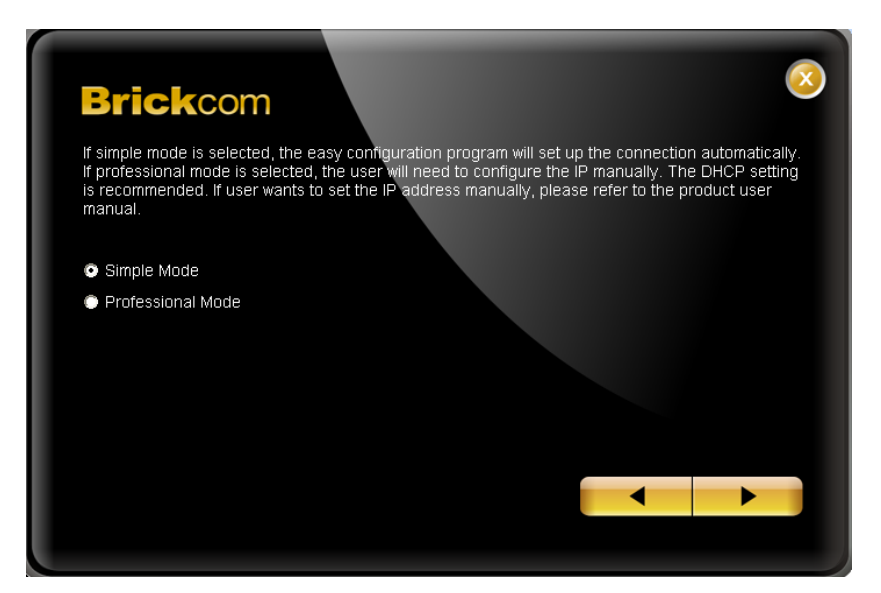

 Select either <Simple Mode> or <Professional Mode> to obtain the camera's IP settings. If <Simple Mode> is selected, EasyConfig will set up the connection automatically. If <Professional Mode> is selected, the user will need to configure the IP settings manually.

| <b>Bric</b><br>Please do                  | <b>ckcom</b><br>buble click the camera                                                                                                    | you want to connec                                                                                                    | t from the list.                                                                                                    |                                                                                                    | (                                                                                                    |
|-------------------------------------------|----------------------------------------------------------------------------------------------------|----------------------------------------------------------------------------------------------------|----------------------------------------------------------------------------------------------------|----------------------------------------------------------------------------------------------------|----------------------------------------------------------------------------------------------------|
| No                                        | UPnP Name                                                                                                    | IP Address                                                                                                    | MAC Address                                                                                                    | Model Name                                                                                                  | Firmware                                                                                                    |
| 1<br>2<br>3<br>4<br>5<br>6<br>7<br>8<br>9 | FB-100A-dab2<br>FD-100Ap-000d<br>FD-100Ap-ffd9<br>FB-100Ap-db7<br>FB-100Ap-d345<br>FB-100Ap-d348<br>WFB-100Ap-dc31<br>FB-100Ap-db54<br>WFB-100Ap-0035 | 192.168.100.21<br>192.168.100.12<br>192.168.100.11<br>192.168.100.20<br>192.168.100.20<br>192.168.100.22<br>192.168.100.24<br>192.168.100.23<br>10.5.42.201 | 00:26:82:1b:da:b2<br>00:26:82:1a:00:00<br>00:26:82:19:db:c7<br>00:00:00:12:34:56<br>00:26:82:1b:db:c7<br>00:26:82:1b:db:c3<br>00:26:82:1b:da:80<br>00:26:82:1b:db:54<br>00:40:25:00:00:35 | FB-100Ap<br>FD-100Ap<br>FD-100Ap<br>FB-100Ae<br>FD-100Ap<br>FB-100Ap<br>WFB-100Ap<br>WFB-100Ap<br>WFB-100Ap | v2.3.7.6<br>v2.3.7.6<br>v2.3.7.6<br>v2.3.7.6<br>v2.3.7.6<br>v2.3.7.6<br>v2.3.7.6<br>v2.3.7.6<br>v2.3.7.6<br>v2.3.7.6<br>v2.3.7.6<br>v3.0.0.7 |
| Searc                                     | again                                                                                                    |                                                                                                    |                                                                                                    |                                                                                                    | •                                                                                                    |

3. There may be many cameras in the local network. Differentiate the cameras using their UPnP name. Double click on the camera from the survey list to connect.

|                                           | - |
|-------------------------------------------|---|
|                                           |   |
| Please enter the username and password of |   |
| the camera                                |   |
| User Name: admin                          |   |
|                                           |   |
| Password: *****                           |   |
|                                           |   |
|                                           |   |
| OK Cancel                                 |   |
|                                           |   |

4. Enter the username and password of the camera. For first time

use, the default username and password are 'admin/admin.'

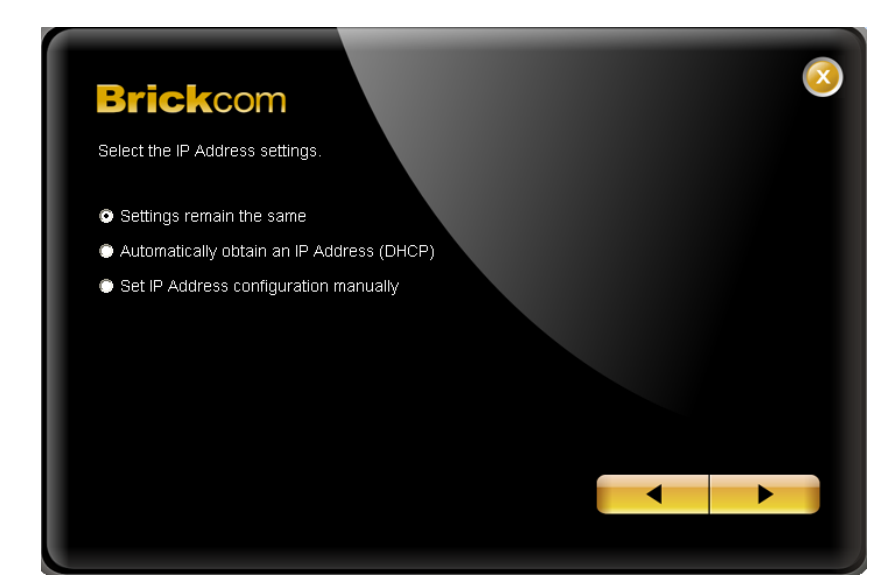

 For configuring the IP address settings, select either <Settings remain the same>, <Automatically obtain an IP Address (DHCP)> or <Set IP Address configuration manually>. The DHCP setting is recommended.

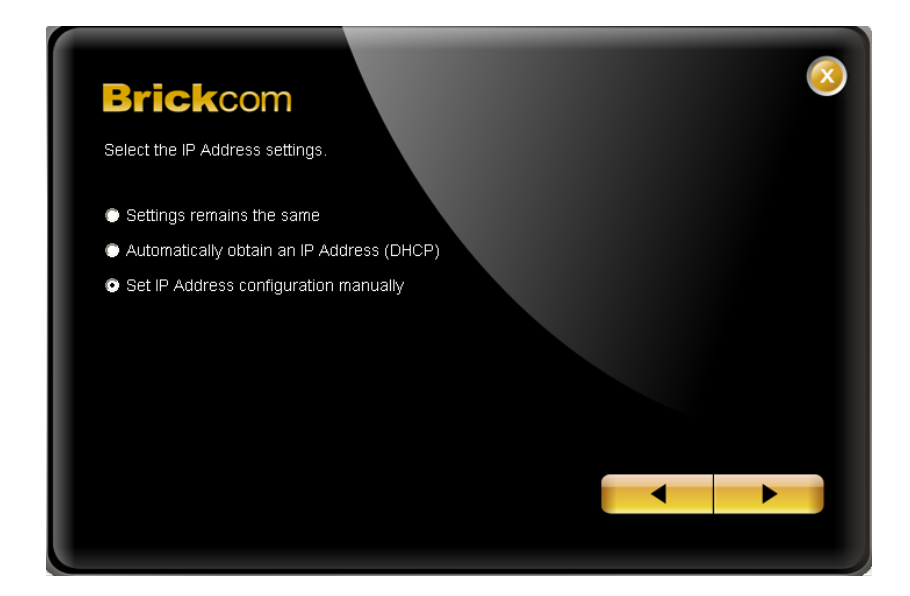

| Brick<br>Enter the Sta | <b>kcom</b><br>atic IP Address to configure I <del>P</del> Camera. | 8 |
|------------------------|--------------------------------------------------------------------|---|
| IP Address             | 192.168.1.245                                                      |   |
| Subnet Mask            | 255 . 255 . 255 . 0                                                |   |
| Gateway                | 0.0.0.                                                             |   |
| DNS1                   | 0.0.0.                                                             |   |
| DNS2                   | 0.0.0                                                              |   |
|                        |                                                                    |   |
|                        |                                                                    |   |
|                        |                                                                    |   |

5.1 If **Set IP Address configuration manually** is selected, the above pages will be displayed.

| Brickcom                                                   | 0                               |
|------------------------------------------------------------|---------------------------------|
| EasyLink Settings                                          |                                 |
| You can use EasyLink Settings to connect to the IP camera  | without knowing the IP address. |
| EasyLink Name: 0026821bdbfd                                |                                 |
| 🖉 Live View - Windows Internet Explorer                    |                                 |
| COC V Attp://0026821bdbfd.mybrickcom.com                   |                                 |
| Brickcom WFB-100Ap Camera Configuration Utility            | Live View I Conliguration I Hel |
|                                                            |                                 |
|                                                            |                                 |
| Enter the EasyLink URL into a web browser to access the ca | amera's web GUI.                |
| Enter the EasyLink URL into a web browser to access the ca | amera's web GUI.                |

- 6. If the camera supports the EasyLink<sup>™</sup> function, the above page will be displayed. Otherwise, this page will not be shown. \*If desired, click <Skip> to skip this setting. EasyLink<sup>™</sup> is a unique Brickcom function which allows users to assign a unique EasyLink name to their network camera's IP address. There is no need to configure the router to open up ports or remember hard-to-memorize IP addresses. Users can log onto [uniqueEasyLinkname].mybrickcom.com to view the camera's web GUI and live view.
  - <sup>35</sup><sub>17</sub> Enter a unique EasyLink name whose length must be between 5-32 characters.

 $^{35}_{17}$  When finished, click the arrow button to continue.

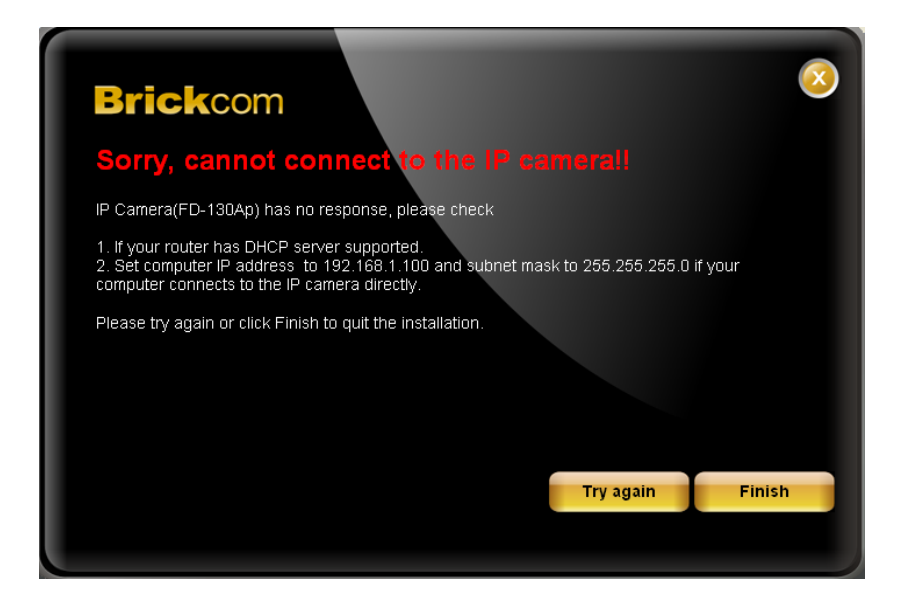

7. When the IP address settings have been configured, the screen will either display a successful or failed connection message. If the connection failed, either try again or quit the installation.

7.1 If 'DHCP IP address settings' was selected, the failure page will be displayed as below:

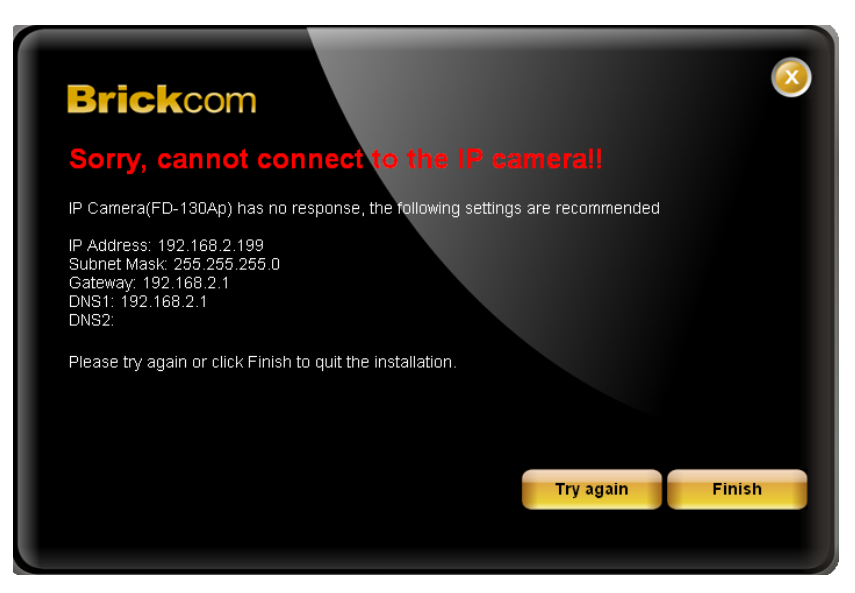

7.2 If **<Static IP address settings>** was selected, the failure page will be displayed as above:

7.3 If the connection was successful, the user will see the message:

<Congratulations. The installation of the camera is complete.>

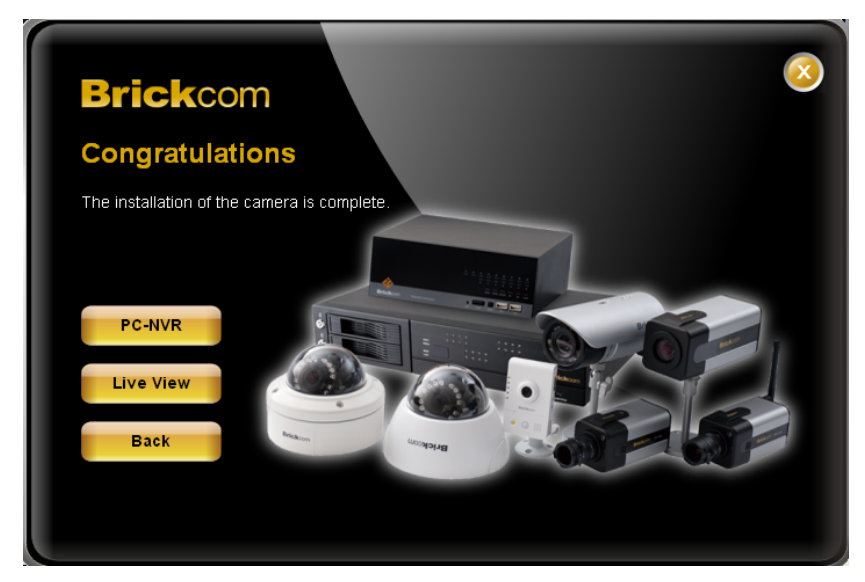

When this window is displayed, click <BRC64> to start the BRC64 program, <Live View> to view the live video from the connected IP camera, or <X> in the top right corner of the screen to close the installation window. If the user starts the BRC64 program, see page 18.

## Start with BRC64

To launch BRC64, select BRC64 from the start menu. If **<Complete Setup>** type was used in software installation, a BRC64 icon would have appeared on the desktop. Double click to open the icon.

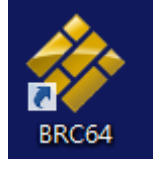

If **<Custom Setup>** type was selected in the software installation and a BRC64 icon does not installed on the desktop, the program would have been installed under **'C:\Program Files\Brickcom\BRC64\EXE'** unless the program was saved to a another preferred directory.

| Lise in a serie in a serie in a s | Brickcom PC-NVR | ۵ ک                                                                                                    |
|----------------------------------------------------------------------------------------------------|-----------------|----------------------------------------------------------------------------------------------------|
| The Connerse List       The Setting       The PTZ Setting                                                                                                    |                 | Username       admin         Password       Image: Cancel         Saye username and password       OK         Cancel       Cancel |
|                                                                                                    |                 | The Connect List                                                                                                    |

 For first time use, the user name and password are assigned as ' admin/admin'. Click <OK> to login.

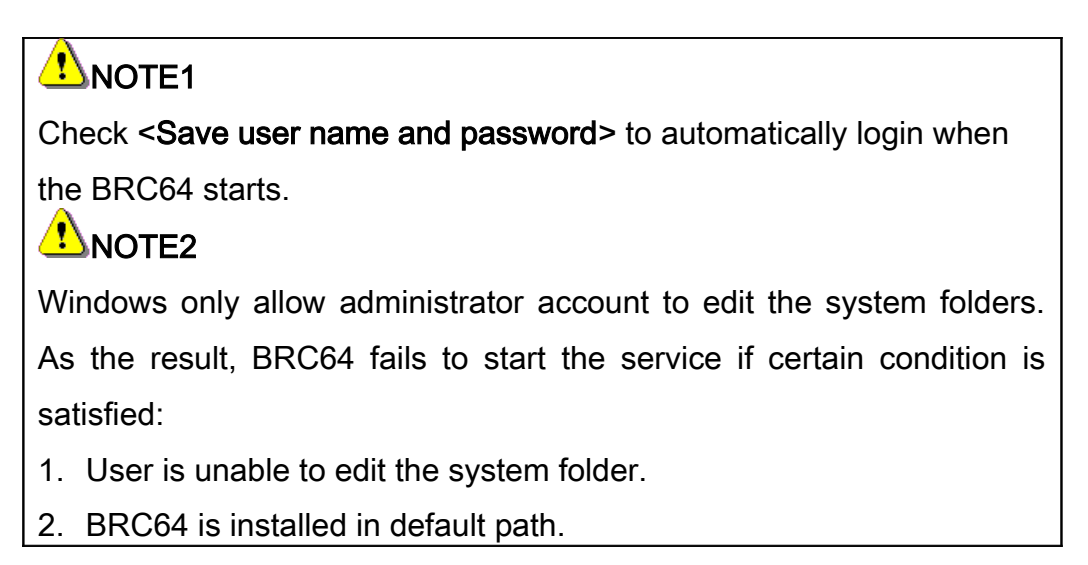

For the purpose to implement BRC64 normally, please request administrator to carry out the following steps:

#### WINXP

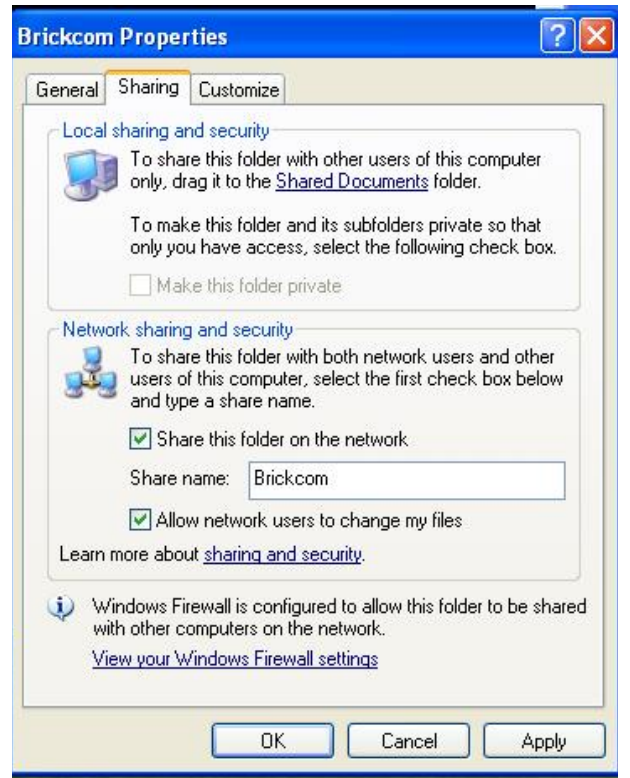

- 1. Start Windows Explorer to the path via'**Computer->Local Disk(C:)->Program Files\Brickcom**'.
- 2. Press right mouse click via the path **'Properties->Sharing**' to select **<Share the folder on the network> & <Allow network users to change my files>**.

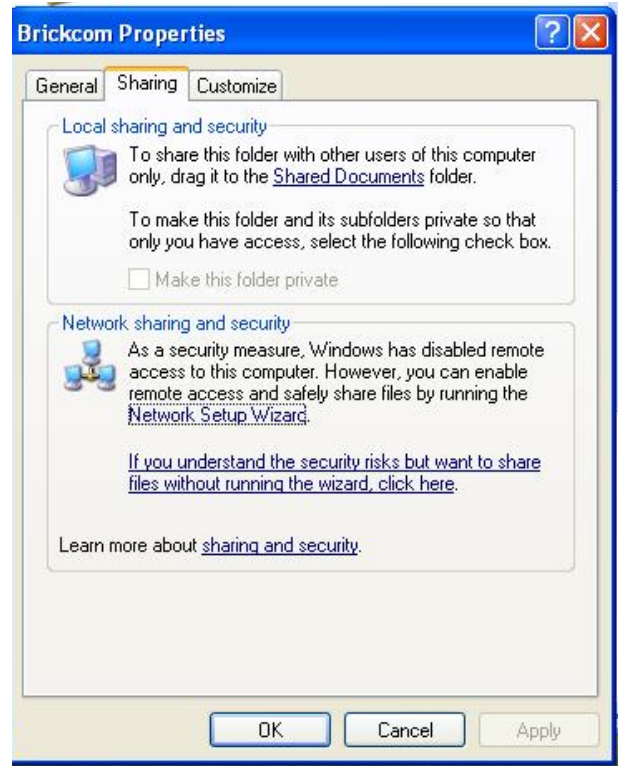

3. If operation system is disable to remote access service, the description in the Properties will show as the description'**As a security measure, Windows has disabled remote...** '

Please refer to below steps for triggering the service.

4. Press **<Network Setup Wizard>** to enable remote access service.

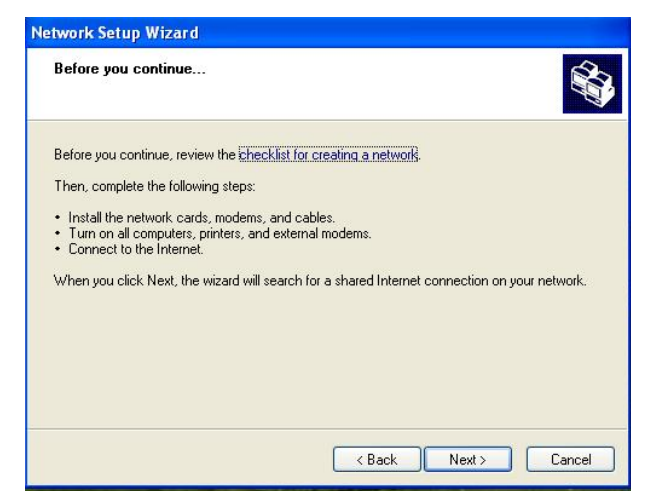

5. Press **<Next>** to continue the wizard.

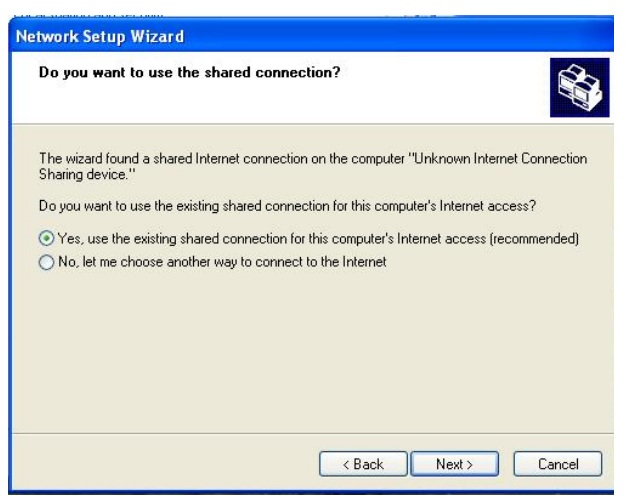

6. Select the connection to apply the service.

| Give this computer a    | a description and name.                             |
|-------------------------|-----------------------------------------------------|
| Computer description:   |                                                     |
|                         | Examples: Family Room Computer or Monica's Computer |
| Computer name:          |                                                     |
|                         | Examples: FAMILY or MONICA                          |
| The current computer na | ame is                                              |
|                         |                                                     |
|                         |                                                     |
|                         |                                                     |
| l earn more about comp  | uter names and descriptions                         |
|                         |                                                     |
|                         |                                                     |
|                         | <back next=""> Cancel</back>                        |

7. Give this computer a description and name.

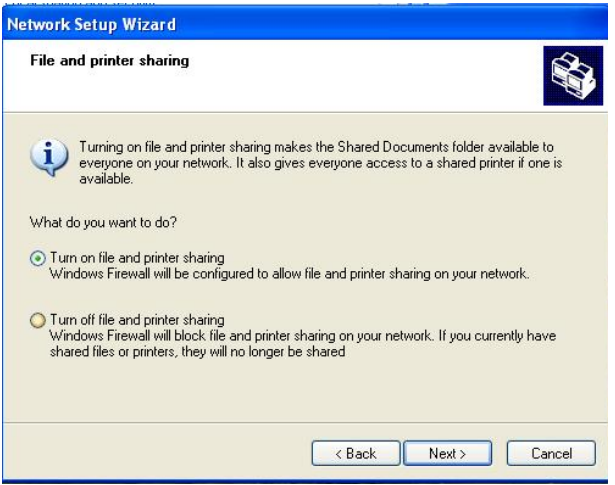

8. Select **<Turn on file and printer sharing>**. Then press **<Next>**.

| 14. 14.5 G                                                                                                    | §                                                       |
|----------------------------------------------------------------------------------------------------|---------------------------------------------------------|
| The wizard will apply the following sett<br>and cannot be interrupted.                                          | ings. This process may take a few minutes to complete   |
| Settings:                                                                                                    |                                                         |
| Internet connection settings:                                                                                   |                                                         |
| Connecting via ICS through:<br>device                                                                           | Unknown Internet Connection Sharing                     |
| Network settings:                                                                                               | -                                                       |
| Computer description:<br>Computer name:                                                                         |                                                         |
| To apply these settings, click Next.                                                                            |                                                         |
|                                                                                                    | < Back Next > Can                                       |
|                                                                                                    |                                                         |
| twork Setup Wizard                                                                                              |                                                         |
| twork Setup Wizard<br>Please wait                                                                               | le le le le le le le le le le le le le l                |
| twork Setup Wizard<br>Please wait<br>Please wait while the wizard configures<br>process may take a few minutes. | this computer for home or small office networking. This |
| twork Setup Wizard<br>Please wait<br>Please wait while the wizard configures<br>process may take a few minutes. | this computer for home or small office networking. This |
| twork Setup Wizard<br>Please wait<br>Please wait while the wizard configures<br>process may take a few minutes. | this computer for home or small office networking. This |
| twork Setup Wizard<br>Please wait<br>Please wait while the wizard configures<br>process may take a few minutes. | this computer for home or small office networking. This |
| twork Setup Wizard<br>Please wait<br>Please wait while the wizard configures<br>process may take a few minutes. | this computer for home or small office networking. This |

9. Press **<Next>** to continue the wizard.

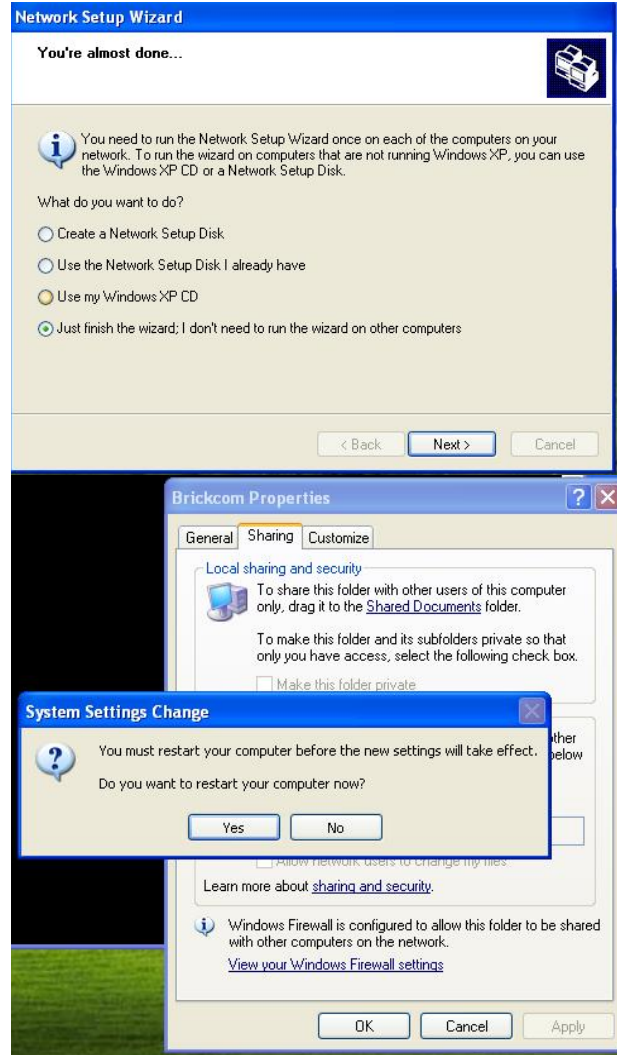

10. Select the description 'Just finish the wizard...'.

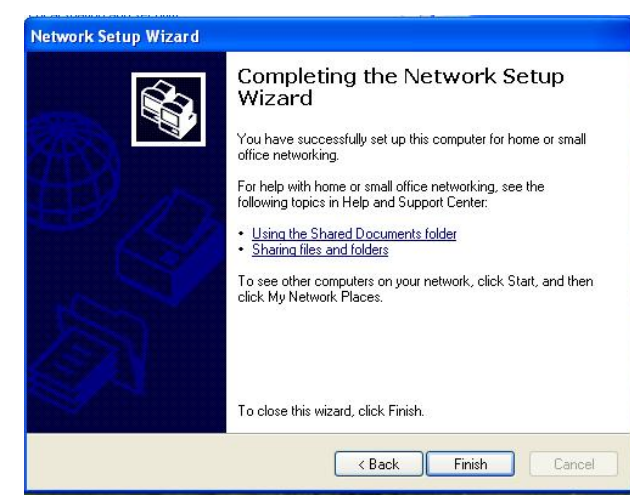

- 11. Press **<Finish>** to complete the wizard.
- 12. Repeat step 1.

WIN7

| PHERED                                                                                                    | 0.00                                                                                                    |
|----------------------------------------------------------------------------------------------------|----------------------------------------------------------------------------------------------------|
| Business                                                                                                    | Open                                                                                                    |
| CE Remo                                                                                                    | Open in new window                                                                                                    |
| 🐌 Codejoc                                                                                                    | Share with                                                                                                    |
| 퉬 Commo  🦉                                                                                                    | ?????(A)                                                                                                    |
| 📕 DAEMOI 🕃                                                                                                    | ?? "Brickcom.rar"(T)                                                                                                    |
| 📗 HTML H 🛢                                                                                                    | ??????                                                                                                    |
| 📕 Imagine 🗎                                                                                                    | ??? "Brickcom.rar" ????                                                                                                    |
| InstallSh                                                                                                    | Restore previous versions                                                                                                    |
| ]] Intel                                                                                                    | Include in library                                                                                                    |
| 퉬 Internet                                                                                                    | Send to +                                                                                                    |
| JMicron                                                                                                    | <u>.</u>                                                                                                    |
| 퉬 Microso                                                                                                    | Cut                                                                                                    |
| 퉬 Microso                                                                                                    | Сору                                                                                                    |
| 퉬 Microso                                                                                                    | Create shortcut                                                                                                    |
| 퉬 Microso 🌍                                                                                                    | Delete                                                                                                    |
| 퉬 Microso 🍵                                                                                                    | Rename                                                                                                    |
| 퉬 Microso                                                                                                    | Dreparties                                                                                                    |
| 🌗 Microso                                                                                                    | Properties                                                                                                    |
| 퉬 Microsoft SQL                                                                                                    | . Server Compact Edition 8/26/                                                                                                    |
| Brickcom Bronortic                                                                                                    | 57                                                                                                    |
| Billickcom Propertie                                                                                                    | 25                                                                                                    |
| General Sharing Se                                                                                                    | ecurity Previous Versions Customize                                                                                                    |
| General Sharing Se<br>Object name: C:\F                                                                                                    | ecurity Previous Versions Customize Program Files (x86)\Brick.com                                                                                                    |
| General Sharing Se<br>Object name: C:\F<br>Group or user names                                                                                                    | ecurity Previous Versions Customize Program Files (x86)\Brickcom                                                                                                    |
| General Sharing Se<br>Object name: C:\F<br>Group or user names                                                                                                    | ecurity Previous Versions Customize<br>Program Files (x86)\Brickcom<br>:<br>coldest-PC\Administrators)                                                                                                    |
| General Sharing Se<br>Object name: C:\F<br>Group or user names<br>& Administrators (o                                                                                                    | ecurity Previous Versions Customize Program Files (x86)\Brick.com : coldest-PC\Administrators) C(\Users)                                                                                                    |
| General Sharing Se<br>Object name: C:\F<br>Group or user names<br>& Administrators (c<br>Users (coldest-F<br>& TrustedInstaller                                                                                                    | ecurity Previous Versions Customize Program Files (x86)\Brick.com : coldest-PC\Administrators) C\Users)                                                                                                    |
| General Sharing Se<br>Object name: C:\F<br>Group or user names<br>& Administrators (c<br>& Users (coldest-F<br>& TrustedInstaller                                                                                                    | ecurity Previous Versions Customize Program Files (x86)\Brickcom : coldest-PC\Administrators) C(\Users)                                                                                                    |
| General Sharing Se<br>Object name: C:\F<br>Group or user names<br>& Administrators (c<br>& Users (coldest-F<br>& TrustedInstaller<br><<br>To change permission                                                                                                    | es   ecurity Previous Versions Customize  Program Files (x86)\Brickcom  coldest-PC\Administrators)  C(Users)  IIII  ns, click Edit.  C Edit                                                                                                    |
| General Sharing Se<br>Object name: C:\F<br>Group or user names<br>& Administrators (c<br>Users (coldest-F<br>& TrustedInstaller<br>To change permission<br>Permissions for Users                                                                                                    | ecurity Previous Versions Customize Program Files (x86)\Brick.com : coldest-PC\Administrators) C\Users) III ns, click Edit. Allow Deny                                                                                                    |
| General Sharing Se<br>Object name: C:\F<br>Group or user names<br>Administrators (c<br>Group or user names<br>Administrators (c<br>Group or user names<br>C:\F<br>Group or user names<br>Users (coldest-F<br>Set TrustedInstaller<br>Installer<br>To change permission<br>Permissions for Users<br>Full control<br>Modific                                                                                                    | ecurity Previous Versions Customize Program Files (x86)\Brickcom : coldest-PC\Administrators) PC\Users) IIII Ins, click Edit. Allow Deny                                                                                                    |
| General Sharing Se<br>Object name: C:\F<br>Group or user names<br>Administrators (c<br>Lisers (coldest-f<br>R: TrustedInstaller<br>To change permission<br>Permissions for Users<br>Full control<br>Modify<br>Read & execute                                                                                                    | es   ecurity Previous Versions Customize  Program Files (x86)\Brickcom  coldest-PC\Administrators)  C\Users)  III  ns, click Edit.  Allow Deny                                                                                                    |
| General Sharing Se<br>Object name: C:\F<br>Group or user names<br>Administrators (c<br>Users (coldest-F<br>TrustedInstaller<br>To change permission<br>Permissions for Users<br>Full control<br>Modify<br>Read & execute<br>List folder contents                                                                                                    | ecurity Previous Versions Customize Program Files (x86)\Brick.com : coldest-PC\Administrators) PC\Users) III ns, click Edit. Allow Deny                                                                                                    |
| General Sharing Se<br>Object name: C:\F<br>Group or user names<br>Administrators (c<br>Users (coldest-F<br>TrustedInstaller<br>To change permission<br>Permissions for Users<br>Full control<br>Modify<br>Read & execute<br>List folder contents<br>Read                                                                                                    | es                                                                                                    |
| General Sharing Se<br>Object name: C:\F<br>Group or user names<br>Administrators (c<br>List coldest f<br>Coldest f<br>Colder contents<br>Coldest f<br>Coldest f<br>Colder contents<br>Coldest f<br>Colder contents<br>Coldest f<br>Coldest f<br>Coldest | es   ecurity Previous Versions Customize  Program Files (x86)\Brickcom  cooldest-PC\Administrators)  C\Users)  III  ns, click Edit.  Allow Deny  s                                                                                                    |
| General Sharing Se<br>Object name: C:\F<br>Group or user names<br>Administrators (c<br>Administrators (c)<br>Administrators (c)<br>Adminis                                                                                                    | es                                                                                                    |
| General Sharing Se<br>Object name: C:\F<br>Group or user names<br>Administrators (c<br>Administrators (c)<br>Administrators (c)<br>Adminis                                                                                                    | es                                                                                                    |
| General Sharing Se<br>Object name: C:\F<br>Group or user names<br>Administrators (c<br>& Users (coldest-f<br>& TrustedInstaller<br>To change permission<br>Permissions for Users<br>Full control<br>Modify<br>Read & execute<br>List folder contents<br>Read<br>Write<br>For special permission<br>click Advanced.<br>Leam about access of                                                                                                    | es<br>acurity Previous Versions Customize<br>Program Files (x86)\Brickcom<br>: coldest-PC\Administrators)<br>C(Users)<br>TIT<br>ns, click Edit.<br>Allow Deny<br>S<br>S<br>Allow Deny<br>S<br>S<br>Customize<br>Customize<br>Cus |

 Start Windows Explorer to the path via 'Computer->Local Disk(C:)->Program Files\Brickcom'. If your computer is 64bit, the default path will be'Computer->Local Disk(C:)->Program Files (x86)\Brickcom'. 2. Press right mouse click via the path '**Properties->Sharing**' to select **<Share the folder on the network> & <Allow network users to change my files>**.

| ecurity                                        |                    |        |
|------------------------------------------------|--------------------|--------|
| Object name: C:\Program Fil                    | les (x86)\Brickcom |        |
| Group or user names:                           |                    |        |
| & CREATOR OWNER                                |                    |        |
| SYSTEM                                         |                    |        |
| & Administrators (coldest-PC                   | Administrators)    |        |
| & Users (coldest-PC\Users)                     |                    |        |
| 8 TrustedInstaller                             |                    |        |
|                                                |                    |        |
|                                                | Add                | Remove |
| Permissions for Users                          | Allow              | Deny   |
| Full control                                   | <b>V</b>           |        |
| Modify                                         |                    |        |
| -                                              | 1                  |        |
| Read & execute                                 | 1                  |        |
| Read & execute<br>List folder contents         |                    |        |
| Read & execute<br>List folder contents<br>Read | $\checkmark$       |        |
| Read & execute<br>List folder contents<br>Read | $\checkmark$       |        |

3. Assign Users the full ability to control the folder.

### **Supported Sites**

BRC64 for sale has its own individual product key. The supported max sites are 4 as default. Please input the corresponding product key to increase the max sites(up to 64).

| ැප Settings                                                    | x                                  |
|----------------------------------------------------------------|------------------------------------|
| 💷 Camera 🗳 Sequence 🗐 Storage 🧐 Video Wall                     | 🔋 NVS Settings 🦀 System 🔔 Joystick |
| Language Selection Language: English                           | Video Wall                         |
| Auto Upgrade                                                   | The function has been authorized.  |
| Every at AM 12:00 Upgrade Now                                  | _NVS                               |
| Proxy                                                          | The function has been authorized.  |
| Automatically use the IE settings     Proxy server information | Broadcast                          |
| Proxy Server:                                                  | The function has been authorized.  |
| Port:                                                          | Max Site Support Max Site: 4       |
|                                                                | Authorize                          |
| Export Import OK                                               | CANCEL                             |

### Main Window

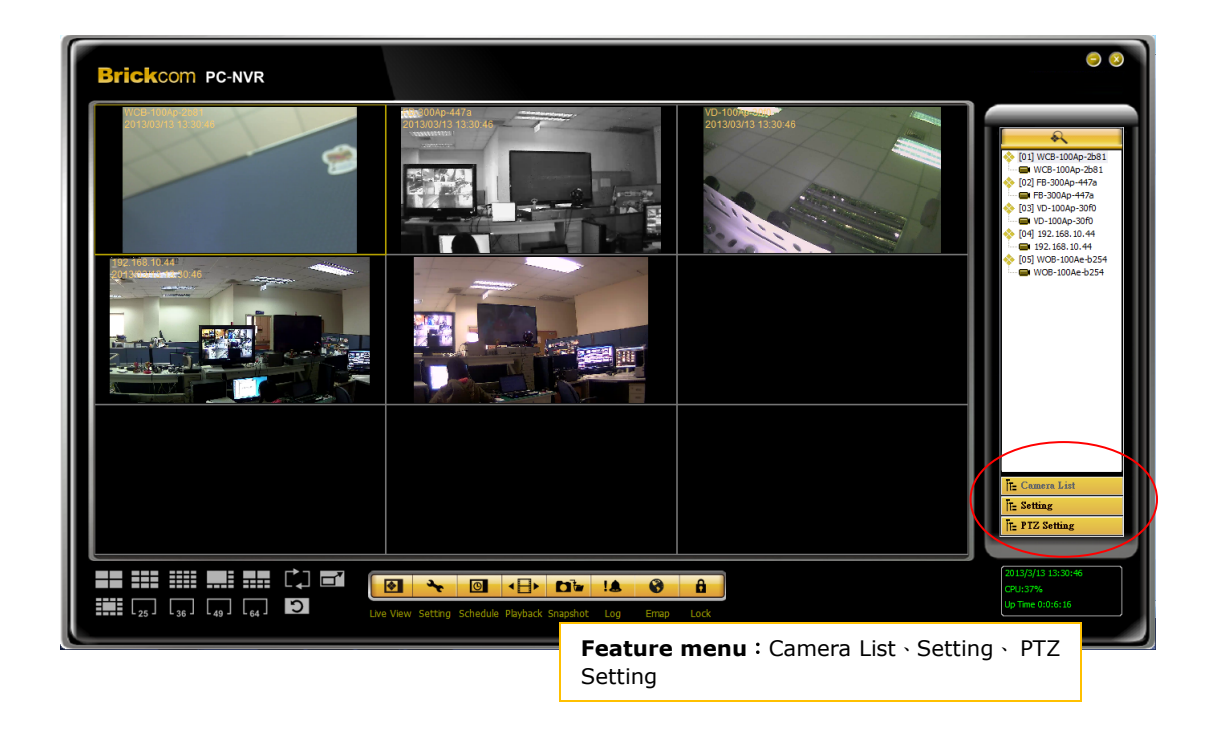

### Main Window - Camera List

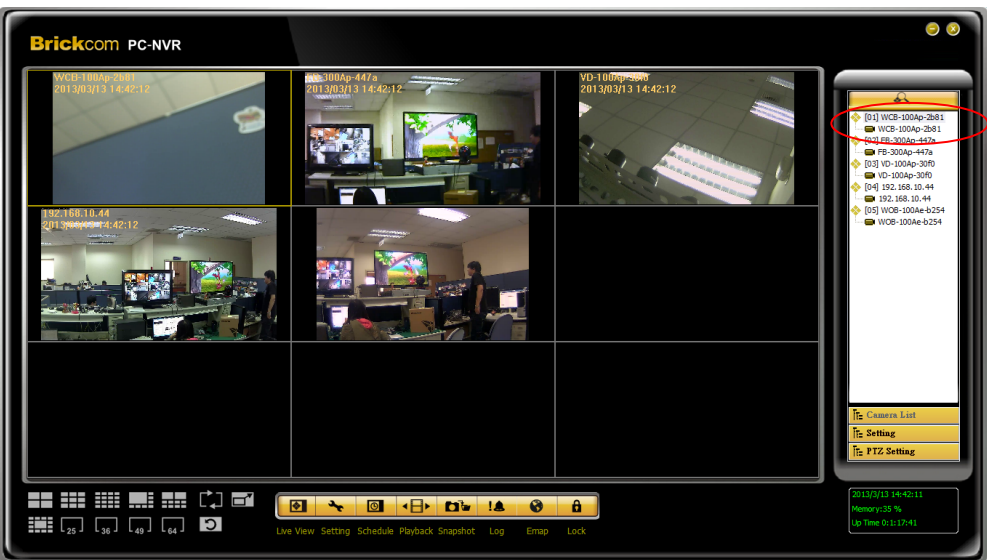

### Main Window - Setting

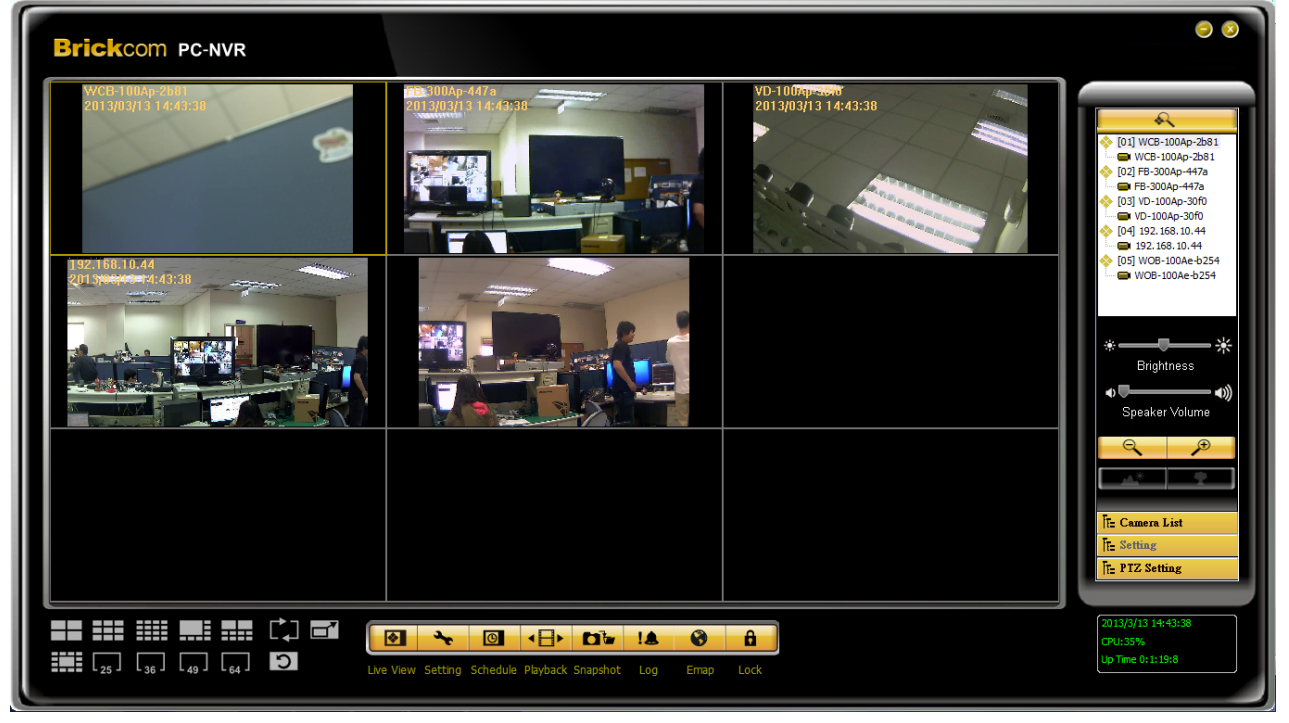

#### The usage and function of each button will be briefly described below:

| (i)) ()<br>Speaker Volume | Modify Volume by drag-and-pull the mouse                    |
|---------------------------|-------------------------------------------------------------|
| *                         | Modify brightness drag-and-pull the mouse. Double-click the |
| Brightness                | left mouse bottom to reset to default.                      |

|            | Zoom out / Zoom in - Click to manually adjust the zoom on the desired grid. |
|------------|-----------------------------------------------------------------------------|
| <b>* *</b> | Focus – Click to manually adjust the focus on the desired grid.             |

## Main Window – PTZ Setting

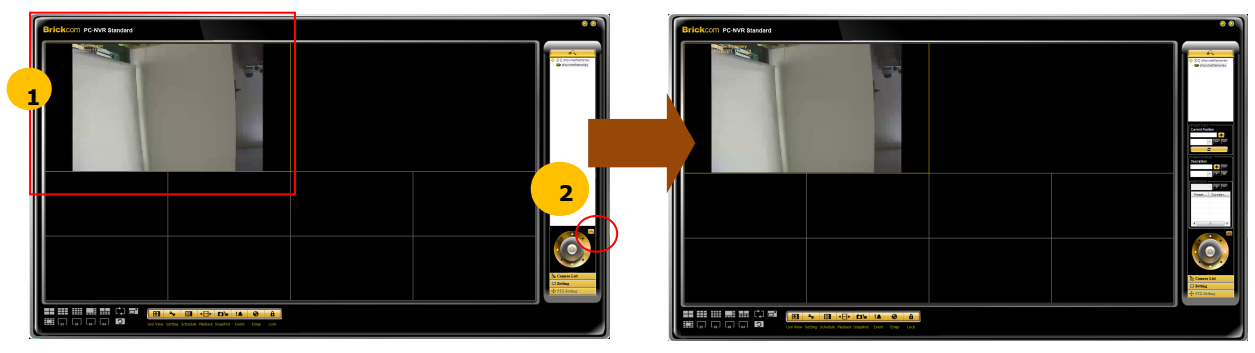

(1) Select camera

(2) Click i and popup preset panel and patrol panel.

| Preset Point     | Current Position Input preset name on edit panel, click 👥 to add it.  |
|------------------|-----------------------------------------------------------------------|
| Current Position | Select preset point you want to move by selecting drop down menu.     |
|                  | Click to go to preset point. Click to delete perset point.            |
|                  | Click to synchronize setting with camera.                             |
|                  | Zoom out /in - Click to manually adjust the zoom on the desired grid. |
| <b>*</b>         | Focus – Click to manually adjust the focus on the desired grid.       |
|                  | TEST Insert preset name on edit panel, Click 🛨 to add, Click          |
| Description      | E to delete.                                                          |
| test             | TEST POD Drop down menu to add preset points into patrol set.         |
| test             | Click 🛃 to play current patrol set.                                   |
|                  | Click 🔲 to stop patrol.                                               |
| Preset Duration  | Displays added preset points.                                         |
| < >              |                                                                       |

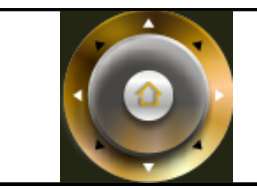

PTZ Panel- Click on the arrows to pan and/or tilt the desired camera

### Main Window - other buttons

| <u>*</u> Q | Click this button to search for Network Camera devices                 |
|------------|------------------------------------------------------------------------|
|            | within the LAN. The button is moving round and round.                  |
|            | Live View - Click on the <live view=""> icon to view live video</live> |
|            | feed. After viewing recorded video, click this button to               |
|            | return to the live mode.                                               |
|            | NOTE: The menu will jump if you use your mouse to                      |
|            | click on this icon. The content of this menu is:                       |
|            | <ul> <li>Enable all live view.</li> </ul>                              |
|            | <ul> <li>Enable all live view and record.</li> </ul>                   |
|            | <ul> <li>Enable all live view and MD record.</li> </ul>                |
|            | • Enable record only mode and hide BRC64 main                          |
|            | console.                                                               |
|            | PC-WWR Standard X<br>Hide main console and always record only mode     |
|            | 星的                                                                     |
|            | • Disable all record.                                                  |
|            | Enable all liveview                                                    |
|            | Enable all liveview and ID record                                      |
|            | Enable record only mode                                                |
|            | Disable all record                                                     |

### NOTE 1

Please use right mouse click < in the right bottom side of Windows

desktop to show/hide BRC64 main console.

Show(Hide) Mainconsole

About

Exit

NOTE 2

<Reord only mode> will close all live view functions to accelerate the system effect. Press <Re-sort Camera> or <Enable all live view> to recover the related services.

| 3 | Setting - Click on the <b><setting></setting></b> icon to adjust the following |
|---|--------------------------------------------------------------------------------|
|   | configuration:                                                                 |
|   | <ul> <li>System information</li> </ul>                                         |
|   | Monitor CPU&Memory Usage, Disk Usage and Network                               |
|   | Usage.                                                                         |
|   | <ul> <li>Settings</li> </ul>                                                   |
|   | Modify the setting of camera, Sequence, Storage, Video                         |
|   | Wall, NVS, and System.                                                         |
|   | <ul> <li>Account Management</li> </ul>                                         |
|   | Enable / Disable the authority for accounts to configure the                   |
|   | cameras and functions.                                                         |
|   | <ul> <li>Alarm &amp; Event Setting Dialog</li> </ul>                           |
|   | Modify the immediate actions while events are happening.                       |
| C | Schedule record - Click on the <schedule record=""> icon to</schedule>         |
|   | schedule recording times for cameras on the network.                           |
|   | Playback - Click on the <playback> icon to view recorded</playback>            |
|   | video stored in the HDD of the connected IP camera.                            |
|   | Snapshot - Click on the <b><snapshot></snapshot></b> icon to save snapshots    |
|   | including:                                                                     |
|   | <ul> <li>Snapshot Single - Snapshot single image.</li> </ul>                   |
|   | <ul> <li>Snapshot Matrix - Snapshot all window grids</li> </ul>                |
|   | image.                                                                         |
|   | <ul> <li>Snapshot All - Snapshot all video images</li> </ul>                   |
|   | individually.                                                                  |
| ! | Event - List of system and camera event logs.                                  |
|   | E-map - Click on the <e-map> icon to open the E-map</e-map>                    |
|   | program. The E-map is a program that allows the user to                        |
|   | illustrate the positions of the cameras on a self selected                     |

|          | image.                                                           |
|----------|------------------------------------------------------------------|
| <b>A</b> | Lock - Click on the <lock> icon to lock the BRC64 without</lock> |
|          | closing the program. To re-access the BRC64, the user will       |
|          | be prompted to enter the username and password.                  |

## **Display Modes**

|    | 1-window mode                                               |
|----|-------------------------------------------------------------|
|    | 4-window mode                                               |
|    | 9-window mode                                               |
|    | 16-window mode                                              |
|    | 10-window mode                                              |
|    | 8-window mode                                               |
|    | 13-window mode                                              |
| 25 | 25-window mode                                              |
| 36 | 36-window mode                                              |
| 49 | 49-window mode                                              |
| 64 | 64-window mode                                              |
|    | Sequence: This function is used to set the display          |
|    | sequence.                                                   |
|    | Full Screen: Enlarge the viewing window to fit full screen. |
|    | Hit <esc> to exit.</esc>                                    |
| 5  | Resort Camera: Resort Display Window Grids; to rearrange    |
|    | camera images of connected sites in order.                  |

## **Configure the BRC64**

**Live View** 

With the live view function, the user can view live video feed from any IP camera connected to the network. To operate this feature:

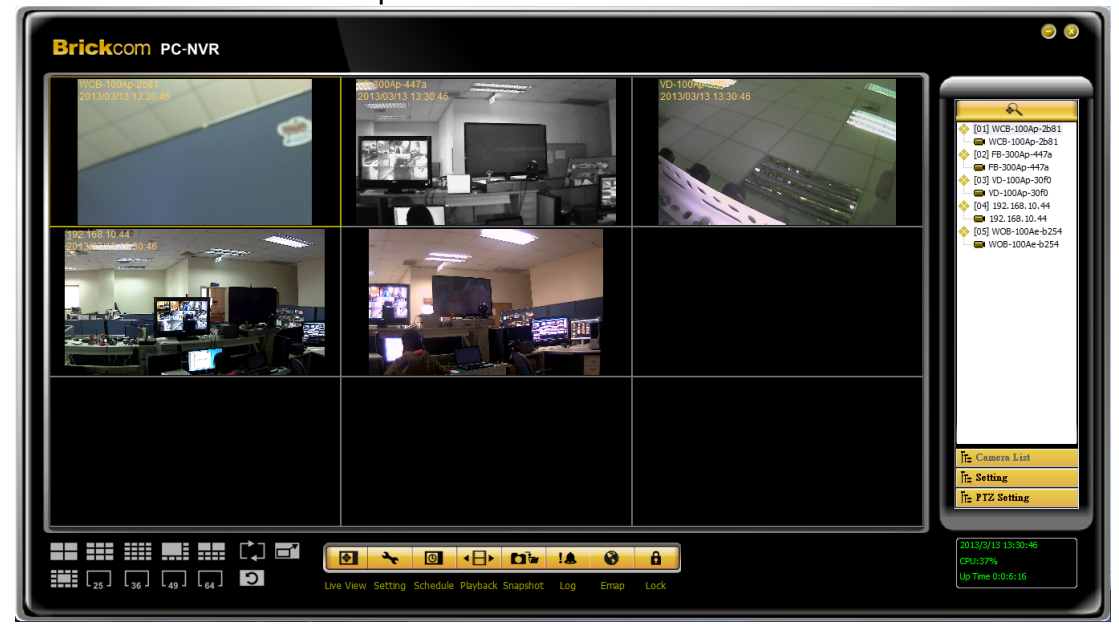

- Click on the 
   Live View> button to see the live view.
   Right click on a desired grid and select < Disable Live View >
   from the pull down menu to disable live view.
- 2. Click **CIPNP Search**> button on the control panel to start searching for UPnP devices within the LAN.
- Use the Display Modes to determine the amount of sites to view.
- 4. The BRC64 allows the user to assign any camera in the site tree to any grid in the main window.

Step 1: Selects the camera to be viewed from the site tree.

Step 2: Drag and drop the selected camera into the window to view.

#### Re-sort Camera

If the camera sites are rearranged during live view, return to the original camera order by right pressing on any grid square and selecting **<Re-sort camera>**.

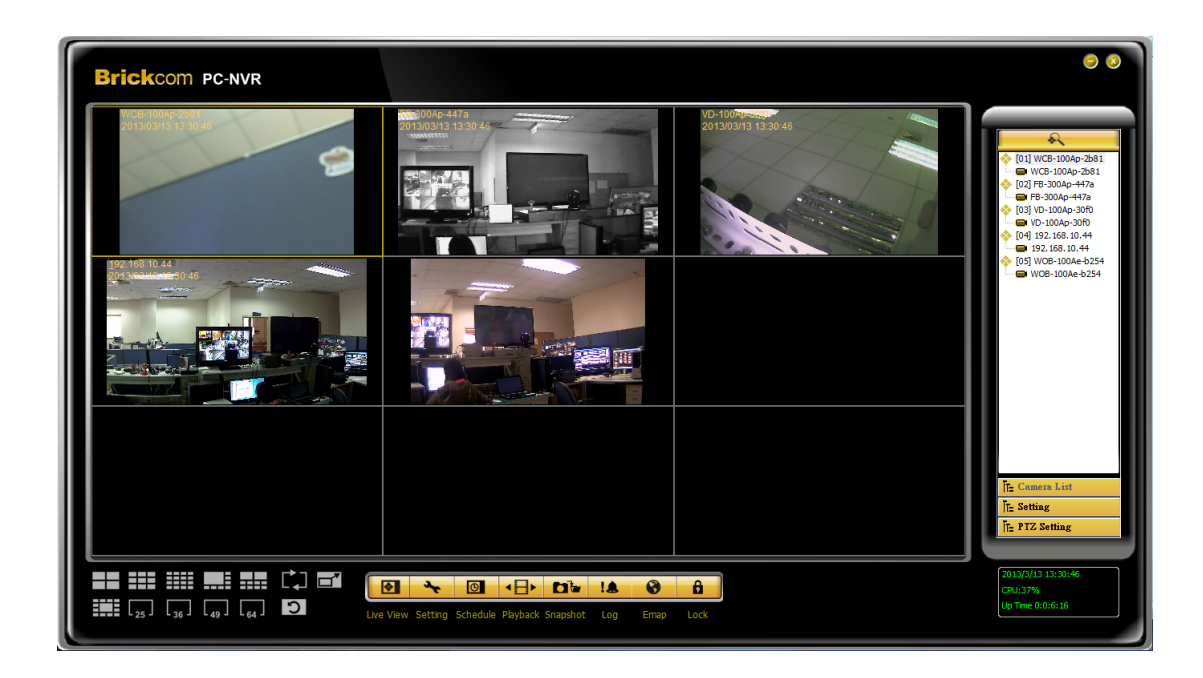

**Zoom In** – Double click on the desired grid, and use the scroll wheel on the mouse to zoom in and out of the live view window.

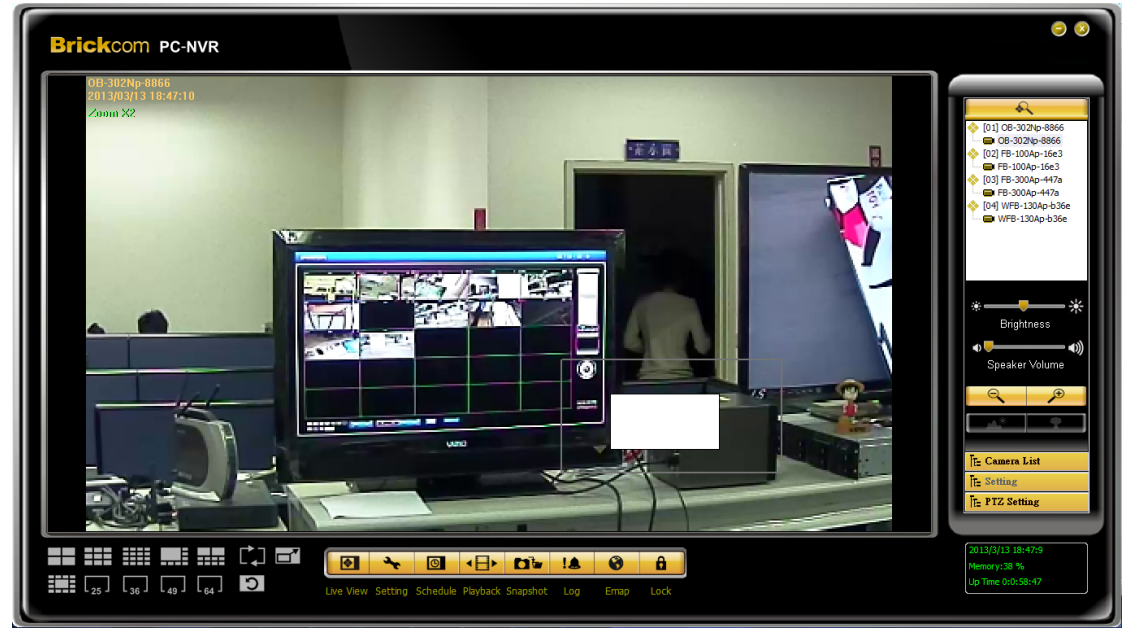

If the camera has pan, tilt, and zoom capabilities, the following control panel will be displayed.
| Brickcom PC-NVR | <ul> <li>⊘ ⊗</li> </ul>                                                     |
|-----------------|-----------------------------------------------------------------------------|
|                 | <complex-block></complex-block>                                             |
| P<br>T          | Zoom out / Zoom in - Click to manually adjust the zoom on the desired grid. |
| *<br>*          | Focus – Click to manually adjust the focus on the desired grid.             |
|                 | PTZ Panel- Click on the arrows to pan and/or tilt the desired camera.       |

# Setting

With the Setting tool, the user can manage up to 64 camera sites on the BRC64. Use this tool to add, remove, or configure cameras.

## Add/Remove a Site

There are two ways to add a site.

| Double | <b>ick</b> con | <b>n</b><br>a network carnera                                                                                                    | a to add it to the P | C-NVR    |          |           | × |
|--------|----------------|----------------------------------------------------------------------------------------------------|----------------------|----------|----------|-----------|---|
| No.    | UPnP Name      | IP Address                                                                                                    | MAC Address          | Model Na | Firmware | Connected |   |
|        |                |                                                                                                    |                      |          |          |           |   |
|        |                | (The second second seco |                      |          |          |           |   |
|        |                |                                                                                                    |                      | _        |          |           |   |
|        |                |                                                                                                    |                      |          |          |           |   |
|        |                |                                                                                                    |                      |          |          |           |   |
| Sea    | arch again     |                                                                                                    |                      |          |          |           |   |

1. Setup the Site via UPnP Device Search.

Click 
 **UPnP Search**> button on the control panel to start searching for UPnP devices within the LAN.

| N     | 0.   | UPnP Name       | IP Address     | MAC Address       | Model Na   | Firmware  | Status |
|-------|------|-----------------|----------------|-------------------|------------|-----------|--------|
|       | 1    | VD-100Ap-30f0   | 192.168.10.25  | 00:26:82:ac:30:f0 | VD-100Ap   | v3.0.2.5  |        |
| 2     | 2    | CB-101Ap-fbaf   | 192.168.10.49  | 00:26:82:cd:fb:af | CB-101Ap   | v3.1.0.2  |        |
| ✓ :   | 3    | GMD-100Ap-3933  | 192.168.10.75  | 00:26:82:d5:39:33 | MD-100Ap   | v3.0.6.12 |        |
|       | 4    | OB-100Ap-b030   | 192.168.10.74  | 00:26:82:c8:b0:30 | OB-100Ap   | v3.1.0.7  |        |
|       | 5    | OB-100Ae-4bb5   | 192.168.10.53  | ac:81:12:5e:4b:b5 | OB-100Ae   | v3.1.0.7  |        |
|       | 6 1  | /VFB-130Ap-b37b | 192.168.10.61  | 00:26:82:d1:b3:7b | WFB-130Ap  | v3.1.0.1  |        |
|       | 7    | OB-100Ae-4864   | 192.168.10.124 | ac:81:12:34:48:64 | OB-100Ae   | v3.1.0.7  |        |
|       | 8    | OB-302Np-c345   | 192.168.10.34  | 00:22:f4:81:c3:45 | Brickcom-3 | v3.2.2.3  |        |
|       | 9    | Lab_Cam2        | 192.168.10.130 | 00:26:82:74:7b:11 | FB-100Ap   | v3.1.0.7  |        |
|       | 0 1  | /VOB-100Ae-b254 | 192.168.10.19  | 00:26:82:d1:b2:54 | WOB-100Ae  | v3.1.0.7  |        |
| 1     | 1    | FB-100Ap-7b42   | 192.168.10.136 | 00:26:82:74:7b:42 | FB-100Ap   | v3.1.0.7  |        |
| Jserr | name |                 |                |                   | Search a   | igain     | Add    |
| ass   | word |                 |                |                   |            |           |        |
|       |      |                 |                |                   |            |           |        |
|       |      |                 |                |                   |            |           |        |

Click and select the Network Camera from the survey list. Enter the user name, password and select the stream type from the drop-down menu. For first time use of an IP camera, the user name and password are 'admin/admin'.

Setup the Site Manually Camera

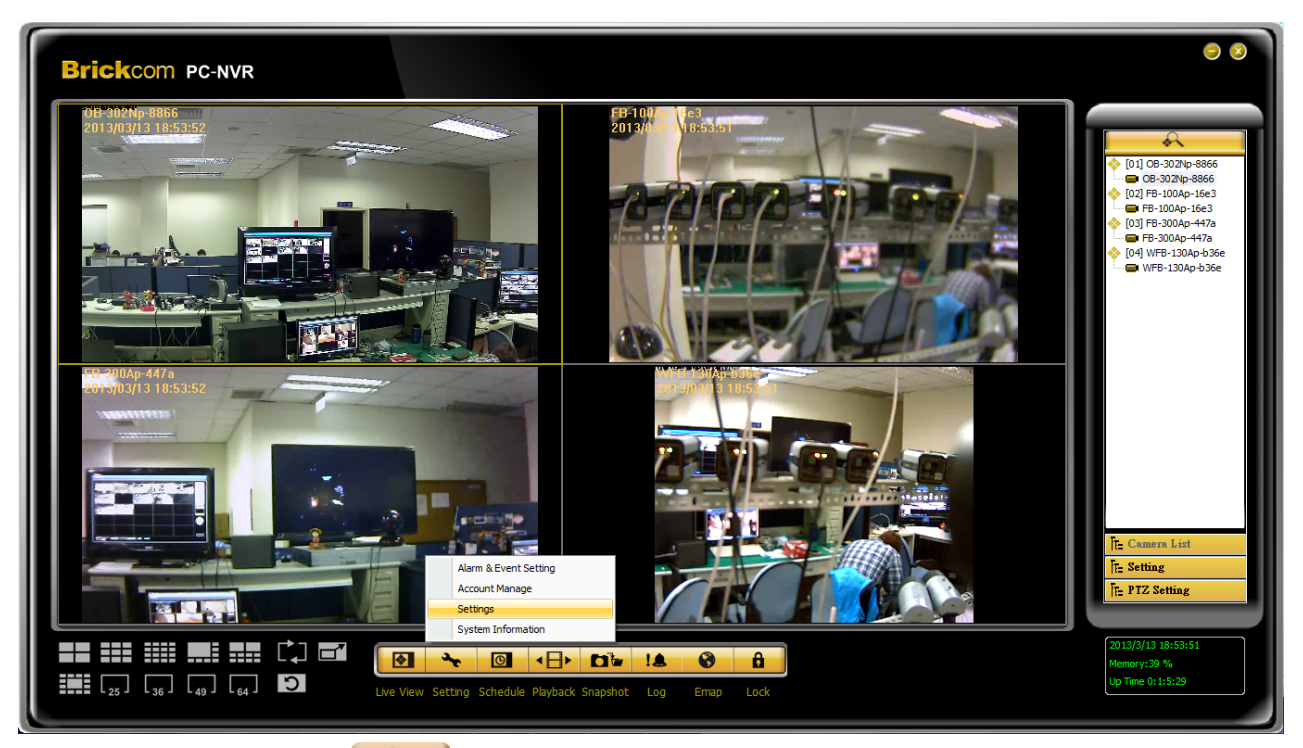

1. Click on the **Settings**> icon and select **Settings**>.

| meras 🚽 🚽                       | <b></b>                 | Connect to Camera                                   |                     |
|---------------------------------|-------------------------|-----------------------------------------------------|---------------------|
| Site Name                       | Camera Na               |                                                     |                     |
| OB-302Np-8866<br>FB-100Ap-16e3  | OB-302Np-<br>FB-100Ap-  | IP     O Domain Name     Easy Link     Generic RTSP |                     |
| FB-300Ap-447a<br>WFB-130Ap-b36e | FB-300Ap-+<br>WFB-130Aj | IP Address:                                         |                     |
|                                 |                         | Http Port:                                          |                     |
|                                 |                         | Username:                                           |                     |
|                                 |                         | Password:                                           | ~VO Settings        |
|                                 |                         | Model: Brickcom IP Camera                           | LED Control         |
|                                 |                         | Auto switch                                         | OSD Settings        |
|                                 |                         | Record Stream Type Liveview Stream Type             | Site Name           |
|                                 |                         | Stream Type:                                        | ☑ Date/Time         |
|                                 |                         | Camera Name:                                        | Banarama Sattinga   |
|                                 |                         | Video Codec:                                        | - Panorama Settings |
|                                 |                         | Video Resolution:                                   | Enable              |

2. The figure below will be displayed.

| Settings Sequence Storage Camera                                                                                                    | 🖷 Video Wall 🔋 NVS Settings 🕌 System 🗘 J                                                                                                    | oystick                                                                                                    |
|----------------------------------------------------------------------------------------------------|----------------------------------------------------------------------------------------------------|----------------------------------------------------------------------------------------------------|
| Ste Name         Camera Na           1         08-302Np-8886         08-302Np-<br>2           2         FB-100Ap-16e3         FB-100Ap-<br>7           3         FB-300Ap-447a         FB-300Ap-<br>4           WFB-130Ap-b36e         WFB-130Ap | Site Name: OB-302Np-8866 V Auto<br>P O Domain Name © Easy Link © Generic RTSP<br>P Address: 192 . 168 . 10 . 44<br>Http Port: 80<br>Username: admin                                                                                                    |                                                                                                    |
|                                                                                                    | Password:          Modet:       Please select model         Auto switch       Please select model         Record Stream Type       Please select model         Stream Type:       Genera         Camera Name:       UnKnown         Video Codec:       UnKnown         Audio Codec:       UnKnown | VO Settings<br>LED Control<br>OSD Settings<br>Site Name<br>Date/Time<br>Panorama Settings<br>Enable<br>Lens Type: FishEye |

2.1 Click 💣 button to add a site. Click 🚅 to remove it.

## How to add a site

- 2.1.1 Enter the required information, including IP, Http port, Username, and Password of the Network Camera.
- 2.1.2 Select the <**Model**> of the IP Camera from the dropdown menu to automatically retrieve the Site name from the UPnP name of the camera being added add to the BRC64.
- 2.1.3 Click **<OK>** to complete the setting. Otherwise, rename the 'Site name' is available with 25 character limit.
- 2.1.4 Dual Stream supported and you can select different stream for recording or liveview by selecting Record Stream Type and Liveview Stream Type. Auto switch will automatically change liveview stream and record stream in a different display mode.
- 2.1.5 For a 360-degree camera, you can enable fisheye dewarp feature by checking '**Enable**' box on the Panorama setting.

| Settings                                                                                                    |                                                                                                    |                                                                                                    |                                                                                                    | x                                                                                                    |
|----------------------------------------------------------------------------------------------------|----------------------------------------------------------------------------------------------------|----------------------------------------------------------------------------------------------------|----------------------------------------------------------------------------------------------------|----------------------------------------------------------------------------------------------------|
| 2 Settings                                                                                                    |                                                                                                    | -                                                                                                    |                                                                                                    | •                                                                                                    |
| 🗈 Camera 🖾 🤤                                                                                                    | Sequence 県 S                                                                                                    | torage 🦷 Video Wall                                                                                                    | 📕 NVS Settings 🕌 System ,                                                                                                    | L Joystick                                                                                               |
| Site Name           1         OB-302Np-88           2         FB-100Ap-164           3         FB-300Ap-441           4         WFB-130Ap-te | Came<br>66 OB-30<br>63 FB-101<br>7a FB-301<br>36e WFB-1                                                                    | Site Name:<br>2Np-<br>0Ap-<br>30Ap<br>B Address:<br>Http Port:                                                                                                    | OB-302Np-8866         ✓ Auto           in Name         Easy Link         Generic RTS           192         168         10         44           80         Intervention         Intervention         Intervention | P<br>Click here to preview                                                                               |
|                                                                                                    |                                                                                                    | Username:<br>Password:<br>Model:                                                                                                    | admin exere Brickcom IP Camera                                                                                                    | VO Settings                                                                                              |
| 4                                                                                                    |                                                                                                    | Auto switch Record Stream Type Stream Type: Camera Name: Video Codec: Video Resolution: Audio Codec:                                                                                                    | Liveview Stream Type  Liveview Stream Type  Stream3  CB-302Np-8866 H.264 320X180 G.711                                                                                                    | OSD Settings                                                                                             |
|                                                                                                    |                                                                                                    |                                                                                                    |                                                                                                    | Lens Type: FISHEYe                                                                                       |
| Export                                                                                                    | Import                                                                                                    | ОК                                                                                                    | CANCEL                                                                                                    |                                                                                                    |
| Ø Settings                                                                                                    |                                                                                                    |                                                                                                    |                                                                                                    | x                                                                                                    |
| Camera     Camera     Camera     Camera     Site Name     OB-302Np-88     CP-100Ap-16     FB-100Ap-16     VFB-130Ap-4     WFB-130Ap-4        | Sequence S<br>Came<br>66 OB-30<br>63 FB-10<br>b36e WFB-1<br>64<br>65<br>65<br>65<br>65<br>65<br>65<br>65<br>65<br>65<br>65 | torage Video Wall Connect to Camera Ste Name: Ste Name: P Connect to Camera Ste Name: P Connect to Camera P Connect to Camera | NVS Settings 44 System .                                                                                                    | Joystick Josefings LED Control State Name Date/Time Panorama Settings Enable Lens Type: FishEye          |
| Export                                                                                                    | Import                                                                                                    | ОК                                                                                                    | CANCEL                                                                                                    |                                                                                                    |
| If th<br>Link<br>Ger<br>⊚ ℙ<br>cam<br>ente                                                                                                   | NOTE<br>e camer<br>d, user ca<br>neric RT<br>Domain 1<br>nera's lin<br>er '123' in                                         | a already ha<br>an enter <b>Don</b><br>SP instead o<br><sup>Name © Easy Link</sup><br>k for EasyLir<br>n the row spa                                                                                                    | s a configured de<br>nain Name or Ea<br>of IP address by<br><sup>Generic RTSP</sup> conr<br>nk is '123.mybric<br>ace of EasyLink                                                                                 | omain name or Easy<br>syLink name or<br>selecting<br>nection type. If your<br>kcom.com,' please<br>name. |

| <b></b> | Add a site.    |
|---------|----------------|
| łā      | Delete a site. |

|      | Click to modify the Brightness, Contrast, Sharpness, and   |
|------|------------------------------------------------------------|
|      | Saturation.                                                |
| 10 s | Click to modify the Video & Audio setting including Codec, |
| 84   | Resolution, Fps, and Bitrate.                              |
| Ø    | Click to automatically open the Web GUI of the selected    |
|      | camera.                                                    |

## Talk

If there are cameras connected to BRC64, 2-Way audio can be carried out.

**Single**: Implement 2-Way audio with single camera. Select '**Single(On/Off)**'. Please see the below photo.

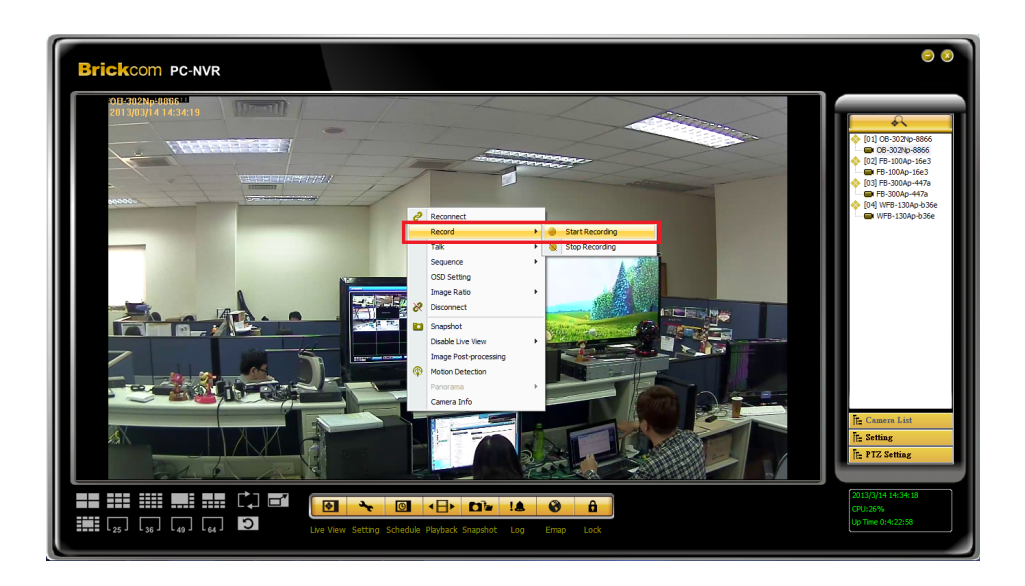

Broadcast: 2-Way audio with several cameras.

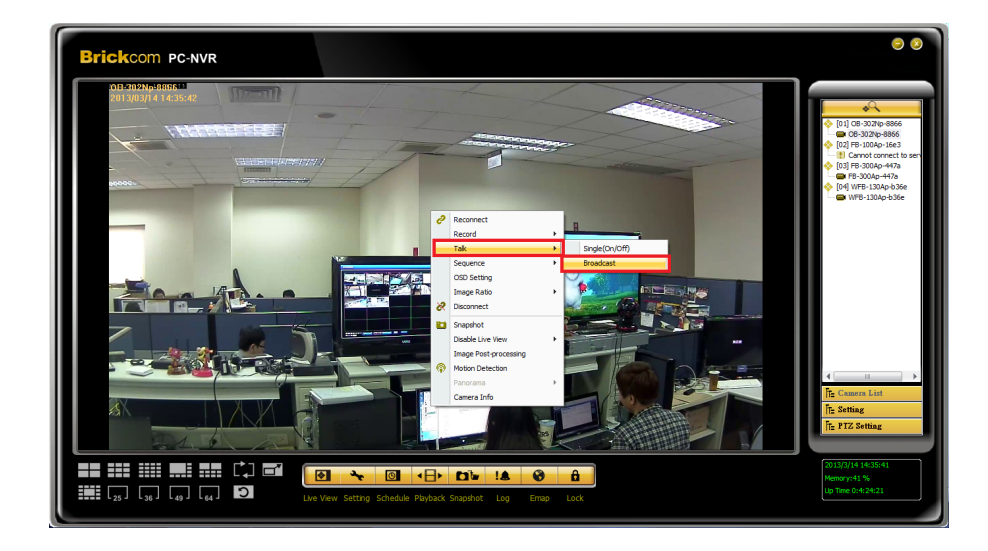

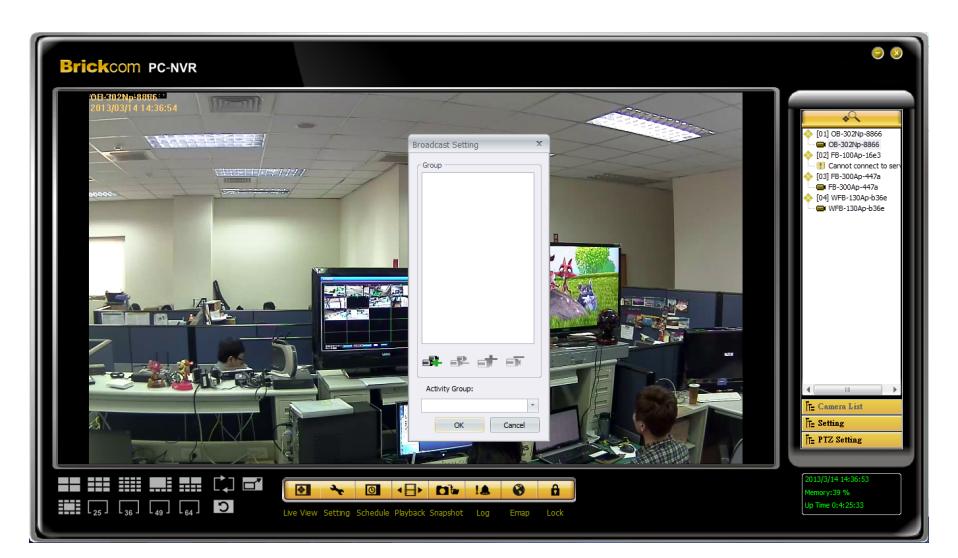

1. Please select **Broadcast** to start broadcast setting.

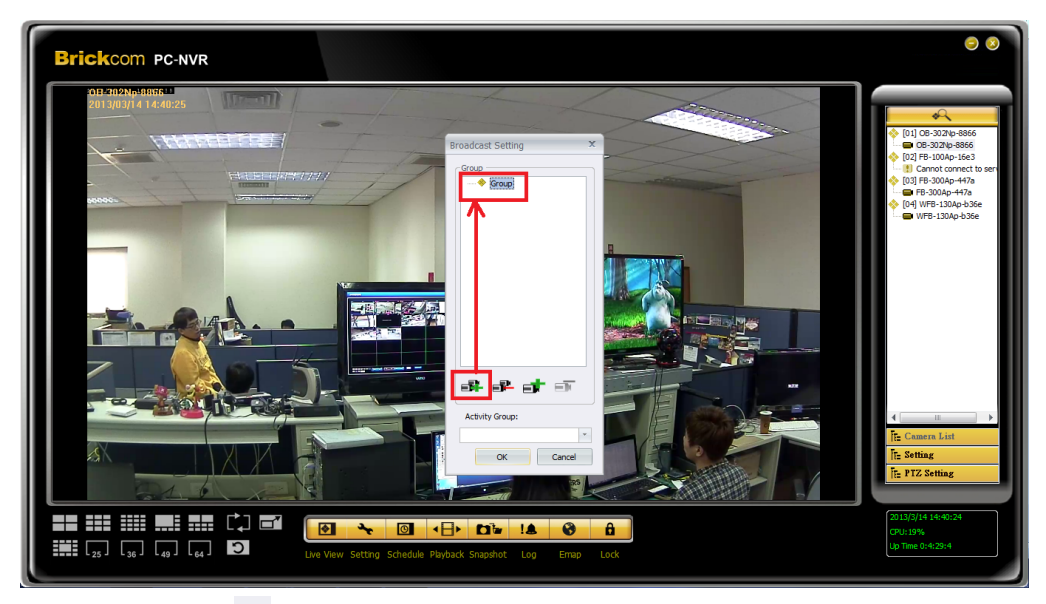

2. Please select st to create group.

| Broadcast Setting          | x        |
|----------------------------|----------|
| Group Group                |          |
| ar ar <mark>ar</mark> a⊤   |          |
| Activity Group: Add Camera | <u> </u> |
|                            | r        |
| OK Cancel                  |          |

3. Please select **i** to add camera.

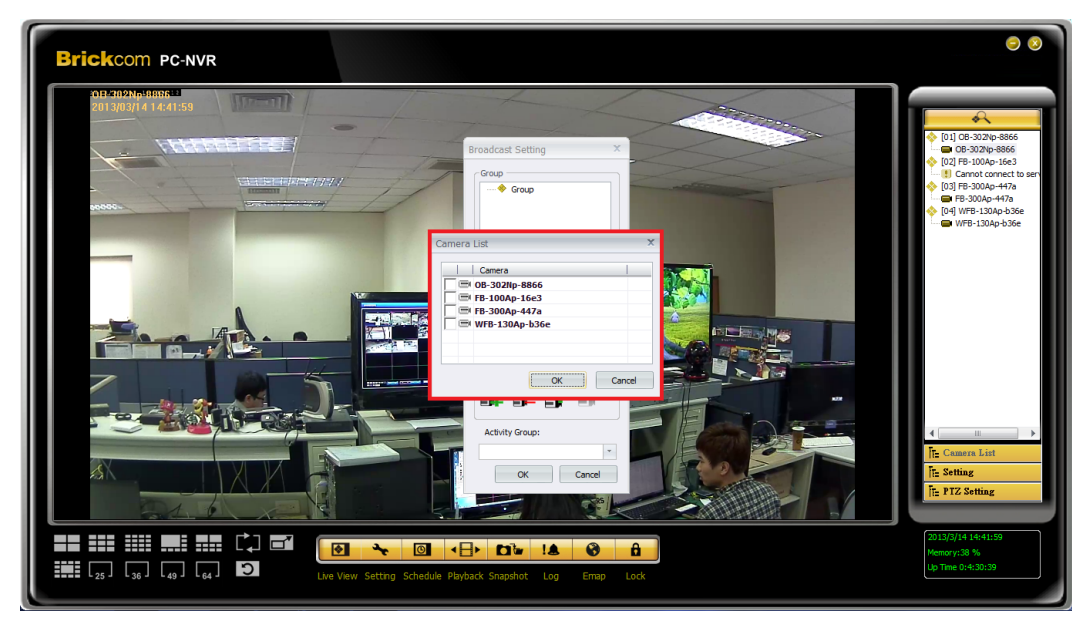

4. Add camera to the broadcast list, then press 'OK'.

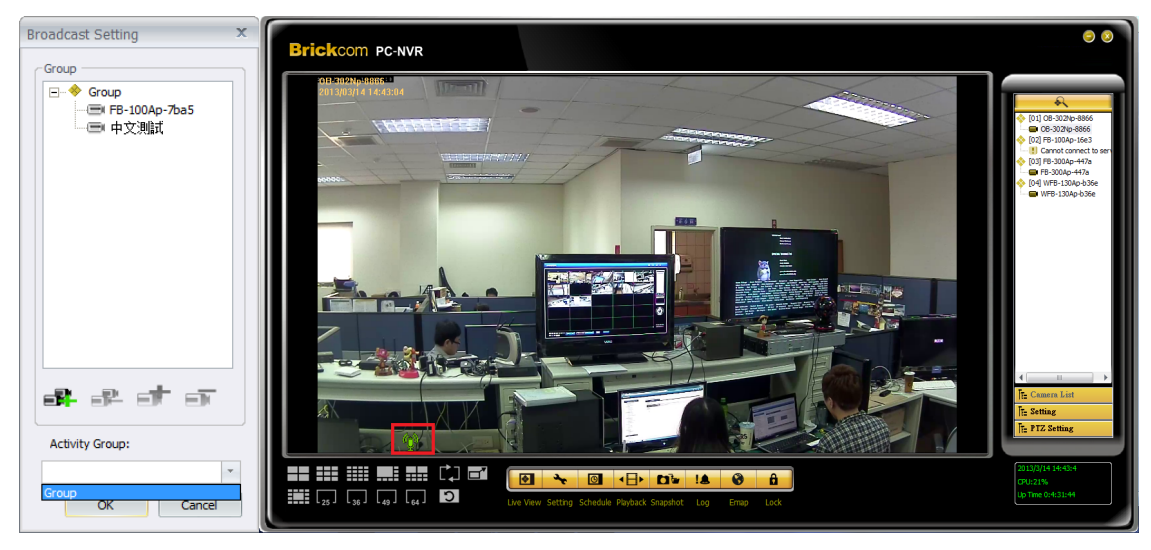

5. Select group to start broadcast service, then press 'OK'.

## **OSD Settings**

'**On-screen display**' displays the camera data, which includes site-name, UPnP name and Date/Time, of a connected Network Camera on the live view screen. Click to select the options on the camera setting page or right click on a desired grid and select < **OSD setting** > from the drop-down menu.

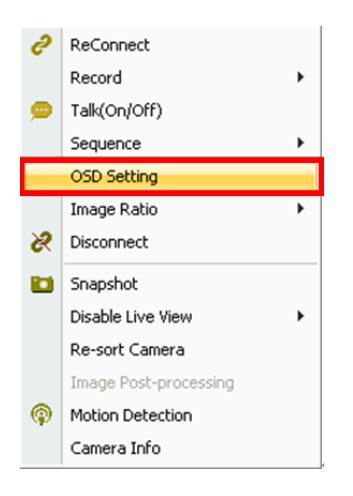

#### <u>Sequence</u>

This function is used to set the display sequence for live view of the cameras. There are two ways to add cameras to the sequence.

| Camera List                                       |                     | Sequence Display Camera List | Split Mode of Sequen    | e Display       |
|---------------------------------------------------|---------------------|------------------------------|-------------------------|-----------------|
| Site Name                                         | Camera N            | Site Name Ca                 | mera N                  | - 25 -          |
| 1 中文測試<br>2 เข้าส์                                | 中文測試                | 1 1万倍に達する高濃 17               | 5倍代: 0 0                | 0 0 0           |
| <ul> <li>3 1万倍に達する。</li> <li>4 Bonjour</li> </ul> | S濃… 1万倍村<br>Bonjour |                              |                         |                 |
|                                                   |                     | >                            | Display time interval   | 2 seconds (1-6) |
|                                                   |                     |                              | Display tille interval. | Z Seconds (1-60 |
|                                                   |                     | <                            |                         |                 |
|                                                   |                     |                              |                         |                 |
|                                                   | >                   | >>                           |                         |                 |
|                                                   |                     |                              |                         |                 |
|                                                   | <                   | «                            |                         |                 |
|                                                   |                     |                              |                         |                 |
|                                                   |                     |                              |                         |                 |
|                                                   |                     |                              |                         |                 |

- Click on the Setting> icon and choose <Sequence> to setup the sequence. Select a camera and move from the 'Camera List' to the 'Sequence Display Camera List' in the preferred sequence order. The user can setup the display time interval (from 1 to 600 seconds) and split mode of sequence display (1\*1, 2\*2, 3\*3, 4\*4, and 5\*5). Click <OK> to save the settings.
- Right click on a desired grid and select <Sequence> → <Add to Sequence> to add, or
   <Remove from Sequence> to remove.

NOTE When the sequence is added, a capital 'S' will be shown on the icon.

#### Storage

| cord Path                                                            |        | Snapshot Settings                                           |
|----------------------------------------------------------------------|--------|-------------------------------------------------------------|
| C:\Program Files\Brickcom\PC-NVR Standard\Record                     | Browse | Format: V Bmp Jpg                                           |
|                                                                      | Browse | Path: C:\Program Files\Brickcom\PC-NVR Standard\Snap Browse |
|                                                                      | Browse |                                                             |
|                                                                      | Browse |                                                             |
|                                                                      | Browse |                                                             |
| Threshold: 1000 MB                                                   | 909    |                                                             |
| By percent                                                           | ago    |                                                             |
| By percent     By percent     Trable Remaining Days     manung Llays | ago    |                                                             |
| Enable Remaining Days maining Uays Days Days                         |        |                                                             |

| Record Path | The file path menu defines the storage located of recorded                      |  |  |  |  |
|-------------|---------------------------------------------------------------------------------|--|--|--|--|
|             | videos and snapshot. It is NOT recommended to use the                           |  |  |  |  |
|             | default folders.                                                                |  |  |  |  |
|             | <sup>35</sup> 'C:\Program Files\Brickcom\BRC64\Record' is the                   |  |  |  |  |
|             | default path for recorded videos. The recorded                                  |  |  |  |  |
|             | videos can be stored in more than one folder.                                   |  |  |  |  |
|             | <sup>35</sup> Check the 'Enable' box and click <browse> to set</browse>         |  |  |  |  |
|             | more destination folders.                                                       |  |  |  |  |
| Circular    | The Circular is used to adjust the HDD space usage of the                       |  |  |  |  |
| Recording   | BRC64. If Circular is enabled, then once the free space                         |  |  |  |  |
|             | remaining in the destination folder falls below the threshold,                  |  |  |  |  |
|             | the Circular will overwrite the oldest video and snapshot                       |  |  |  |  |
|             | files in the storage folder with new videos and snapshots                       |  |  |  |  |
|             | files. The user can adjust the threshold by megabytes or                        |  |  |  |  |
|             | percentage of the file size.                                                    |  |  |  |  |
| Remaining   | Decide the period to store the video clips.                                     |  |  |  |  |
| days        |                                                                                 |  |  |  |  |
| Event       | When motion detection is enabled, the <b><event b="" recording<=""></event></b> |  |  |  |  |
| Recording   | Duration> can be used to define the amount of time for                          |  |  |  |  |
| Duration    | post-event recording. The duration must between 10                              |  |  |  |  |
|             | seconds to 600 seconds.                                                         |  |  |  |  |
| Snapshot    | 'C:\Program Files\Brickcom\BRC64\Snapshot' is the default                       |  |  |  |  |
| Settings    | path for snapshots.                                                             |  |  |  |  |

| Click <browse> to set desired destination folder as shown</browse> |
|--------------------------------------------------------------------|
| below. If the boxes are checked to save snapshots as Bmp           |
| and Jpg, the snapshots will be saved to two folders: one for       |
| Bmp and one for Jpg.                                               |

## Video Wall

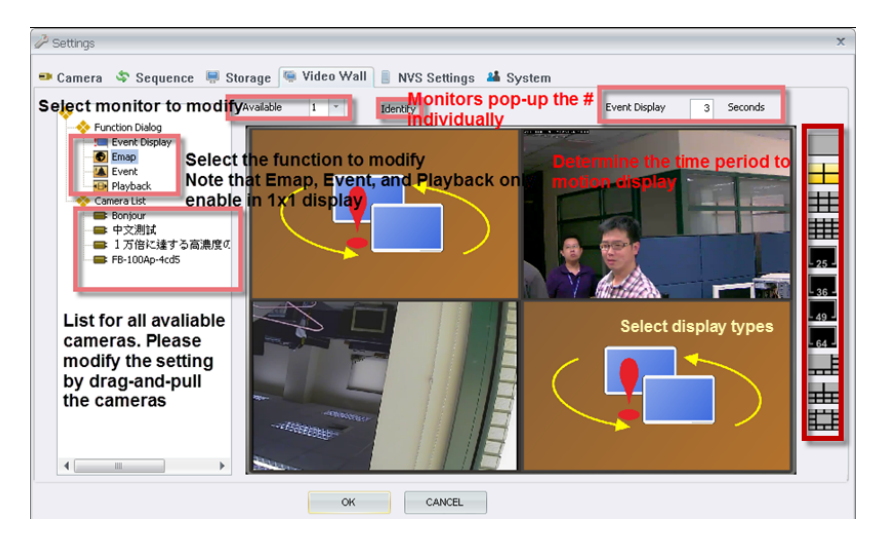

BRC64 allows users to use multiple computer monitors to perform different program.

Display configuration is accessible by selecting button list on the right side.

| Please restart BRC64 after | changing your device's resolution.        |
|----------------------------|-------------------------------------------|
| NOTE2                      |                                           |
| The setting of Emap, Event | , and Playback can only be enabled in 1x1 |
| display.                   |                                           |

| Available   | Select the monitor to modify the setting.                       |  |
|-------------|-----------------------------------------------------------------|--|
| Monitor     |                                                                 |  |
| Camera List | A list for available cameras, that users can assign these into  |  |
|             | schedule by dragging and dropping the mouse.                    |  |
| Identify    | Pop-up monitor's number representation.                         |  |
| Event       | Determine the time period to motion display.                    |  |
| Display     |                                                                 |  |
| Period      |                                                                 |  |
| Function    | According to user demand, Video Wall supports several functions |  |
| Dialog      | to satisfy.                                                     |  |
| Event       | Set up events from motion detection to sequence display.        |  |

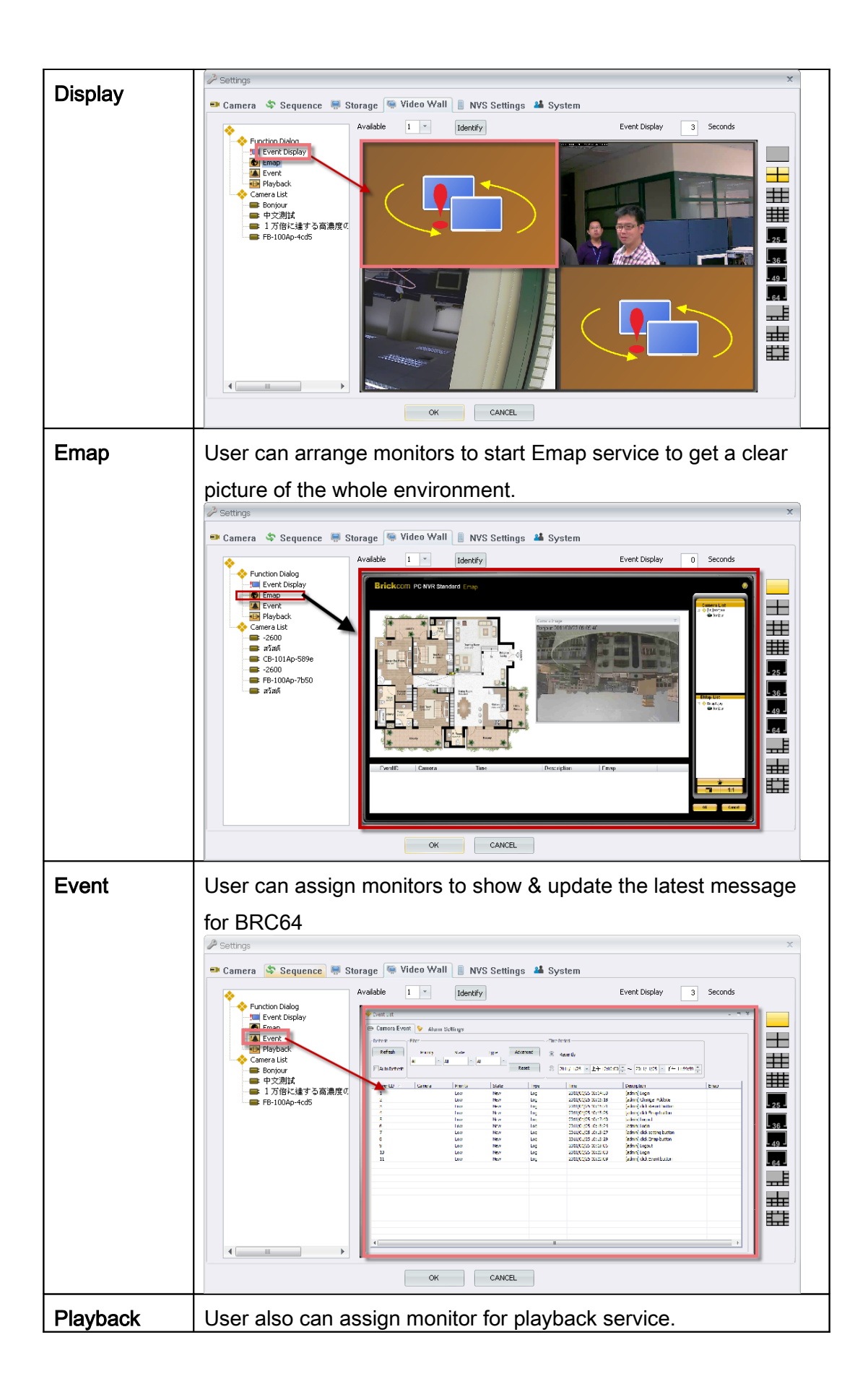

| Settings Camera Sequence Storage Video Wall NVS Settings System Available 1 Control Updg Seconds Seconds Seco | × |
|----------------------------------------------------------------------------------------------------|---|
| CHICLE-SPORE                                                                                                    |   |

## **NVS Setting**

Allows another user to monitor immediately by IE browser

| Status: Stop Start Stop                                      | Enable White Ist     Enable black list     |
|--------------------------------------------------------------|--------------------------------------------|
| fewer limit: 2 ·                                             | Add to white list Add to black list Delete |
| Veb service port no: 80                                      | IP range   White/Black                     |
| ession Status<br>Current session number: 0<br>Disconnect all |                                            |
| IP Address User                                              |                                            |
|                                                              |                                            |

| Service     | Enable the NVS settings, press < <b>Start&gt;</b> to begin the service |  |
|-------------|------------------------------------------------------------------------|--|
| Status      | or < <b>Stop</b> > to disable the service.                             |  |
| Setting     | <ul> <li>Modify the maximum connections that can be</li> </ul>         |  |
|             | accessed.                                                              |  |
|             | <ul> <li>Modify the port connections that can be accessed.</li> </ul>  |  |
|             | <ul> <li>Enable to start NVS service automatically.</li> </ul>         |  |
| Session     | Display connection information.                                        |  |
| Status      |                                                                        |  |
| White/Black | Allow/Block specific IP addresses in the service.                      |  |
| List        |                                                                        |  |

Steps to start Remote Liveview & Playback

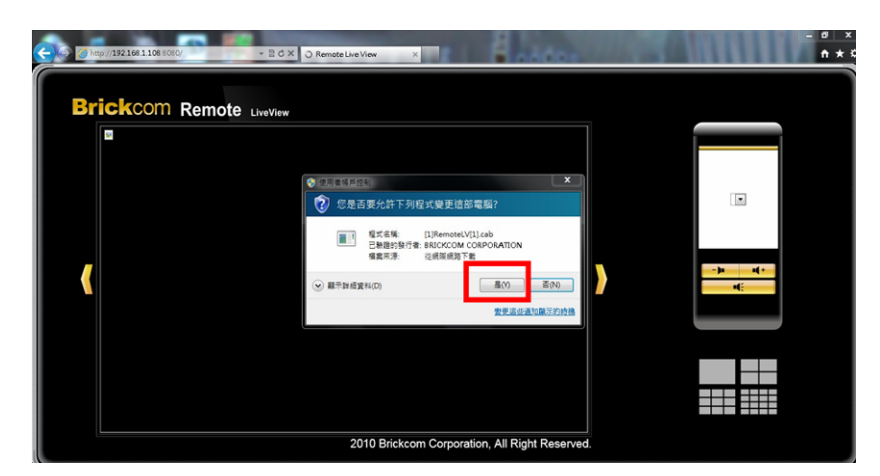

- 1. Open the IE browser.
- 2. Input the IP address for BRC64.
- 3. Agree the ActiveX authorization.

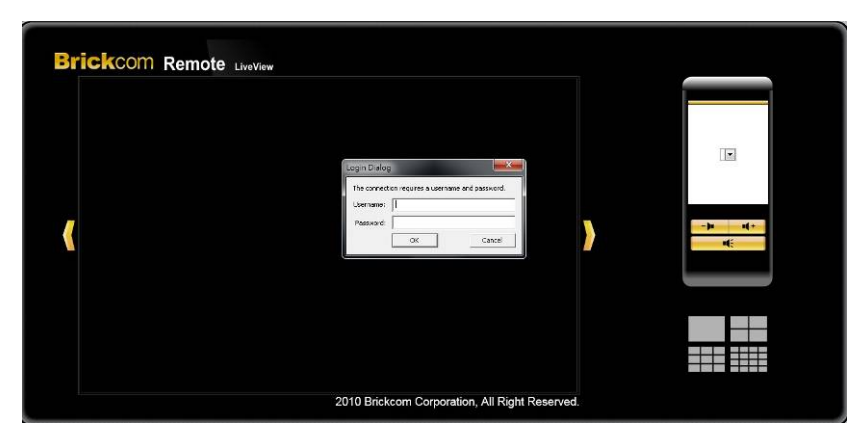

4. Enter the username and password of BRC64.

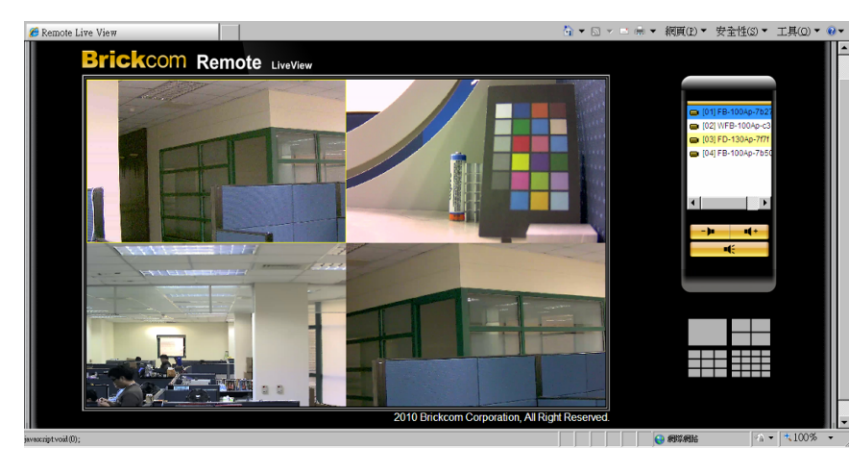

5. Remote Live View.

## **Remote Liveview**

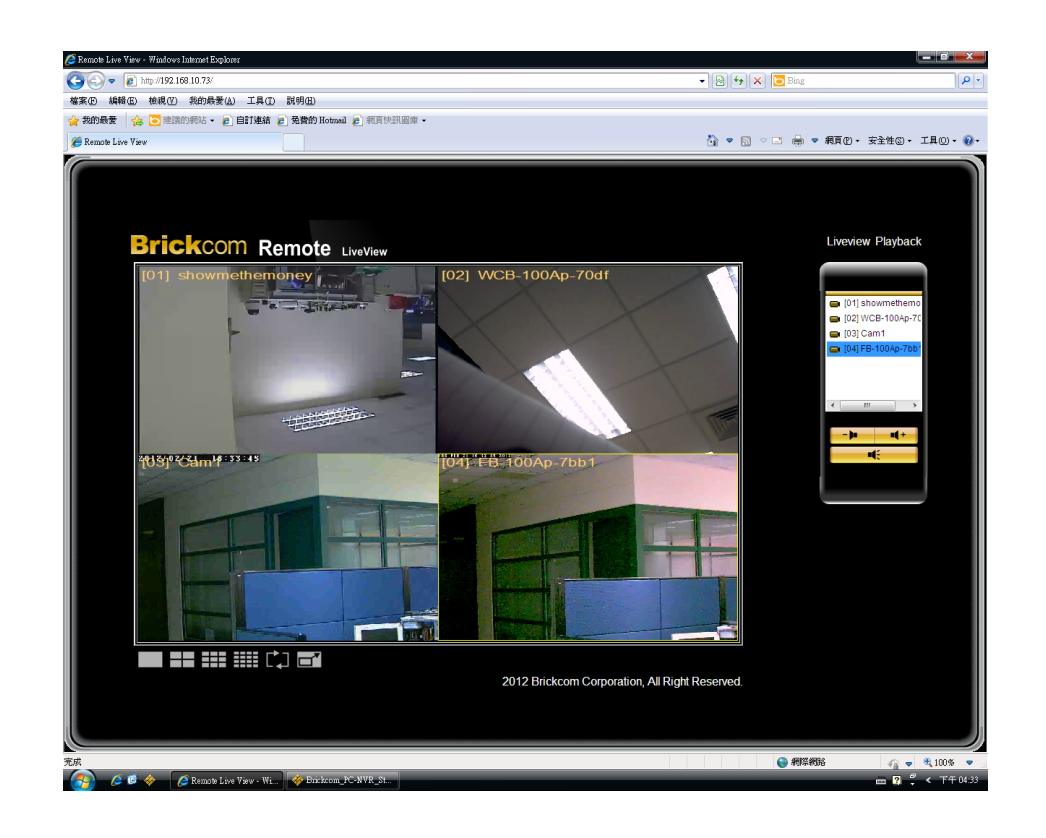

|              | Increase volume |
|--------------|-----------------|
| - <b>)</b> = | Decrease volume |
| 40           | Turn off audio  |

# Display mode

| 4-window mode                                                                                  |
|------------------------------------------------------------------------------------------------|
| 9-window mode                                                                                  |
| 16-window mode                                                                                 |
| <b>Sequence</b> : This function is used to set the display sequence.                           |
| <b>Full Screen</b> : Enlarge the viewing window to fit full screen.<br>Hit <esc> to exit</esc> |

# **Remote Playback**

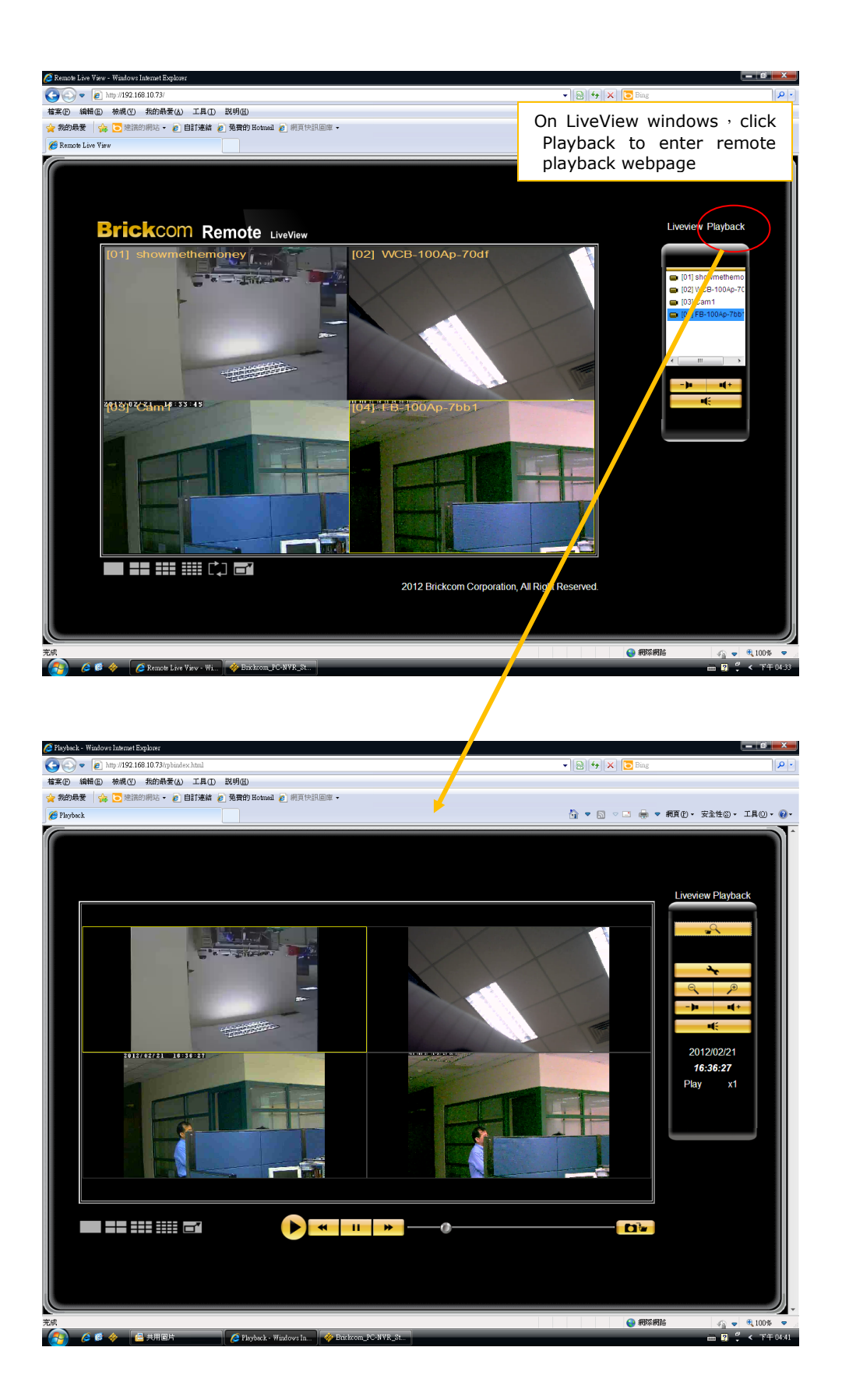

|             | Click <b><search files="" image=""></search></b> button to search video clips by event |
|-------------|----------------------------------------------------------------------------------------|
|             | types of date-time.                                                                    |
| 3           | <setting>button</setting>                                                              |
|             | Zoom out/in button                                                                     |
| <b>n(</b> + | Increase volume                                                                        |
| - )=        | Decrease volume                                                                        |
| 40          | Turn On / Off the audio output.                                                        |

#### • <u>Search</u>

Click button, this will pop up a search dialog. There is a preview image window while the mouse hovers on time footage. Please follow the steps below:

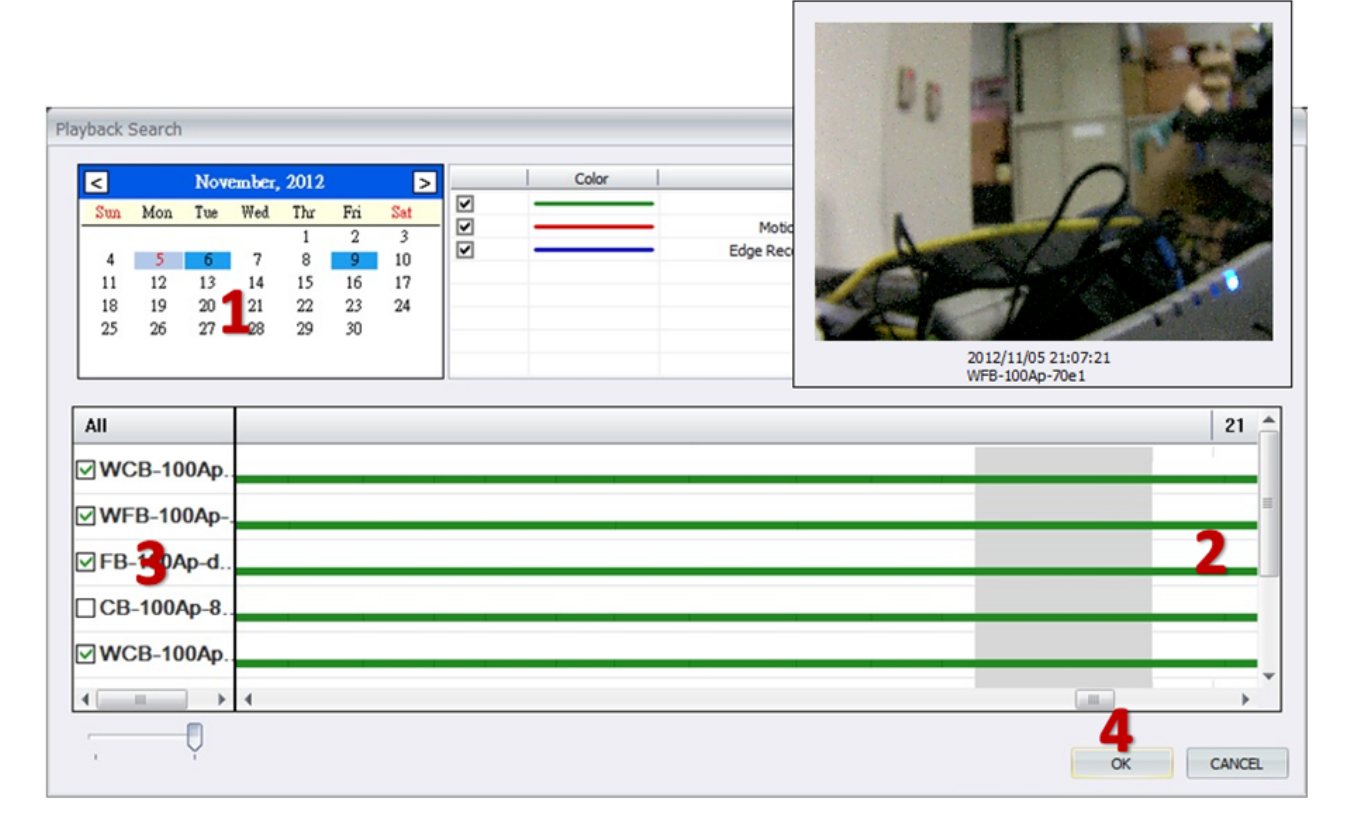

- 1. Select a specific date on the calendar to playback. Different color are to tell if there are recording files inside.
- 2. Select time period. Mouse drag and drop to select a time period. Also, you can use the mouse to hover on time-line to preview the image

- 3. Check cameras to insert into the display list.
- 4. Select mode: Click OK button to display

#### • <u>Preference</u>

Click button, Click Browse>to select snapshot path. In addition, there are 2 formats for performing snapshots.

| Setting                   | <u> </u> | ٢ |
|---------------------------|----------|---|
| View Setting              |          |   |
| Show Name                 |          |   |
|                           | Т        |   |
| -File Path                |          |   |
| Snapshot Path:            |          |   |
| C: \Users \user \Pictures | Browse   |   |
| - Snanshot Setting        |          |   |
|                           |          |   |
| i onnat j_ binp j€ spg    |          |   |
|                           |          |   |
|                           |          |   |
| Г                         |          |   |
|                           | Cancel   |   |

The root cause to fail the NVS service:

- Reject the installing request for ActiveX authorization.
- Forget to close other IE browser pages during installing process.
- Windows needs to be updated. Please follow the below paths to download the file vcredist\_x86.exe.

http://www.microsoft.com/download/en/details.aspx?id=29 http://www.microsoft.com/download/en/details.aspx?id=5582

Please select DOWNLOAD to start & finish the software installing process.

|                                                                      | Welcome & feedback                                                                                                    | Shop Share United States (English) MICTOSOIL                                                                                     |
|----------------------------------------------------------------------|----------------------------------------------------------------------------------------------------|----------------------------------------------------------------------------------------------------|
| Microsoft <sup>-</sup> Downloa                                       | d Center                                                                                                    |                                                                                                    |
|                                                                      | Search Download Center                                                                                                    | 👂 bing                                                                                                    |
|                                                                      | Windows Office All products All downloads Se                                                                                             | curity Support                                                                                                    |
| Microsoft Microsoft                                                  | Visual C++ 2008 Redistributal                                                                                                    | ole Package (x86)                                                                                                    |
| Quick links<br>+ Overview<br>+ System requirements<br>+ Instructions | The Microsoft Visual C++ 2008 Redistributab<br>components of Visual C++ Libraries required<br>C++ on a computer that does not have Visua | le Package (x86) installs runtime<br>to run applications developed with Visual<br>al C++ 2008 installed.                         |
|                                                                      | Quick details                                                                                                    |                                                                                                    |
|                                                                      | Version: x86<br>Change Language: English                                                                                                 | Date Published: 11/29/2007                                                                                                    |
|                                                                      | File Name                                                                                                    | Size                                                                                                    |
|                                                                      | vcredist_x86.exe                                                                                                    | 10 MB DOWNLOAD                                                                                                    |
| Microsoft <sup>-</sup> Downl                                         | Microsoft Update<br>Check for the latent security<br>codd Center                                                                         | Microsoft Office 365<br>Access email, documents,<br>contacts, and calendars from                                                 |
|                                                                      | Search Download Center                                                                                                    | Ding bing                                                                                                    |
|                                                                      | Windows Office All products All downloads                                                                                                | Security Support                                                                                                    |
| Microsoft Microso                                                    | ft Visual C++ 2008 SP1 Redist                                                                                                    | ributable Package (x86)                                                                                                    |
| Quick links<br>+ Overview<br>+ System requirements<br>+ Instructions | The Microsoft Visual C++ 2008 SP1 Redis<br>components of Visual C++ Libraries requi<br>C++ SP1 on a computer that does not ha            | tributable Package (x86) installs runtime<br>ired to run applications developed with Visual<br>ve Visual C++ 2008 SP1 installed. |
|                                                                      | Ouick details                                                                                                    |                                                                                                    |
|                                                                      | Version: SP1<br>Change Language: English                                                                                                 | Date Published: 9/16/2008                                                                                                    |
|                                                                      | File Name                                                                                                    | Size                                                                                                    |
|                                                                      | vcredist_x86.exe                                                                                                    | 4.0 MB DOWNLOAD                                                                                                    |
|                                                                      |                                                                                                    | Microsoft Office 365<br>Access email, documents,                                                                                 |

## <u>System</u>

| 🔑 Settings                                                                                                    | x                                                                                                    |
|----------------------------------------------------------------------------------------------------|----------------------------------------------------------------------------------------------------|
| 🗈 Camera 🗳 Sequenc                                                                                                    | æ 🖷 Storage 🖷 Video Wall 🔋 NVS Settings 🚨 System 🏖 Joystick                                                                                                    |
| Language Selection Language: En Auto Upgrade Every at Proxy Automatically use the IE of Proxy Server: Port: Username: Password: | glish       Ilcense         WI 2:00       Upgrade Now         MI 2:00       Upgrade Now         Settings       NVS         The function has been authorized.         Broadcast         The function has been authorized.         Max Site         Support Max Site: 4         Authorize |
| Export                                                                                                    | Import OK CANCEL                                                                                                    |
|                                                                                                    |                                                                                                    |
| Language                                                                                                    | Select the desired language from the drop-down menu.                                                                                                    |
| Selection                                                                                                    |                                                                                                    |
| Auto Update                                                                                                    | Modify the regular schedule to update BRC64. Updating                                                                                                    |
|                                                                                                    | process starts and downloads files automatically at regular                                                                                                    |

|         | time points. Please see below photo:                                                                                                    |
|---------|----------------------------------------------------------------------------------------------------|
|         | Software Upgrade 🗕 🗁 🗙                                                                                                    |
|         | Retrieving the file                                                                                                    |
|         | pc-nvr standard sp1.exe from Server                                                                                                    |
|         | 3 %                                                                                                    |
|         | Elapsed time: 11 sec.                                                                                                    |
|         | Estimated Time left: 5 min. 3 sec. (1.03 MB of 28.60 MB copied)                                                                                                    |
|         | Transfer rate: 96 KB/Sec                                                                                                    |
|         | Product Name Product Version File Size Update Date                                                                                                    |
|         | - ro-wax standard 1.0.4,399 20.00 MD 2011-10-03                                                                                                    |
|         | After finishing downloading, user will get prompt if new                                                                                                    |
|         | software update for BRC64 is available.                                                                                                    |
|         | PC-NVR Standard install                                                                                                    |
|         | Do you want to install right now?           Click < Yes> will eit all running PC-NVR Standard applications to install updat.           Click < No> will deferred to the next start. |
|         | Yes No                                                                                                    |
|         | If no update is available, you will prompt "There are no                                                                                                    |
|         | updates available for this program. This is the latest                                                                                                    |
|         | version."                                                                                                    |
|         | Software Upgrade                                                                                                    |
|         | There are no updates available for this program. This is the latest version.                                                                                                    |
| Proxy   | Modify proxy setting.                                                                                                    |
| License | Display the days remaining to use the specific functions.                                                                                                    |

## Alarm

If there is something wrong with liveview, BRC64 will send first hand information to default receivers including:

- Sounds.
- Liveview-Blinking.
- E-mail.
- Ftp.

How to configure & trigger alarm notification

Please refer to the below steps to modify & trigger alarm notification:

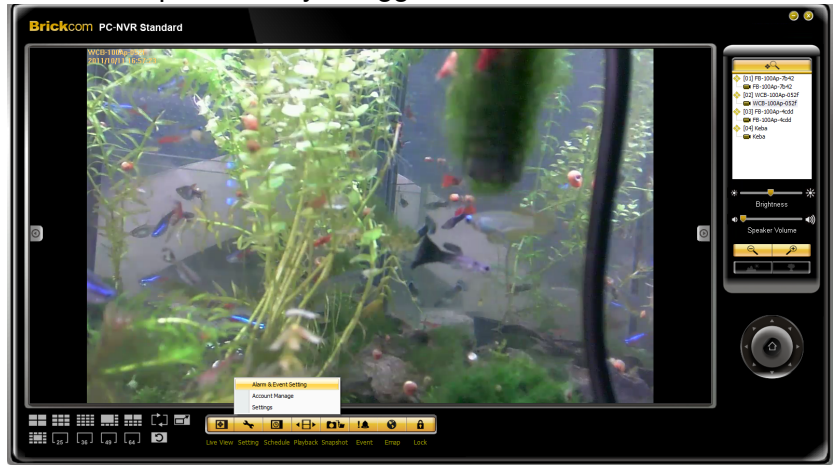

1. Please start the alarm setting via 'Setting->Alarm & Event Setting Dialog'.

| Alarm Type                                              | #       | Description                                                                                                 |                                                     |   |          |        |  |
|---------------------------------------------------------|---------|----------------------------------------------------------------------------------------------------|-----------------------------------------------------|---|----------|--------|--|
| Sound     Liveview-Binking     Email     FTP     Record | 0 0 0 1 | Play specific sound by PC to<br>Flash live view window when<br>Send the Email with message<br>FTP<br>Record | notify users<br>e event is triggered<br>es or video | 1 |          |        |  |
| Sound Alarm                                             | 2       |                                                                                                    | Jarm Name:<br>ile Name:                             |   |          | Browse |  |
|                                                         |         | s                                                                                                    | iound Duration:                                     |   | Seconds  | (1~60) |  |
|                                                         |         |                                                                                                    |                                                     |   | Test Soc | and    |  |
|                                                         |         |                                                                                                    |                                                     |   |          |        |  |
|                                                         |         |                                                                                                    |                                                     |   |          |        |  |

Please modify notification types in 'Alarm Settings' including 'Sound', 'Liveview-blinking', 'Email' and 'FTP'. After selecting alarm types, click
 <Add> <sup>™</sup>/<Copy><sup>™</sup> /Delete <sup>™</sup> to create/duplicate/remove alarm settings.

| -   | Alarm Type           | # | Description                             |              |                                      |                               |  |
|-----|----------------------|---|-----------------------------------------|--------------|--------------------------------------|-------------------------------|--|
| 1 5 | Sound                | 1 | Play specific sound by PC to notify use | ers          |                                      |                               |  |
| i i | iveview-Blinking     | 0 | Flash live view window when event is    | triggered    |                                      |                               |  |
| 4 E | mail                 | 0 | Send the Email with messages or video   |              |                                      |                               |  |
| R F | TP                   | 0 | FTP                                     |              |                                      |                               |  |
| R   | Record               | 1 | Record                                  |              |                                      |                               |  |
|     |                      |   |                                         |              |                                      |                               |  |
|     |                      |   |                                         |              |                                      |                               |  |
|     |                      |   |                                         |              |                                      |                               |  |
|     |                      |   |                                         |              |                                      |                               |  |
|     |                      |   |                                         |              |                                      |                               |  |
|     | Sound Alarm          |   | Alarm Nam                               | e:           | Sound                                | ]                             |  |
| 1   | Sound Alarm          |   | Alarm Nam<br>File Name:                 | e:           | Sound<br>dive.wav                    | Browse                        |  |
| 1   | Sound Alarm          |   | Alarm Nam<br>File Name:<br>Sound Dur    | e:<br>ation: | Sound<br>dive.wav<br>1 Secon         | Browse                        |  |
| 1   | Sound Alarm          |   | Alarm Nam<br>File Name:<br>Sound Dur    | e:<br>ation: | Sound<br>dive.wav                    | Browse<br>ds (1~60)           |  |
| 1   | Sound Alarm<br>Sound |   | Alarm Nam<br>File Name:<br>Sound Dur    | e:<br>ation: | Sound<br>dive.wav<br>1 Secon<br>Test | Browse<br>ds (1~60)<br>Sound  |  |
| 1   | Sound Alarm<br>Sound |   | Alarm Nam                               | e:<br>ation: | Sound<br>dive.wav<br>1 Secon<br>Test | Browse<br>ds (1~60)<br>Sound  |  |
| 1   | Sound Alarm<br>Sound |   | Alarm Nam                               | e:<br>ation: | Sound<br>dive.wav<br>1 Secon<br>Test | Browse<br>ds (1~60)<br>Sound  |  |
| 1   | Sound Alarm<br>Sound |   | Alarm Nam                               | e:<br>ation: | Sound<br>dive.wav<br>1 Secon<br>Test | Browse<br>ds (1~60)<br>Sound  |  |
| 1   | Sound Alarm<br>Sound |   | Alarm Nam                               | e:<br>ation: | Sound<br>dive.wav<br>1 Secon<br>Test | Browse<br>dds (1~60)<br>Sound |  |

## 2.1 Detail setting for alarm notifications

#### 2.1.1 Sound

BRC64 will notify users by setting off an audio clip if there is something wrong with liveview.

| Alarm Name | Rename the new alarm file.                                  |
|------------|-------------------------------------------------------------|
| File Name  | Click< <b>Browser&gt;</b> to select the default audio clip. |
| Sound      | Decide time period to play the audio clip.                  |
| Duration   |                                                             |

| Alarm Type                       | # | Description                                                                                                    |
|----------------------------------|---|----------------------------------------------------------------------------------------------------|
| 3 Sound                          | 1 | Play specific sound by PC to notify users                                                                                  |
| Liveview-Blinking                | 1 | Flash live view window when event is triggered                                                                             |
| Email                            | 0 | Send the Email with messages or video                                                                                      |
| FTP                              | 0 | FTP                                                                                                    |
| Record                           | 1 | Record                                                                                                    |
|                                  |   |                                                                                                    |
|                                  |   |                                                                                                    |
|                                  |   |                                                                                                    |
|                                  |   |                                                                                                    |
|                                  |   |                                                                                                    |
| Liveview Alarm                   |   | Alarm Name: Liveview-Binking                                                                                               |
| Liveview-Blinking                |   | Alarm Name: Liveview-Binking Window Binking Color:                                                                         |
| Liveview-Blinking                |   | Alarm Name: Liveview-Binking<br>Window Binking Color: •<br>Binking Transparency: 100                                       |
| Liveview Alarm                   |   | Alarm Name: Liveview-Binking<br>Window Binking Color:<br>Binking Transparency:<br>100                                      |
| Liveview-Binking                 |   | Alarm Name: Liveview-Binking<br>Window Binking Color:<br>Binking Transparency: 100<br>Binking Duration: 1 Seconds (1~60)   |
| Liveview Alarm                   |   | Alarm Name: Liveview-Binking<br>Window Binking Color:<br>Binking Transparency: 100<br>Binking Duration: 1 Seconds (1~60)   |
| Liveview Alarm<br>Liveview Alarm |   | Alarm Name: Liveview-Binking<br>Window Binking Color:<br>Blinking Transparency: 100<br>Blinking Duration: 1 Seconds (1~60) |
| Uverview Allanta                 |   | Alarm Name: Liveview-Binking<br>Window Binking Color:<br>Binking Transparency: 100<br>Binking Duration: 1 Seconds (1~60)   |
| Liveview Alarm                   |   | Alarm Name: Liveview-Binking<br>Window Binking Color:<br>Binking Transparency: 100<br>Binking Duration: 1 Seconds (1~60)   |
| Liveview-Binlang                 |   | Alarm Name: Liveview-Binking<br>Window Binking Color:<br>Binking Transparency: 100<br>Binking Duration: 1 Seconds (1~60)   |

## 2.1.2 Liveview-Blinking

BRC64 will blink the liveview window if there is something wrong with liveview.

| Alarm Name | Rename the new alarm file. |
|------------|----------------------------|

| Window       | Select the color for blinking.  |
|--------------|---------------------------------|
| Blinking     |                                 |
| Color        |                                 |
| Blinking     | Transparency modification.      |
| Transparency |                                 |
| Blinking     | Decide time period for blinking |
| Duration     |                                 |

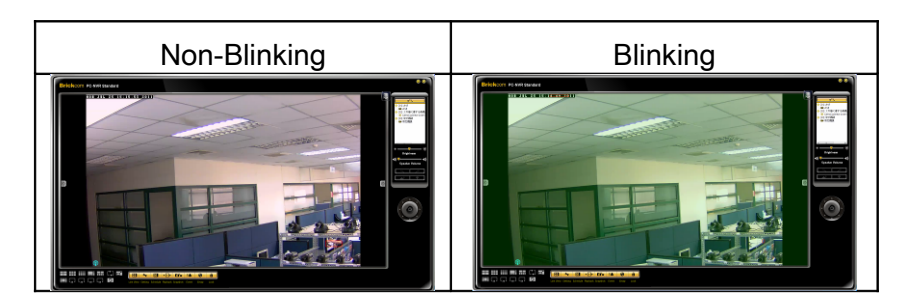

| ➢ Alarm & Event Setting               |                                                                                         | ×                                                                     | 🖂 Email Server Settings                                                     | x                                 |
|---------------------------------------|-----------------------------------------------------------------------------------------|-----------------------------------------------------------------------|-----------------------------------------------------------------------------|-----------------------------------|
| 💊 Alarm Settings 📮 Sy                 | ystem Event Actions 🦻 Camera Even                                                       | t(MD/DI) Setting 🤝 Camera Event Actions 📑 Summary                     | Email Sender Account:                                                       | Perfect@pcnvr.test                |
| Aiam Type     #     #     Osund     1 | Play specific sound by PC to notify users                                               |                                                                       | Email Sender Password:                                                      | ******                            |
| Email 1                               | Flash live view window when event is triggered<br>Send the Email with messages or video |                                                                       | Sender Name:                                                                | wdewdrw                           |
| Record 1                              | Record                                                                                  |                                                                       |                                                                             |                                   |
|                                       |                                                                                         |                                                                       | SMTP Server:                                                                | pchvrgod.test.com                 |
|                                       |                                                                                         |                                                                       | SMTP Port:                                                                  | 123                               |
| End Airm                              | Alern Name:<br>Sender:<br>Email Recipient(6):                                           | Enul Modfy                                                            | Please login to the SMTP Server.  E-meil Subject: test E-meil Message: test | Use TLS to login Use SSL to login |
|                                       |                                                                                         | (Use a semicolon ',' to separate multiple email addresses) Test Email |                                                                             |                                   |
|                                       | OK CANCE                                                                                | L Apply                                                               | (                                                                           | OK CANCEL                         |

## 2.1.3 Email

BRC64 will send messages to default mail address if there is something wrong with liveview.

- Alarm Name Rename the new alarm file.
- Email Recipient Modify the mail address to send.
- Test Email Pre-Test the prior setting.

| Alarm Name | Rename the new alarm file.                                         |
|------------|--------------------------------------------------------------------|
| Email      | Modify the mail address to send.                                   |
| Recipient  |                                                                    |
| Test Email | Pre-Test the prior setting.                                        |
| Modify     | According to different Email address, configure the server setting |
| Sending    | for delivering.                                                    |

#### connection

| indiffi oottingo           | Sys | stem Event Actions 😕 🛛 Camera Event            | (MD/DI) Setting 🔤 Camera Event Actions 📑 Summary |
|----------------------------|-----|------------------------------------------------|--------------------------------------------------|
| Alarm Type                 | #   | Description                                    |                                                  |
| Sound 8                    | 1   | Play specific sound by PC to notify users      |                                                  |
| Liveview-Blinking          | 1   | Flash live view window when event is triggered |                                                  |
| Email                      | 1   | Send the Email with messages or video          |                                                  |
| 🗄 FTP                      | 1   | FTP                                            |                                                  |
| <ul> <li>Record</li> </ul> | 1   | Record                                         |                                                  |
|                            |     |                                                |                                                  |
|                            |     |                                                |                                                  |
|                            |     |                                                |                                                  |
| Pi 🗈 🕱                     |     |                                                |                                                  |
|                            |     | Alarm Name:                                    | FIP                                              |
| FTP Alarm                  |     | Server IP:                                     | 0 . 0 . 0 . 0 Port: 21                           |
|                            |     | Account:                                       |                                                  |
|                            |     | Password:                                      |                                                  |
|                            |     | File Name:                                     |                                                  |
|                            |     | Directory:                                     |                                                  |
|                            |     |                                                | Test FTP                                         |
|                            |     |                                                |                                                  |

## 2.1.4 FTP

BRC64 will send snapshots to the default FTP address if there is something wrong with liveview.

| FTP Alarm   | Rename the new alarm file                                                |
|-------------|--------------------------------------------------------------------------|
| Name        |                                                                          |
| Server IP & | Modify the IP address and accessible port to connect the Ftp             |
| Port        | server.                                                                  |
| Account &   | Modify Account & Password to login.                                      |
| Password    |                                                                          |
| File Name   | Rename the storage file to save & upload. For example, the file          |
|             | name will be Snapshot_Test_Time if input 'Test' in File Name             |
|             | column.                                                                  |
| Directory   | Modify the default subfolders position to upload. For example, the       |
|             | default subfolder position to upload will be 'Test' if input '//Test' in |
|             | Directory column.                                                        |

**NOTE** - It is necessary to input '//' in the **Directory** column.

| Alarm Type                 | #  | Description                                |
|----------------------------|----|--------------------------------------------|
| Sound                      | 1  | Play specific sound by PC to houry users   |
| Evenew-binking<br>Email    | 1  | and the main which with effects a diggeted |
| FTP                        | 1  | FTD                                        |
| Record                     | 1  | Record                                     |
| 1000010                    | -  |                                            |
|                            |    |                                            |
|                            |    |                                            |
|                            |    |                                            |
|                            |    |                                            |
|                            |    |                                            |
|                            |    |                                            |
| onfigure in Setting dialog |    |                                            |
| onfigure in Setting dialog | p. |                                            |
| onfigure in Setting dialo  | h  |                                            |
| onfigure in Setting dialo  |    |                                            |
| anfigure in Setting dialo  |    |                                            |
| onfigure in Setting dialo  | h. |                                            |

## 2.1.5 Record

BRC64 will start the recording process if there is something wrong with live view.

| Alarm 88 Event Setting Alarm Settings                                                                                                    | Dialog                              | ıs 🗭 Camera                | Event(MD/DI) Setting            | 👼 Cam | era Event Actions | 📑 Summary |
|----------------------------------------------------------------------------------------------------|-------------------------------------|----------------------------|---------------------------------|-------|-------------------|-----------|
| You can connect th                                                                                                    | e System Events with specific aları | n actions by priority (Sim | ple) or by type (Professional). |       |                   |           |
| By Priority                                                                                                    | 🖲 Ву Туре                           |                            |                                 |       |                   |           |
| _ ∞                                                                                                    |                                     |                            |                                 |       |                   |           |
| Cognillaguet     Startup     Startup     Startup     Stuctown     Stuctown | ction lost                          |                            |                                 |       |                   |           |
|                                                                                                    |                                     | ок                         | CANCEL Apply                    |       |                   |           |

2.2 According to the actual needs, assign cameras to implement alarm notifications in '**Camera Event Setting**' or choose the system event notification service in '**System Event Actions**'.

#### 2.3 Detail setting for System Event Actions.

BRC64 will notify users if specific events happen during BRC64 operation. Specific events include login, logout, shutdown, etc.

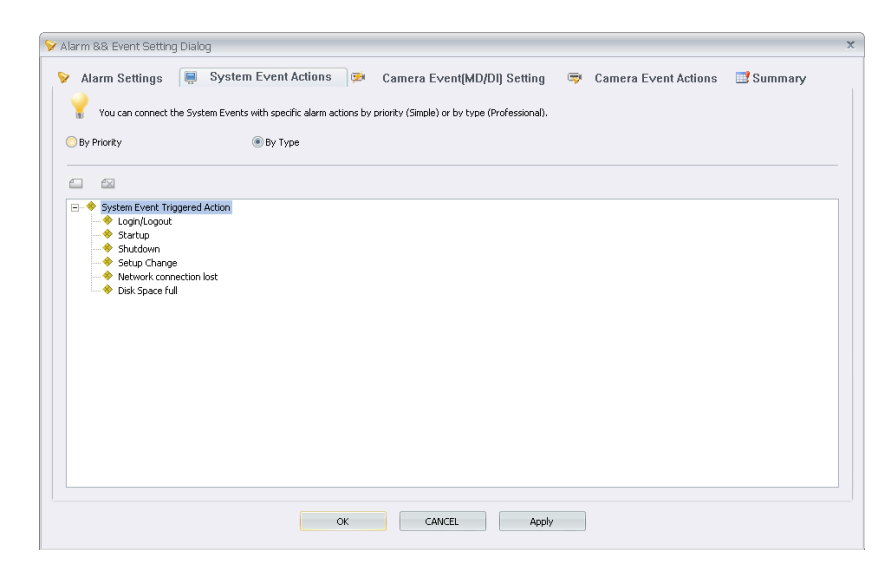

3.1.1 Please choose to connect by '**Priority**' or by '**Type**' for alarm notification. Priority mode is available if BRC64 has been configured with priority to system events. Default modification is to connect by type.

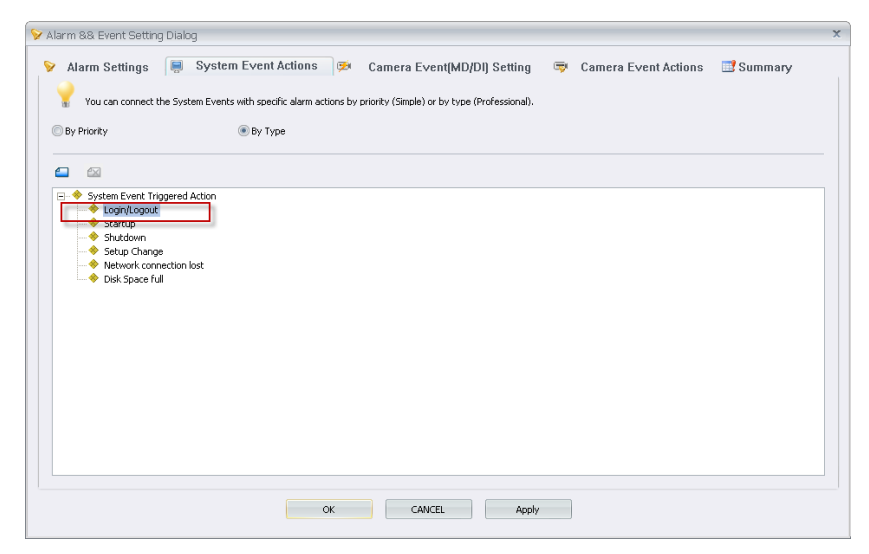

3.1.2 Please select system event to trigger alarm notification.

| Alarm 88 Event Setting Dialog     Alarm Settings     System Event     You can connect the System Events with see     By Priority     By Ty                                                                                                    | Actions 🦻 Camera Event(IMD/DI) Setting 🦈 Camera Event Actions 🗊 Summary<br>afic alarm actions by priority (Simple) or by type (Professional).<br>pe |
|----------------------------------------------------------------------------------------------------|----------------------------------------------------------------------------------------------------|
| System Event Triggered Action       Startup       Startup       Startup       Startup       Startup       Startup       Startup       Startup       Startup       Startup       Startup       Startup       Startup       Startup       Startup       Startup       Startup       Distroption       Distroption       Space full | Alarm Settings ×<br>Alarm Nane:<br>Sound<br>OK Cancel                                                                                               |
|                                                                                                    | OK CANCEL Apply                                                                                                    |

3.1.3 Please assign alarm notification by pressing **<add>** button, then select **<OK> to finish the setting**.

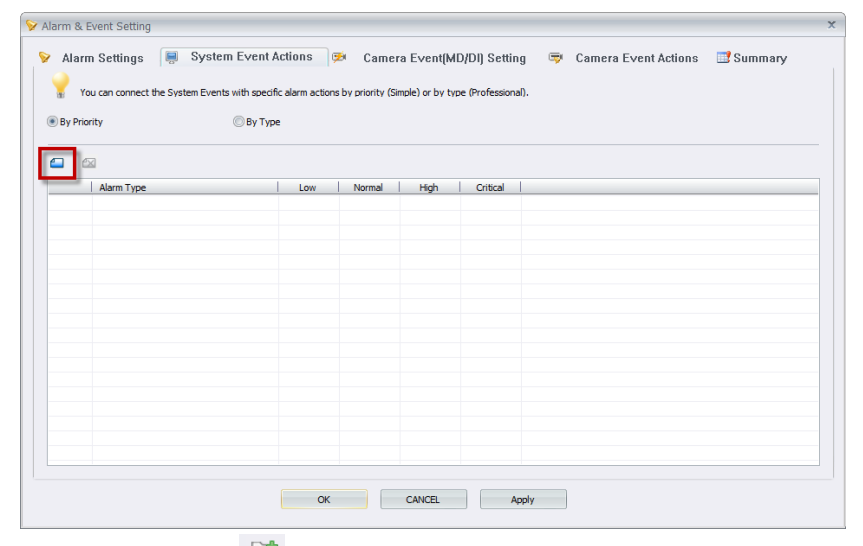

3.1.4 Please click <Add> 🗎 button to create new alarm type.

| Alarm & Event Setting  Alarm Settings  Vou can connect the System Events with specific  By Priority | ztions 🗭 Camera Event[MD/DI] Setting 🦈 Camera Event Actions 🖃 Summary<br>alarm actions by priority (Smole) or by type (Professional). |
|----------------------------------------------------------------------------------------------------|----------------------------------------------------------------------------------------------------|
| Alarm Type                                                                                          | Alarm Settings ×                                                                                                    |
|                                                                                                    | OK CANCEL Apply                                                                                                    |

3.1.5 Select alarm name to carry out notification, then press <OK>.

| 😵 Alarm & Event Setting                                                                                                    |                                      |                         |                      | ×         |
|----------------------------------------------------------------------------------------------------|--------------------------------------|-------------------------|----------------------|-----------|
| <ul> <li>Alarm Settings</li> <li>System Event A</li> <li>You can connect the System Events with specifier</li> <li>By Priority</li> </ul> | c clarm actions by priority (Simple) | rent(MD/DI) Setting 🤿 i | Camera Event Actions | 📑 Summary |
| <b>a a</b>                                                                                                    |                                      |                         |                      |           |
| Alarm Type                                                                                                    | Low Normal F                         |                         |                      |           |
|                                                                                                    | OK CAN                               | ICEL Apply              |                      |           |

3.1.6 According to different system events, set up default priority to alarm types individually.

| Login/Logout:         | Low    |
|-----------------------|--------|
| Startup:              | Low    |
| Shutdown:             | Low    |
| Setup Change:         | Normal |
| Disk Space Exhausted: | Normal |
| Network Loss:         | High   |

Please see below the chart for default priority rank for event type:

| 🖌 Alarm & Event Setting                                                                                                    |                    |                                                                                                    |                |
|----------------------------------------------------------------------------------------------------|--------------------|----------------------------------------------------------------------------------------------------|----------------|
| <ul> <li>✓ Alarm Settings</li> <li>● WCB-1004p-2ffb</li> <li>● ドラゴンナイト</li> <li>● ドラゴンナイト</li> <li>● F6-855</li> <li>● 08-100Ae-4864</li> </ul> | 😸 System Event Act | IS Camera Event(MD/DI) Setting Camera Event Actions S<br>Motion Detection<br>Enable to send the Event<br>Time interval:<br>Pictures: 1 (each time) | ummary<br>Sec. |
|                                                                                                    |                    | Digital input event     Digital input event     Time interval:                                                                                     | Sec.           |
|                                                                                                    |                    | Pictures: 1 (each time)                                                                                                    |                |

#### 4.1 Camera Event[MD/DI] Setting.

| Pictures: 1  (each time)  Digital input event  Enable to send the Event  Time interval:  Pictures: 1  (each time) | Alarm 8 Event Setting     Alarm 8 Event Actions     wc8-1004p-2fb     wc9⊐リンナイト     PF9⊐リンナイト     PF955     OB-1004e-4664 | Camera Event(MD/DI) Setting     Camera Event Actions     Summary       Motion Detection     Enable to send the Event     1       Time interval:     1     Sec. |
|----------------------------------------------------------------------------------------------------|----------------------------------------------------------------------------------------------------|----------------------------------------------------------------------------------------------------|
| Time interval:       1       Sec.         Pictures:       1       (each time)                                     |                                                                                                    |                                                                                                    |
|                                                                                                    |                                                                                                    | Time interval: 1 Sec. Pictures: 1 (each time)                                                                                                    |

- **4.2** Please select a camera to start individual alarm event report.
- **4.2.1** Please select event types to trigger alarm notification service including motion detection and digital input event. Furthermore, it is accessible to advanced setting including modifying the time interval to report MD/DI event and selecting

the snapshot frequency per notification.

4.2.1.1 Users can modify Digital Input Event service and Camera status by hotkey such as F5, F6, F7, F8, Ctrl+F5, Ctrl+F6, Ctrl+F7, and Ctrl+F8. Alarm for Digital Input Event Service will trigger if the status between external device attached to the camera and that of the camera is the same. The following steps are how to get the digital input status of

| camera. |                                          |
|---------|------------------------------------------|
| Hotkey  | Description                              |
| F2      | Enable all Record                        |
| F3      | Enable all MD Record                     |
| F4      | Disable all Record                       |
| F5      | Set selected camera DI Status to Low     |
| F6      | Set selected camera DI Status to High    |
| F7      | Set all cameras DI Status to Low         |
| F8      | Set all cameras DI Status to High        |
| Ctrl+F5 | Set selected camera DI detection disable |
| Ctrl+F6 | Set selected camera DI detection enable  |
| Ctrl+F7 | Set all cameras DI detection disable     |
| Ctrl+F8 | Set all cameras DI detection enable      |
| F9      | Show DI Status in Video Frame(10 Sec)    |

| - Carr                     | imera Sequence                                                                           | 🗟 Storage                                                               | Connect to Camera                                 | 📕 NVS Settings 斗 System                                            |              |
|----------------------------|------------------------------------------------------------------------------------------|-------------------------------------------------------------------------|---------------------------------------------------|--------------------------------------------------------------------|--------------|
|                            | 1 <b>-</b> 1                                                                             |                                                                         | Site Name:                                        | showmethemoney 📝 Auto                                              |              |
| 1<br>2<br>3<br>4<br>5<br>6 | Site Name<br>showmethemoney<br>80后的爱情观<br>WCB-100Ae-5c33<br>Cam1<br>1M枪型摄像机<br>這是五M的CUBE | Camera Na<br>showmethe<br>80后的爱修<br>WCB-100A<br>Cam1<br>1M枪型摄作<br>這是五M的 | IP Address:<br>Http Port:                         | P     Domain Name     Easy Link     192.168.10.50     B0     admin |              |
|                            |                                                                                          |                                                                         | Password:<br>Model:                               | Brickcom IP Camera                                                 | LED Control  |
|                            |                                                                                          |                                                                         | Stream Type:<br>Camera Name:                      | Stream1  showmethemoney                                            | OSD Settings |
| 4                          |                                                                                          | •                                                                       | Video Codec:<br>Video Resolution:<br>Audio Codec: | MPEG-4<br>720X480<br>G.711<br>Live View                            |              |

4.2.1.2 Click the <Live View> loss button to connect the setting dialog page for camera via the path "Setting→Settings→Cameras."

| @ http://192.168.10.50/           | ନ କଟX 🥵 Live View X                   |                            |                                         |
|-----------------------------------|---------------------------------------|----------------------------|-----------------------------------------|
| Brickcom                          | OSD-040D Camera Configuration Utility |                            | Live View Configuration Language   Help |
| Channels Stream 1 🔻               | Protocol HTTP -                       | Preset Positions 4 🔻 Go To | Camera Name: showmethemoney             |
| 2011/05/28 03:42:41 MPEG4 720:480 | Playing                               |                            | Camera Control Panel                    |

4.2.1.3 Please select <Configuration>.

| C S http://192.168.10.50/di.html   | D + 2 C X Signal Input X                                                               |                                             |
|------------------------------------|----------------------------------------------------------------------------------------|---------------------------------------------|
| Brickcom                           | OSD-040D Camera Configuration Utility                                                  | Live View I Configuration I Language I Help |
| ▼ Camera/Video/Audio               | Digital Input                                                                          |                                             |
| > Camera                           |                                                                                        |                                             |
| > Video                            |                                                                                        |                                             |
| > Audio                            |                                                                                        |                                             |
| > Multicast                        | Camera will trigger the actions when the DI status is High 🔹 . (Current status: High ) |                                             |
| Prorot Point                       | Apoly                                                                                  |                                             |
| > Privacy Mask                     |                                                                                        |                                             |
| > Patrol Settings                  |                                                                                        |                                             |
| ▼ Network                          |                                                                                        |                                             |
| > Network Settings                 |                                                                                        |                                             |
| > UPnP                             |                                                                                        |                                             |
| > DDNS                             |                                                                                        |                                             |
| > EasyLink                         |                                                                                        |                                             |
| > HTTP/HTTPS                       |                                                                                        |                                             |
| ▼ Event                            |                                                                                        |                                             |
| > Event Settings                   |                                                                                        |                                             |
| Motion Detection     Digital Input |                                                                                        |                                             |
| > Audio Detection                  |                                                                                        |                                             |
| ✓ Notifications                    |                                                                                        |                                             |
| > FTP Settings                     |                                                                                        |                                             |
| > Email Settings                   |                                                                                        |                                             |
| http://192.168.10.50/di.html       |                                                                                        |                                             |

4.3 Please check the "Current status" for external device attached to the camera via the path "Event→Digital Input→DI/DO".

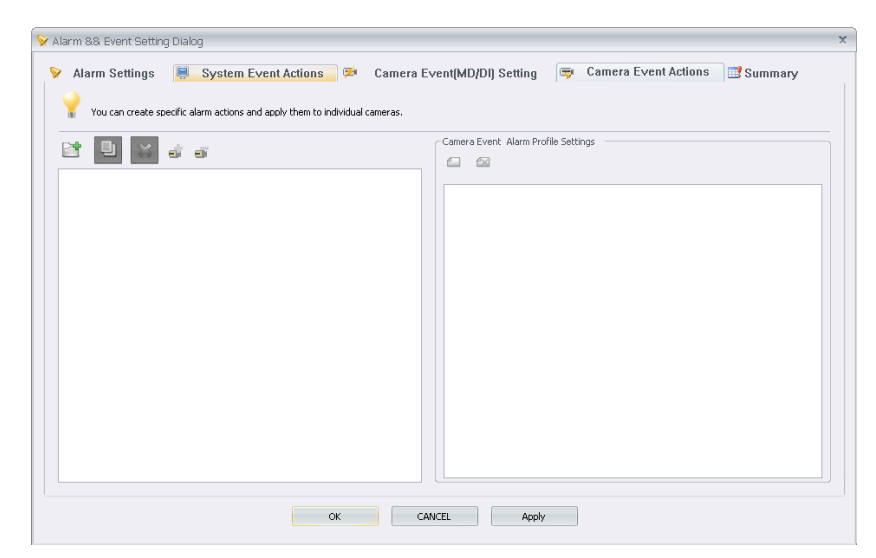

5.1 Please trigger alarm notifications in Camera Event Actions.

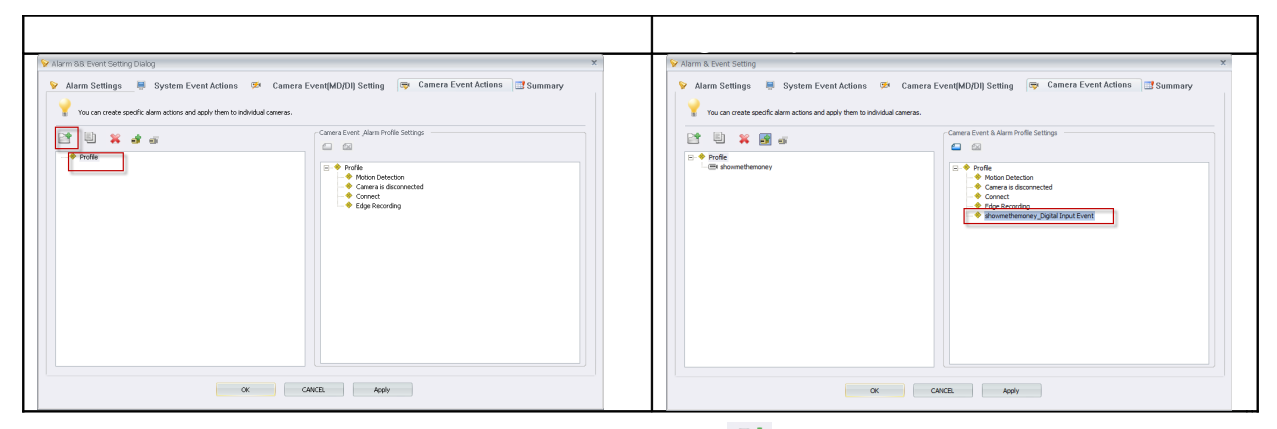

5.2 Please create new profile by pressing <New> it button. If you have already triggered Digital Input Event service for some cameras in Camera Event[MD/DI] Setting(4.1), the Digital Input Event will appear in Camera Event & Alarm Profile Settings for advanced configuration named as "CameraName\_Digital Input Event".

| Alarm 88 Event Setting Dialog     Alarm Settings      System Event Actions      Camera Event[MD/DI] Setting     Camera Event Actions     Summary     You can create specific alarm actions and apply them to individual cameras. |
|----------------------------------------------------------------------------------------------------|
| Cancel List                                                                                                    |
| OK CANCEL Apply                                                                                                    |

5.3 Please add camera by pressing <Add>

| ✓ Alarm Bit Event Sotting Dateg         ×           ✓ Alarm Settings         > System Event Actions         > Camera Event[M0/0] Setting           ✓ Narm Settings         > System Event Actions         > Camera Event[M0/0] Setting           ✓ You con coset socief som action and setting them to robust comes.         > | V Alarm & Event Setting     Y     Alarm & Event Actions     Settings     X     Alarm Settings     To concerts speech down actors and apply from to induced anneras. |  |  |  |
|----------------------------------------------------------------------------------------------------|----------------------------------------------------------------------------------------------------|--|--|--|
| Caree Correct Juan Partie Setting:                                                                                                    | Correct Genet Alem Ander Settings                                                                                                    |  |  |  |
| OK CANCE. Apply                                                                                                    | OK CANCE Apply                                                                                                    |  |  |  |

5.4 Select profile's system event in **Camera Event Alarm Profile Settings**. Digital Input Event for individual camera is available in **Camera Event & Alarm Profile Settings** named as 'CameraName\_Digital Input Event'.

| Alarm Schings System Event Actions Camera Event(MD(Dit) Setting Camera Event Actions Summary     To can create sector dam actions and acid them to individ camera.     Contra Event Actions     Summary     To can create sector dam actions and acid them to individ camera.     Contra Event Actions     Summary     To can create sector dam actions and acid them to individ camera.     Contra Event Actions     Summary     To can create sector dam actions and acid them to individ camera.     Contra Event Actions     Summary     To can create sector dam actions and acid them to individ camera.     Contra Event Actions     Summary     To can create sector dam actions and acid camera.     Contra Event Actions     Summary     Summary | Anam & Count Setting     Anam Settings     Summary     Norm o costs sections     Summary     Tour o costs sections     Summary     Tour o costs sections     Summary     Summary |  |  |  |  |
|----------------------------------------------------------------------------------------------------|----------------------------------------------------------------------------------------------------|--|--|--|--|
| OK CANCE, Apply                                                                                                    | CANCE. Apply                                                                                                    |  |  |  |  |

5.5 Assign actions to alarm notification by pressing <Add> 🖻 button. Please press Apply & OK to finish alarm notification settings. Prior setting will carry out immediately if related detections start the service.

#### Summary

Detailed event information to BRC64.

| 2 | Alarm Settings                      |         | System Event Action | ns 🖻 | Camera Event(MD/DI) Setting | 7 | Camera Event Actions | 📑 Summary |
|---|-------------------------------------|---------|---------------------|------|-----------------------------|---|----------------------|-----------|
|   | System Event Trigg                  | ered A  | ction               |      |                             |   |                      |           |
|   | Login/Logout                        |         |                     |      |                             |   |                      |           |
|   | Startup                             |         |                     |      |                             |   |                      |           |
|   | Setup Change                        |         |                     |      |                             |   |                      |           |
|   | Network conner                      | tion lo | st                  |      |                             |   |                      |           |
|   | <ul> <li>Disk Space full</li> </ul> | _       |                     |      |                             |   |                      |           |
|   | Camera Event Actio                  | ns      |                     |      |                             |   |                      |           |
| F | - = OSD-040                         |         |                     |      |                             |   |                      |           |
| E | 😑 🗇 OB-100Ap                        |         |                     |      |                             |   |                      |           |
|   | 🖃 FD-100Ap-f013                     |         |                     |      |                             |   |                      |           |
|   |                                     |         |                     |      |                             |   |                      |           |
|   |                                     |         |                     |      |                             |   |                      |           |
|   |                                     |         |                     |      |                             |   |                      |           |
|   |                                     |         |                     |      |                             |   |                      |           |
|   |                                     |         |                     |      |                             |   |                      |           |
|   |                                     |         |                     |      |                             |   |                      |           |
|   |                                     |         |                     |      |                             |   |                      |           |
|   |                                     |         |                     |      |                             |   |                      |           |
|   |                                     |         |                     |      |                             |   |                      |           |
|   |                                     |         |                     |      |                             |   |                      |           |
|   |                                     |         |                     |      |                             |   |                      |           |
|   |                                     |         |                     |      |                             |   |                      |           |
|   |                                     |         |                     |      |                             |   |                      |           |
|   |                                     |         |                     |      |                             |   |                      |           |
|   |                                     |         |                     |      |                             |   |                      |           |

#### System Information

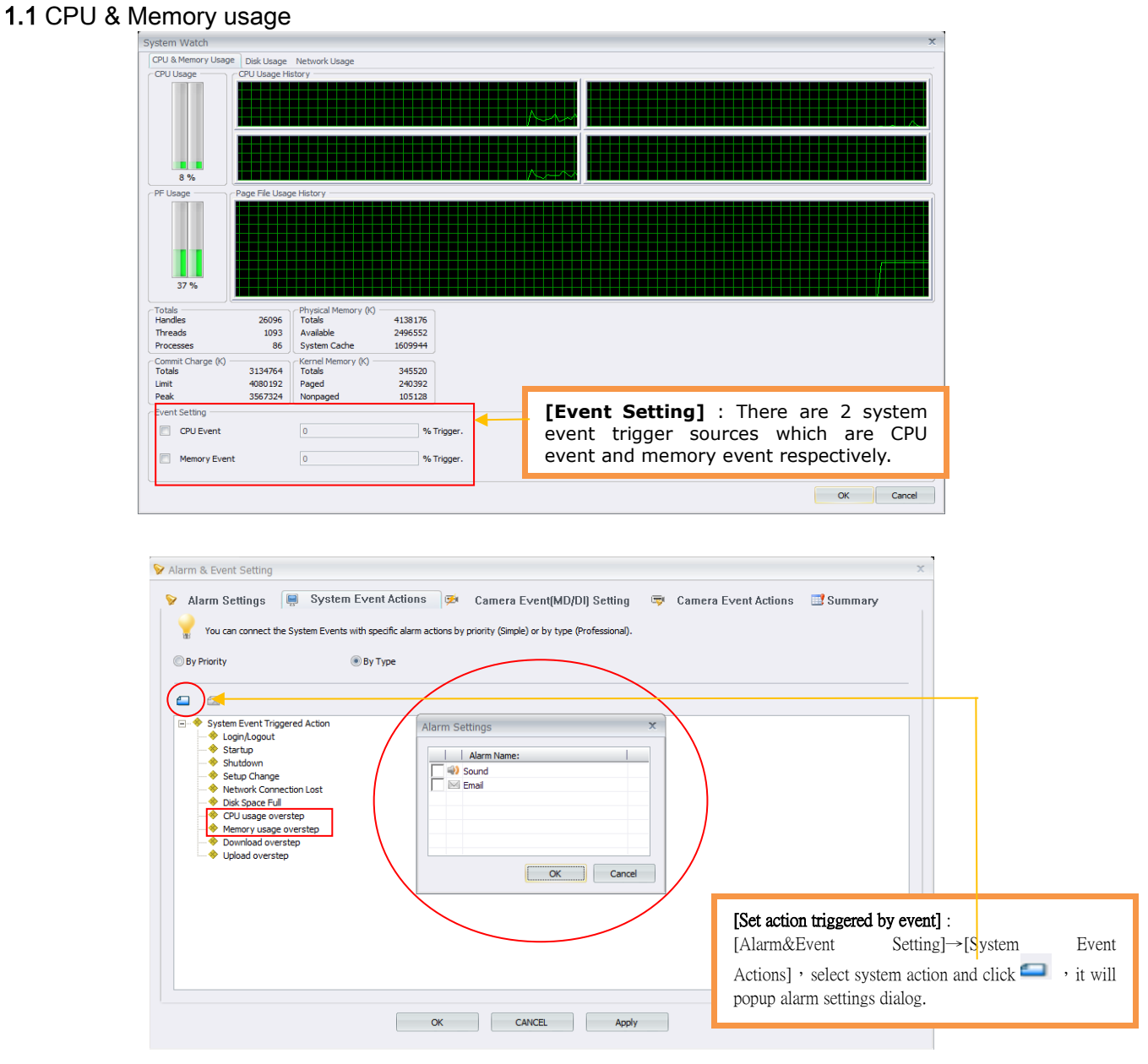

1.2 Disk Usage

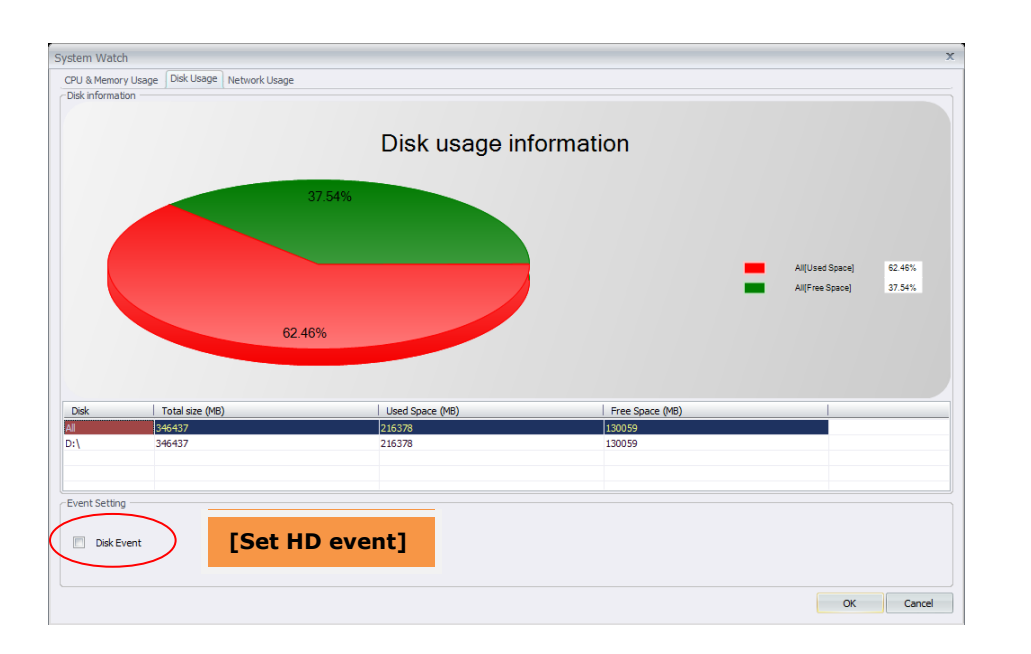

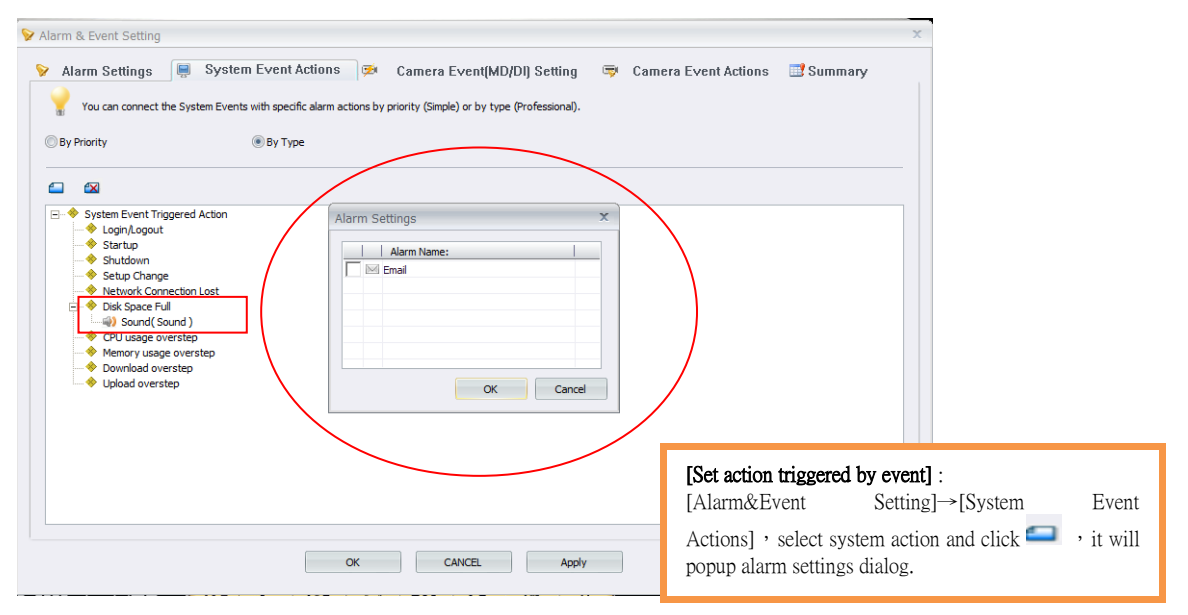

1.3 Network Usage

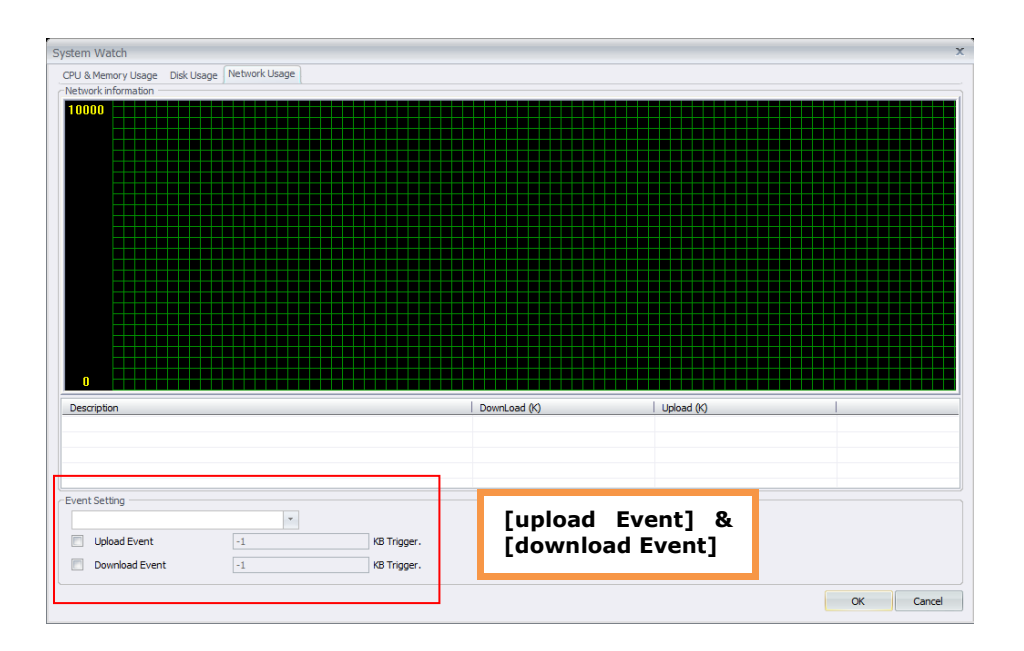

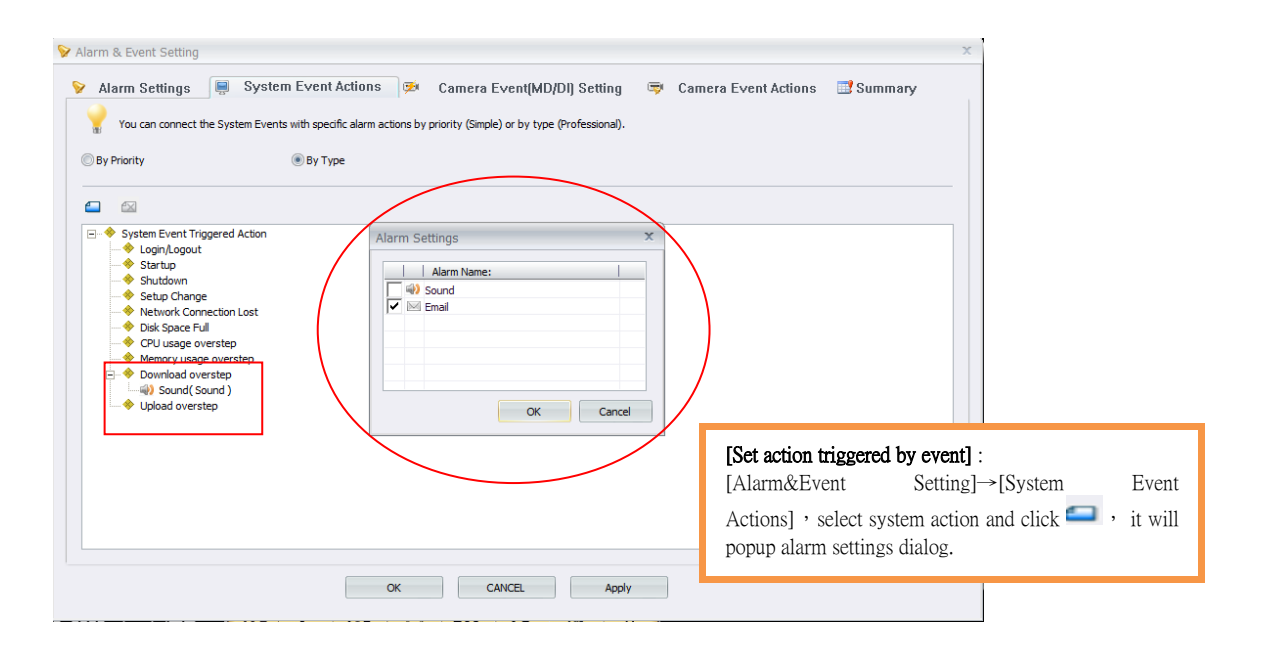

#### Schedule Record

Click on the **Schedule record**> icon and the figure below will be displayed.

The user can schedule specific times for the camera to record videos.

| Brickcom PC-NVR                                        | Stan             | dard Sc | hedule R  | ecord       |            |          |            |          | 8 |
|--------------------------------------------------------|------------------|---------|-----------|-------------|------------|----------|------------|----------|---|
|                                                        | 1                | Monday  | 2 Tuesday | 3 Wednesday | 4 Thursday | 5 Friday | 6 Saturday | 7 Sunday | Î |
|                                                        | 0000             |         |           |             |            |          |            |          |   |
|                                                        | 0100             |         |           |             |            |          |            |          |   |
|                                                        | )2 <sup>00</sup> |         |           |             |            |          |            |          | _ |
|                                                        | )3 <sup>00</sup> |         |           |             |            |          |            |          |   |
|                                                        | )4 <sup>00</sup> |         |           | _           |            |          |            |          |   |
|                                                        | )5 <u>00</u>     |         |           | -           | -          |          |            |          |   |
|                                                        | 06_00            |         |           | -           |            |          |            |          | _ |
|                                                        | 07_00            |         |           |             |            |          |            |          |   |
| Profile Profile3                                       | 08.00            |         |           |             |            |          |            |          |   |
| Description dfd                                        | )9 <sup>00</sup> |         |           |             |            |          |            |          |   |
| ✓ Read Only         1           Event Record         1 | LO <u>00</u>     |         |           |             |            |          |            |          |   |
| Delete Schedule                                        | 100              |         |           |             |            |          |            |          |   |
| Apply OK CANCEL                                        | L2 <sup>00</sup> |         |           |             |            |          |            |          | - |

Create a recording schedule for a camera:

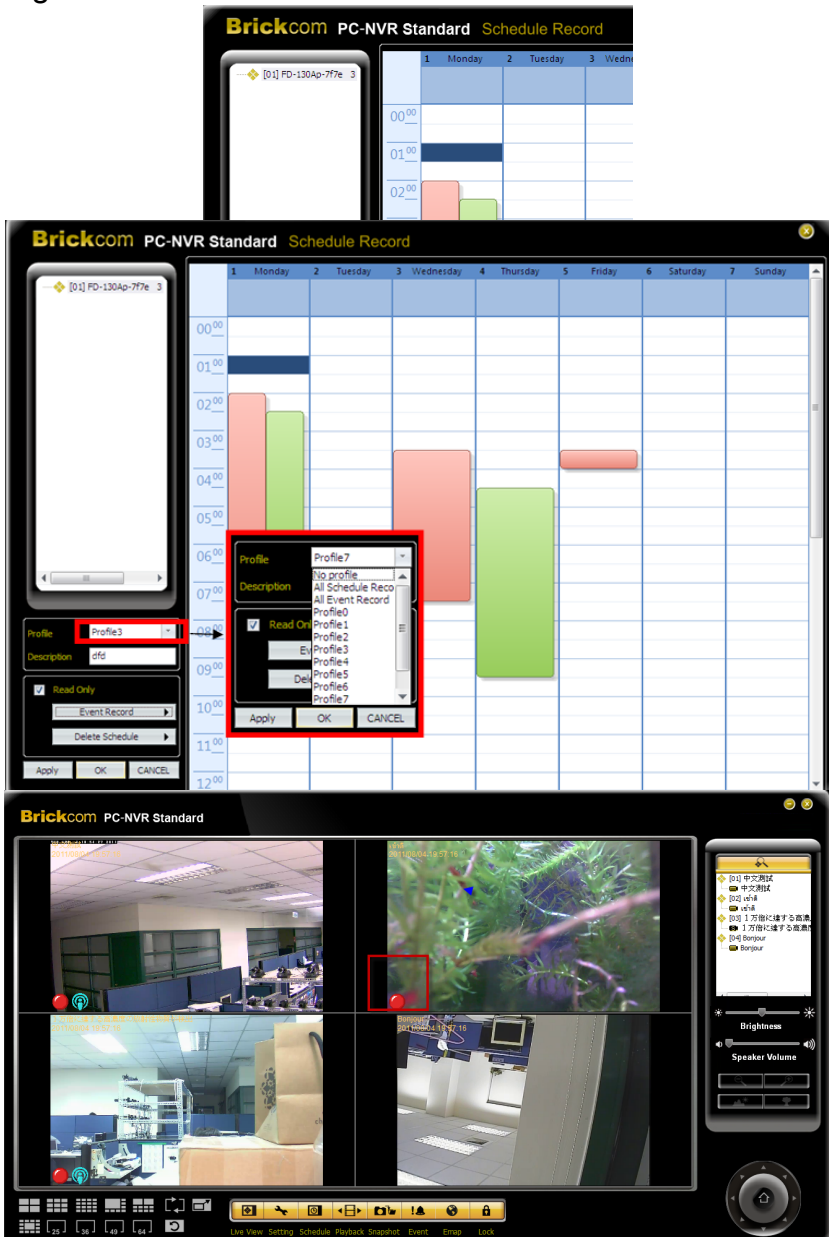
1. Select the desired camera.

2. Select a profile from the 'Profile' drop-down menu. Enter a description for the profile.

3. Click and drag the mouse on the time frame table to schedule specific times for the camera to record video.

4. After finishing creating a recording schedule for the desired camera, click **<Apply>** to save and keep editing the schedule record setting for other cameras or click **<OK>** to save and exit the Schedule Record.

5. Recorded files will be saved to the default folder '\BRC64\Record\'.

### 

When a profile is created, it can be used by other cameras by repeating step one and choosing the desired profile.

### 

When the sites are being recorded, a — will be displayed on the live view main window of the site.

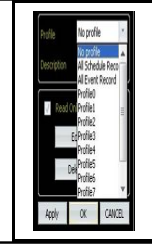

| Read Only  | Allows the user to read the schedule only.                   |
|------------|--------------------------------------------------------------|
|            |                                                              |
| Select All | Schedule will be set to record normal and event videos at    |
| Period     | all times.                                                   |
| Schedule   | Schedule to record only the normal videos within the         |
| Record     | selected time frame.                                         |
| All Event  | Schedule to record only the event videos all the times.      |
| Record     |                                                              |
| Event      | Schedule to record only the event videos within the selected |
| Record     | time frame.                                                  |
|            |                                                              |
| Delete One | Select to manually clear the schedule setting.               |

| Period |     |                                            |
|--------|-----|--------------------------------------------|
| Delete | All | Select to clear all the schedule settings. |
| Period |     |                                            |

#### Instant Record

While the videos are scheduled to record, the user can choose to instantly record live video clips. Right click on a desired grid and select **Start Recording>** to start recording and **Stop Recording>** to stop recording.

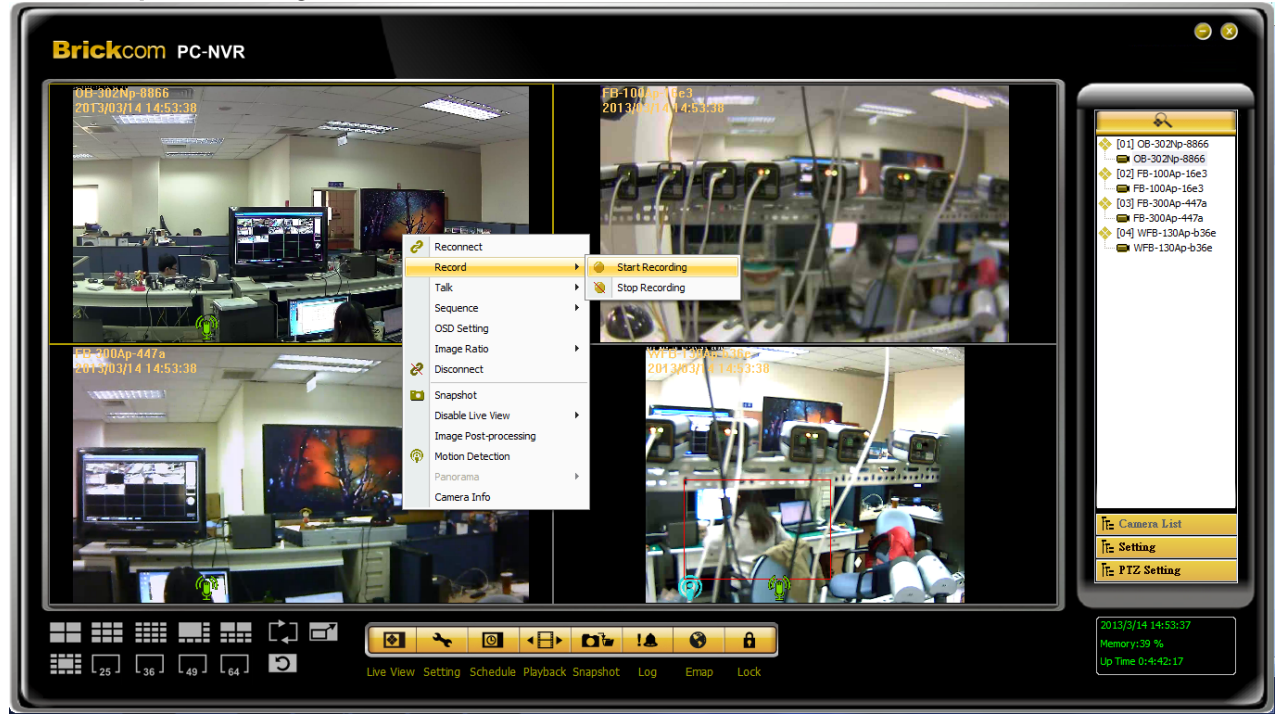

#### Adjust the display size

The user can adjust the display size of the Live View window by right pressing on the window to display the camera control menu. Select **<Image Ratio>** to adjust the size. The image ratio includes: Original, Fit, Original all, and Fit all.

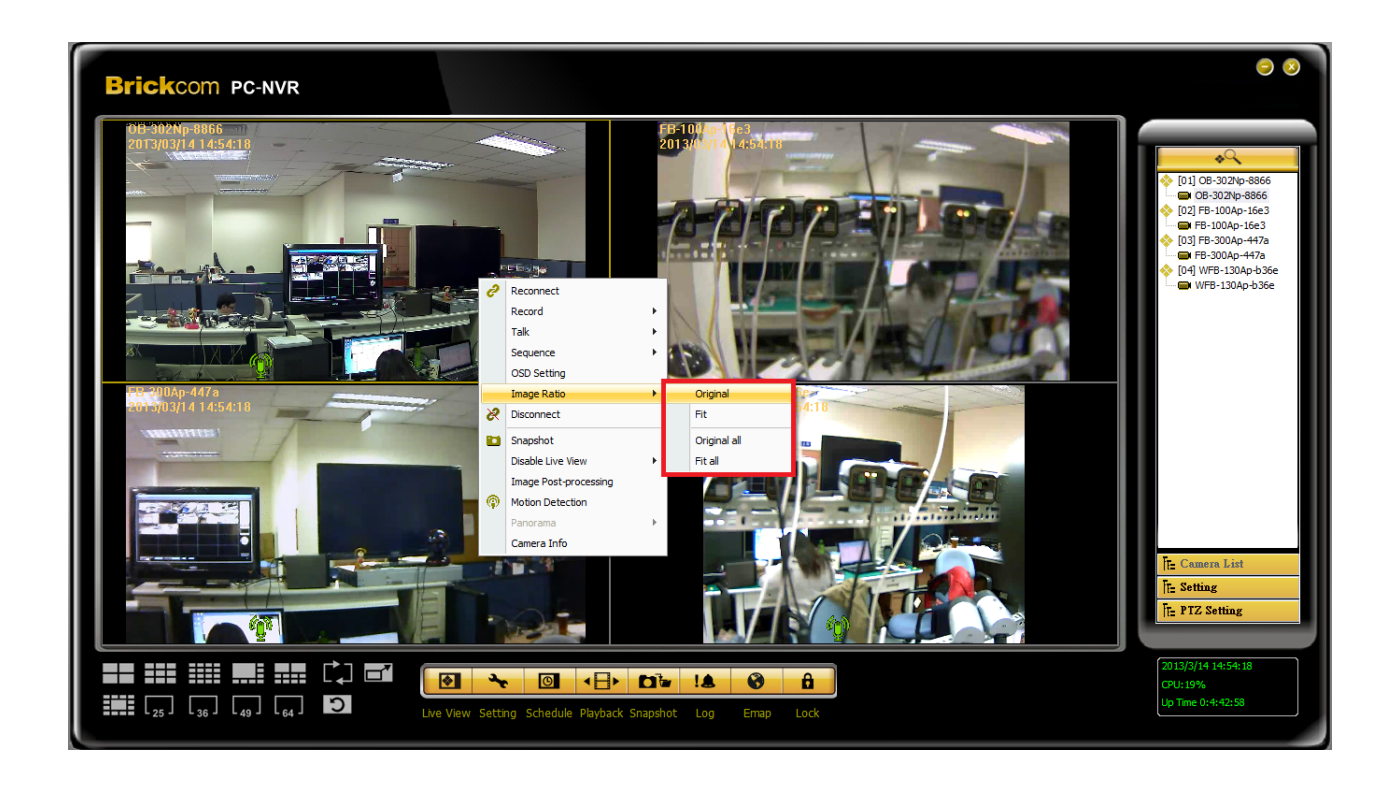

### Motion Detection

Users can setup a camera to record motion detection at any site. Right click on a desired grid and select <**Motion Detection>** from the pull down menu.

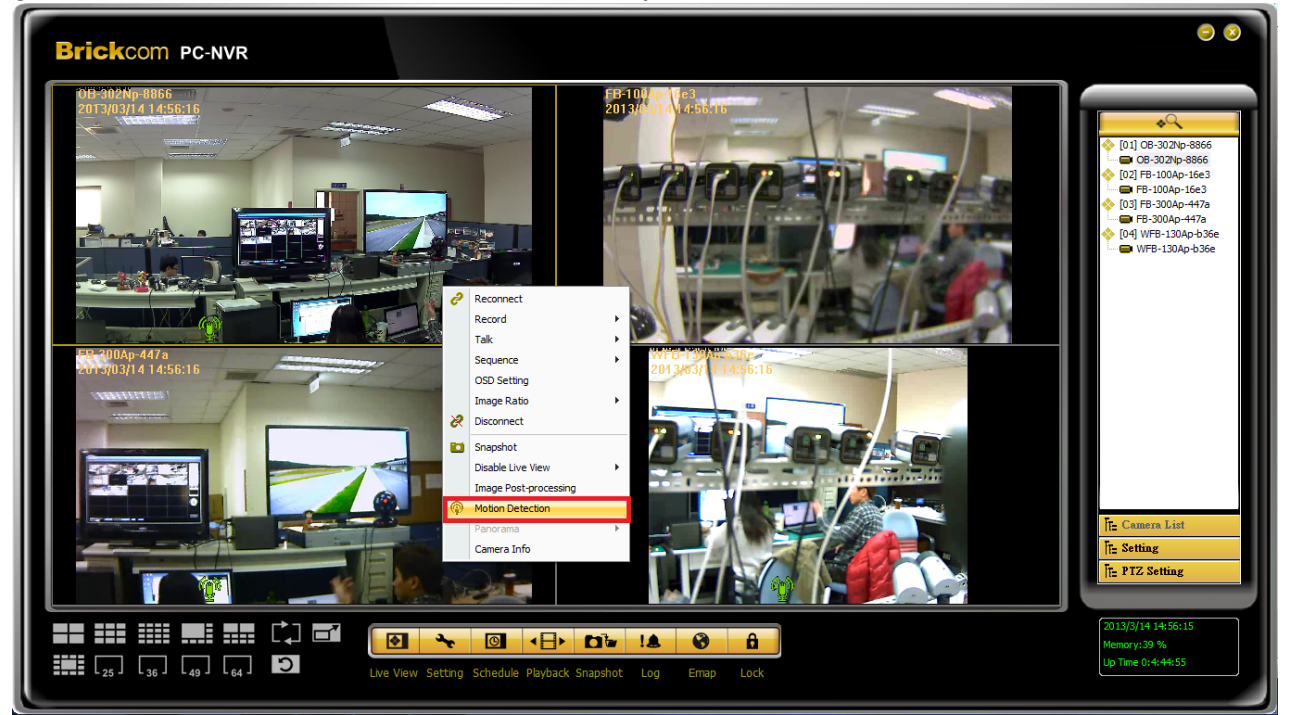

Please see below pictures for the motion detection settings window. Under 'Detection Region', users can click <ALL> to monitor the entire screen or click <Regional> to monitor up to eight individual regions. A blue grid will appear on the screen and the user

can adjust the size. To delete, select desired grids and click on the **<Clear>** button to delete all selected areas. Alternatively, right click on any selected area to delete it individually.

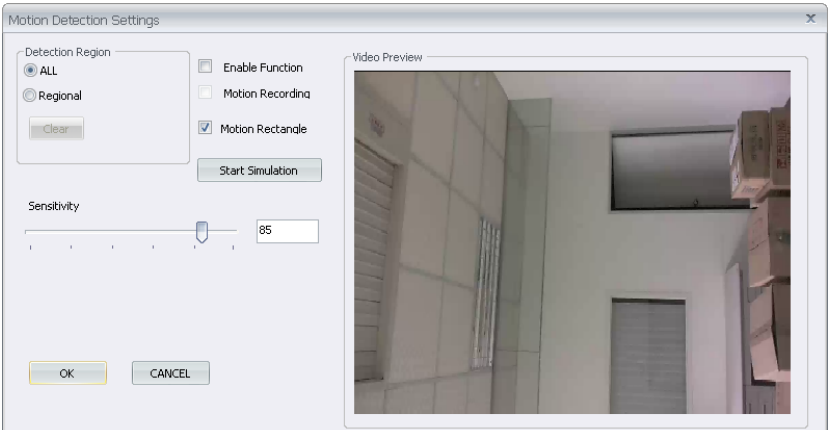

| Enable                                                                                    | Check to begin monitoring motion detection.             |  |  |
|-------------------------------------------------------------------------------------------|---------------------------------------------------------|--|--|
| Function                                                                                  |                                                         |  |  |
| Motion                                                                                    | Check to record an event video when motion is detected. |  |  |
| <b>Recording</b> The length of event video can be set by going to <event< th=""></event<> |                                                         |  |  |
|                                                                                           | Recording Duration> which is under System Setting       |  |  |
| Motion                                                                                    | Show the detection area while event is happening.       |  |  |
| Rectangle                                                                                 |                                                         |  |  |
| Start                                                                                     | Click to simulate motion detection. As shown above, red |  |  |
| Simulation                                                                                | boxes will mark when motion is detected in an area.     |  |  |
| Stop                                                                                      | Click to stop the simulation.                           |  |  |
| Simulation                                                                                |                                                         |  |  |
| Sensitivity                                                                               | Setup a desired sensitivity level from 0 to 100.        |  |  |

Click on **<OK>** to apply the settings, or click on **<Cancel>** to disregard and return to Live mode. The live monitoring screen will not show the colored motion detection boxes.

#### Camera Info

The Camera Info can be viewed in BRC64. Right click on any desired grid and select **<Camera Info.>** from the pull down menu to view the information. Refer to the following for example:

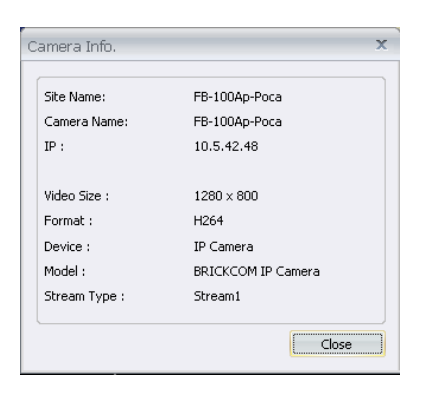

# Playback

Click on the **Playback**> icon, the figure below will be displayed.

| Brickcom P | PC-NVR | Video          | Play     | er          |                |       |              |      |                                  |   |   |       |   |            |     |        |                 |            |     |    |       |         |      |      |      |     |      | 9 8        |  |
|------------|--------|----------------|----------|-------------|----------------|-------|--------------|------|----------------------------------|---|---|-------|---|------------|-----|--------|-----------------|------------|-----|----|-------|---------|------|------|------|-----|------|------------|--|
|            |        |                |          |             |                |       |              |      |                                  |   |   |       |   |            |     |        |                 |            |     |    |       |         |      |      |      | ן   |      |            |  |
|            | Playba | ick Sea        | rch      |             |                |       |              |      |                                  |   |   |       |   |            |     |        |                 |            |     |    |       |         |      |      |      |     | ×    | Search     |  |
|            | <      |                |          | Marc        | Ь, 2013        |       |              | >    |                                  |   |   | Color |   |            |     |        | Туре            |            |     |    |       |         |      |      |      |     |      |            |  |
|            | 2      | un Mo          | on T     | ue W        | led Th         | r Fri | i Sa         | xt 👘 | <ul> <li>✓</li> <li>✓</li> </ul> |   | _ |       |   |            |     | Motio  | Norma<br>n Dete | <br>ection |     |    |       | Туре    |      | Norr | nal  |     | -    |            |  |
|            |        | 3 4            | 4        | 5           | 6 7            | 1     | 2            | 2    | •                                |   | _ |       | _ |            | Edg | e Reco | ording          | Recove     | ery |    |       | Start T | ïme  | 00:0 | 0:00 | 4   |      |            |  |
|            |        | 10 1           | 1 1      | 2           | 13 14          | 15    | 5 16         | 6    |                                  |   |   |       |   |            |     |        |                 |            |     |    |       | End Tin | me   | 00.0 | 0.00 |     |      |            |  |
|            |        | 17 1:<br>24 2. | 81<br>52 | 9 1<br>86 1 | 20 21<br>27 28 | 22    | 2 2.<br>) 3( | 3    |                                  |   |   |       |   |            |     |        |                 |            |     |    |       |         | iic. | 0010 |      |     |      |            |  |
|            |        | 31             |          |             |                |       |              |      |                                  |   |   |       |   |            |     |        |                 |            |     |    |       |         |      |      |      |     |      |            |  |
|            |        |                |          |             |                |       |              |      |                                  |   |   |       |   |            |     |        |                 |            |     |    |       |         |      |      |      |     |      |            |  |
|            | AI     | I              |          | 1           | 0 1            | 2     | 3            | 4    | 5                                | 6 | 7 | 8     | 9 | 10         | 11  | 12     | 13              | 14         | 15  | 16 | 17    | 18      | 19   | 20   | 21   | 22  | 23   | #          |  |
|            |        |                |          |             |                |       |              |      |                                  |   |   |       |   |            |     |        |                 |            |     |    |       |         |      |      |      |     |      |            |  |
|            |        |                |          |             |                |       |              |      |                                  |   |   |       |   |            |     |        |                 |            |     |    |       |         |      |      |      |     |      |            |  |
|            |        |                |          |             |                |       |              |      |                                  |   |   |       |   |            |     |        |                 |            |     |    |       |         |      |      |      |     |      | Archive    |  |
|            |        |                |          |             |                |       |              |      |                                  |   |   |       |   |            |     |        |                 |            |     |    |       |         |      |      |      |     |      | птелтте    |  |
|            |        |                |          |             |                |       |              |      |                                  |   |   |       |   |            |     |        |                 |            |     |    |       |         |      |      |      |     |      | Convert    |  |
|            |        |                |          |             |                |       |              |      |                                  |   |   |       |   |            |     |        |                 |            |     |    |       |         |      |      |      |     |      | Setting    |  |
|            | 4      |                |          | •           |                |       |              |      |                                  |   |   |       |   |            |     |        |                 |            |     |    |       |         |      |      |      |     |      |            |  |
|            |        |                |          |             |                |       |              |      |                                  |   |   |       |   |            |     |        |                 |            |     |    |       |         |      |      |      |     |      | 🖶 Snapshot |  |
|            | Ĭ      |                |          |             |                |       |              |      |                                  |   |   |       |   |            |     |        |                 |            |     |    | Expor | t       |      | ОК   |      | CAN | ICEL |            |  |
|            |        |                |          | 6           |                |       |              |      |                                  |   |   |       |   |            |     |        |                 |            |     |    |       |         |      |      |      |     |      |            |  |
|            |        |                |          |             |                |       | 4            | _    |                                  | * |   |       |   | - <b>X</b> | _   |        |                 |            | _   |    |       |         |      |      |      |     |      |            |  |
|            |        |                |          |             | <u>_</u>       |       |              |      |                                  |   |   |       |   |            |     |        | $\checkmark$    |            |     |    |       |         |      |      |      |     |      |            |  |
|            |        |                |          |             |                |       |              |      |                                  |   |   |       |   |            |     |        |                 |            |     |    |       |         |      |      |      |     |      |            |  |

This function allows the user to retrieve and play multi-channel videos stored on the HDD.

| • | Click < <b>Rewind</b> > to play backward. In pause mode, time point            |
|---|--------------------------------------------------------------------------------|
|   | returns to 1 second ago per click.                                             |
|   | Pause.                                                                         |
| • | Click <b><fast forward=""></fast></b> to change playback speed. In pause mode, |
|   | time point returns to 1 fps ago per click.                                     |

|              | Play.                                                                                  |
|--------------|----------------------------------------------------------------------------------------|
| <b>×</b>     | Turn On / Off the audio output.                                                        |
| <b>■</b> ()) |                                                                                        |
|              | Click <b><search files="" image=""></search></b> button to search video clips by event |
|              | types or date-time.                                                                    |
|              | Drag-and-drop the tool bar to adjust audio volume.                                     |
| 0            | Drag-and-drop the tool bar to change the start time.                                   |

#### • Search Image Files

Click **<Search Image Files** button to search video clip by event types or date-time. Please refer to the below steps:

| Sun Mon       Twe       Wed       Thr       Fri       Sat       Normal       Type       Normal         3       4       5       6       7       8       9       Motion Detection       Edge Recording Recovery       Stort Time       Motion Detection         10       11       12       13       14       15       16       Image: Stort Time       Find Time       00:00:00         24       25       26       27       28       Image: Stort Time       Image: Stort Time       Image: St | 2013 > Color Type                                                                                                    |                                                                                                    |
|----------------------------------------------------------------------------------------------------|----------------------------------------------------------------------------------------------------|----------------------------------------------------------------------------------------------------|
| All 16<br>OB 302Np 8.<br>]FB-300Ap-4<br>]OB-100Ac-4.                                                                                                    | Thr     Fri     Sat     Image: Constraint of the second second | al Transformed and the second second |
| ]OB-100Ac-4.                                                                                                    | 16<br>                                                                                                    |                                                                                                    |
|                                                                                                    |                                                                                                    |                                                                                                    |
| ]OB-100Ap-b                                                                                                    |                                                                                                    |                                                                                                    |

1. Please select the record type to playback. Event types consist of normal records, Motion detection, and offline records.

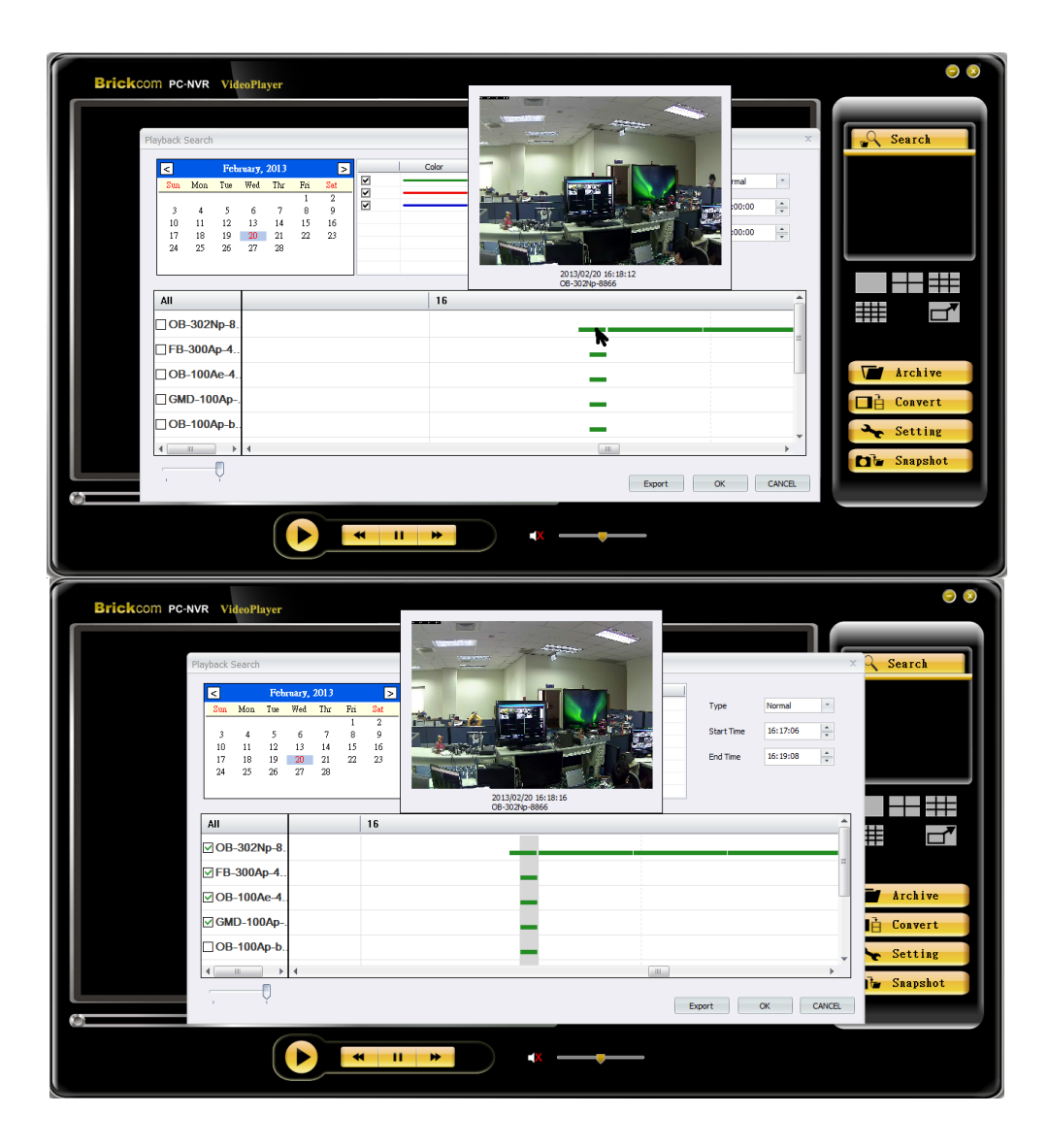

2. Please set time period to playback by circling horizontal bar or inputting time period manually in the top right of the window. If necessary, modify the range of timeline on the bottom left of the window.

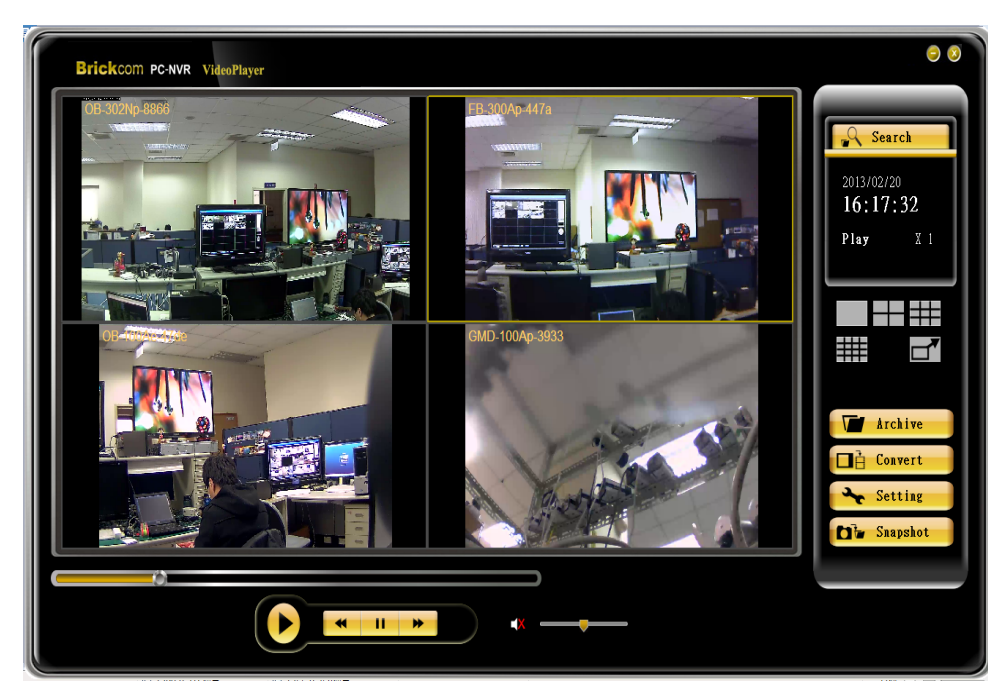

3. Tick off the cameras in left side window. Click '**OK**' to start playback service.

### NOTE 1

Please make sure to select the record types before starting playback service. The offline record & motion record will not play if selecting record type to be normal.

### LNOTE 2

In order to decrease system loading, it is recommended to configure BRC64 with record only mode while operating 16 channel playback simultaneously.

### LNOTE 3

The preview snapshot will pop-up if the mouse gets close to timeline with available video clips.

| Plaubadu Canada |                 |          | Do The second       |
|-----------------|-----------------|----------|---------------------|
| Playback Search |                 |          |                     |
| < Nove          | mber, 2012 >    | Color    |                     |
| Sun Mon Tue     | Wed Thr Fri Sat |          |                     |
| 4 5 6           | 1 2 3           | Edge Rec |                     |
| 11 12 13        | 14 15 16 17     |          |                     |
| 18 19 20        | 21 22 23 24     |          |                     |
| 25 20 21        | 26 29 30        |          | 2012/11/05 21:07:21 |
|                 |                 |          | WFB-100Ap-70e1      |
| All             |                 |          | 21 🔺                |
| WCB-100Ap       |                 |          | 1                   |
|                 |                 |          |                     |
| ✓ WFB-100Ap     |                 |          |                     |
| ✓ FB-100Ap-d    |                 |          |                     |
| CB-100Ap-8      |                 |          |                     |
| WCB-100Ap       |                 |          |                     |
| MCD-100Ap.      |                 |          | ·                   |
| 4               | 4               |          |                     |
| ,               |                 |          | Export OK CANCEL    |

The user can also change the color of each category.

|              | Color      | Туре                    |
|--------------|------------|-------------------------|
| $\checkmark$ |            | Normal                  |
| $\checkmark$ |            | Motion Detection        |
| $\checkmark$ |            | Edge Recording Recovery |
|              | Start Time |                         |
|              |            |                         |

1. Move the mouse to **<Color>** bar on right below side of the window.

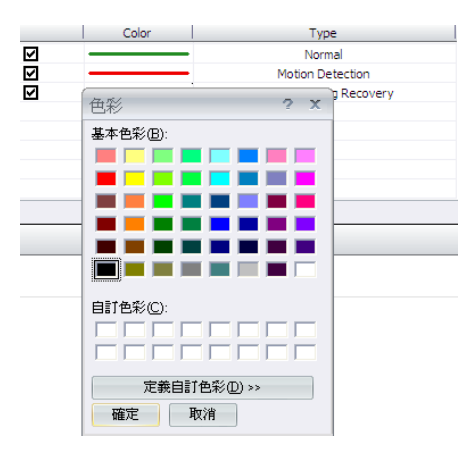

2. Double click to adjust the color setting.

Archive UI is available when selecting <Archive> Im Archive button. The preview snapshot pops up after choosing the recorded video. Double click the left mouse button to start playback.

| Solact a folder<br>Folder View                                                                                                    | DC Fielnismation                                                                                                    |                                                                                                    | ;                                                                                                    |                                |
|----------------------------------------------------------------------------------------------------|----------------------------------------------------------------------------------------------------|----------------------------------------------------------------------------------------------------|----------------------------------------------------------------------------------------------------|--------------------------------|
| Heccol Park Last relact  AVI0    AVI0     AVI0                                                                                                    | Current Fodes C: (Phagam Files (JBU)(Blockcom)<br>88C Fab Name<br>Res: Shell, [VD-1004_2071072855733 bit<br>Res: Shell, [VD-1004_207107205573 bit<br>Res: Shell, [VD-1004_207107205723 bit<br>Res: Shell, [VD-1004_207107205723 bit<br>Res: Shell, [VD-1004_2071072055444 bit<br>Res: Shell, [VD-1004_2071072055444 bit | C-NHH Standard/Hecold Veccel Veccel V | End Time<br>2011/02/28 09 39 52<br>2011/02/28 09 39 55<br>2011/02/28 09 39 55<br>2011/02/28 09 36 51<br>2011/02/28 09 45 12 | 🦗 Search                       |
| Produge     Produge     Produge     Produge     Product Standb     Product Standb |                                                                                                    |                                                                                                    |                                                                                                    |                                |
|                                                                                                    | 4                                                                                                    | U                                                                                                    |                                                                                                    | Convert<br>Setting<br>SnapShot |
|                                                                                                    | <u> </u>                                                                                                    | _                                                                                                    |                                                                                                    |                                |

Click the right mouse button in the playback window to modify the following functions:

- Full/Normal Screen.
- Image Post-processing.
- Image Ratio.
- Camera Info.
- Convert.

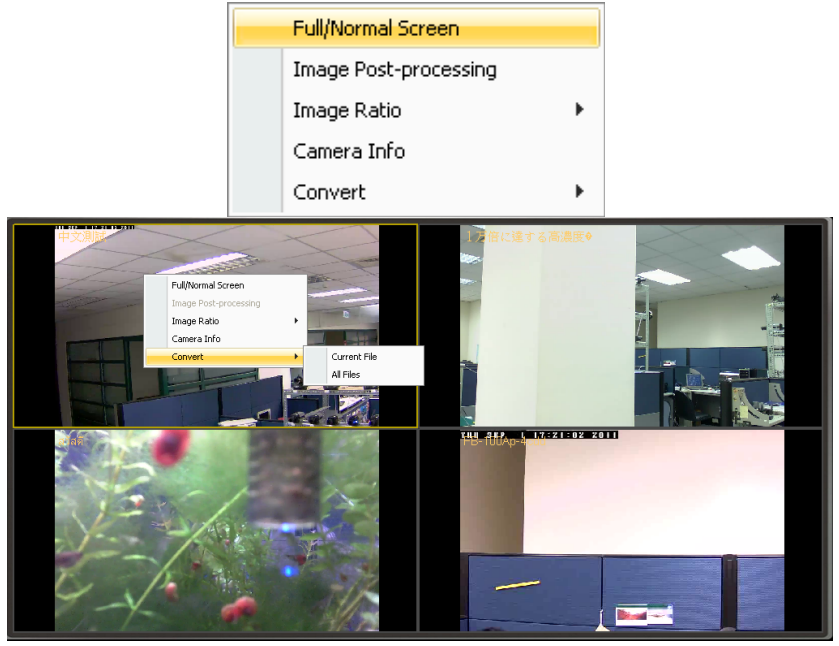

#### Full/Normal Screen

Full screen is shown below:

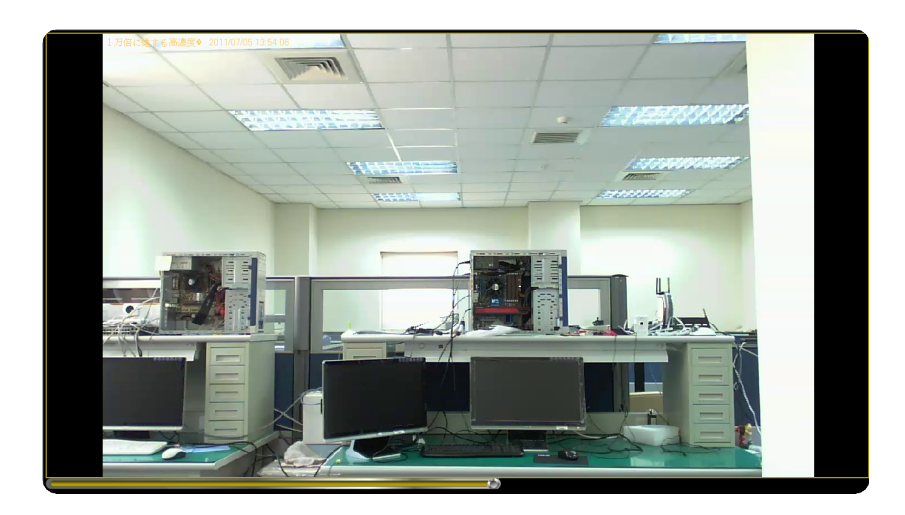

#### Image Post-processing

Click Image Post-processing to modify the image setting.

| mage Post-proc                           | tessing                                    | ×                 |
|------------------------------------------|--------------------------------------------|-------------------|
| The following conf<br>affect recorded da | igurations only apply to display m<br>sta. | iode and will not |
| Brightness :                             | ]                                          | 127               |
| Saturation :                             |                                            | 127               |
| Hue :                                    |                                            | 127               |
| Contrast :                               |                                            | 127               |
|                                          |                                            | Default           |

#### • Image Ratio

Click Image Ratio to change the width-and-length ratio. There are two displays to select.

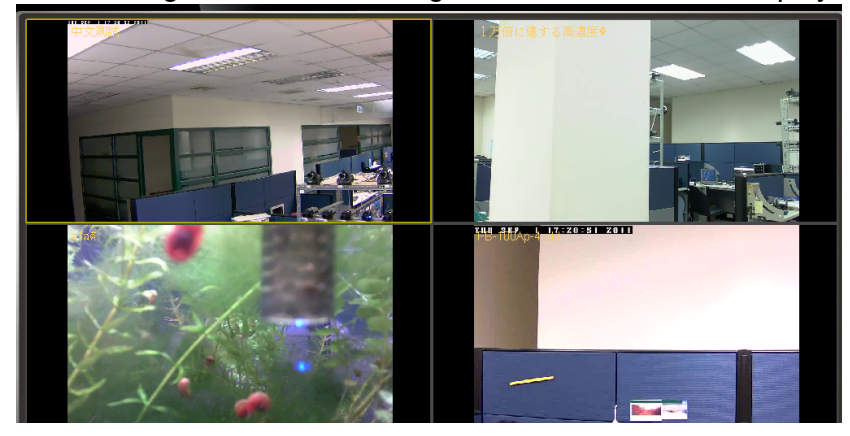

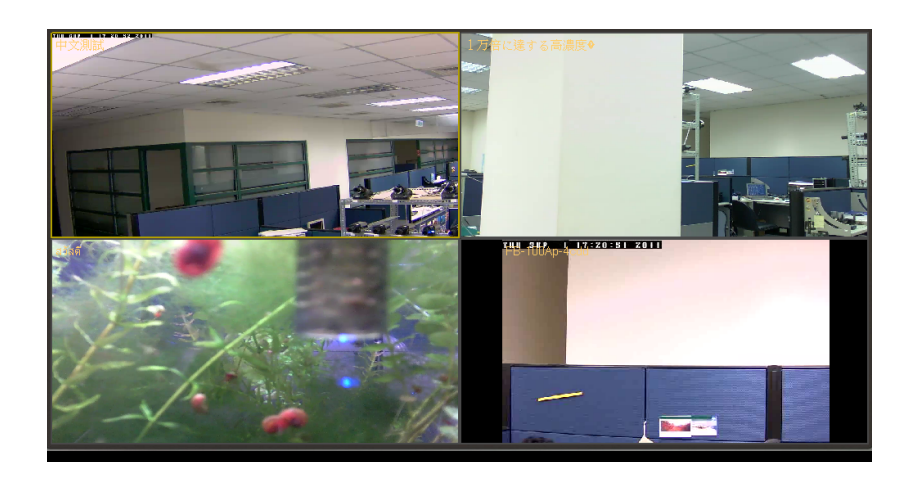

#### <u>Camera Info</u>

Check the information of the camera.

| Camera Info. | x         |
|--------------|-----------|
| Device :     | IP Camera |
| Format :     | H.264     |
|              | Close     |

#### • <u>Convert</u>

Convert the present / all video clips to be AVI format.

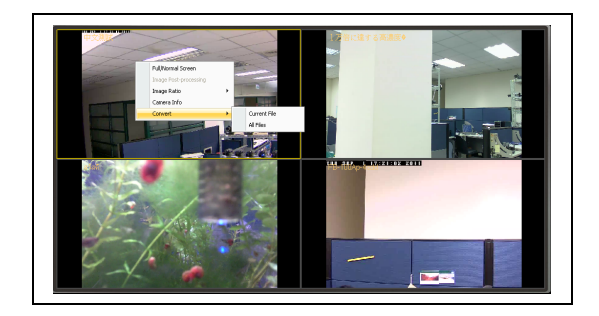

#### Modify Window Grid

The types of window grid are 1x1, 2x2, 3x3, 4x4, and full screen.

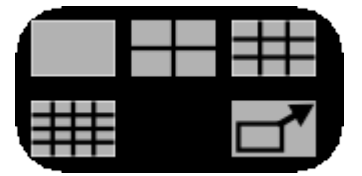

### Convert Image File

The Convert Image File> icon is used to convert recorded video files to WMV

video format. Click the icon to open the video files and select the files to be converted. Click **<Convert>** to start conversion of selected files.

| older View               | BIC File Information                          |                                  |          |
|--------------------------|-----------------------------------------------|----------------------------------|----------|
| Record Path Last select: | Current Folder C:\Program Files (×86)         | Brickcom\PC-NVR Standard\Record\ |          |
| Program Files (x86)      | Convert Files folder: C:\Program Files (×86)  | Brickcom\PC-NVR Standard\AVI\    | Brow     |
| Adobe                    |                                               |                                  |          |
| 🗄 🚞 ASUS                 | All   BIC File Name                           | Start lime                       | End lime |
| 🗄 🧰 Autodesk             |                                               |                                  |          |
| 🕀 🚞 AVG                  |                                               |                                  |          |
| 🗄 🧰 Avira                | Click to select all vi                        | deo files                        |          |
| 😑 🧰 Brickcom             |                                               |                                  |          |
| 😑 🚞 PC-NVR Standard      |                                               |                                  |          |
| 😟 🧰 AVI                  |                                               |                                  |          |
| 🕀 🧰 Config               |                                               |                                  |          |
| 🕀 🧰 EXE                  |                                               |                                  |          |
| 🕀 🧰 Log                  |                                               |                                  |          |
| 🕀 🧰 Package              |                                               |                                  |          |
| E Record                 |                                               |                                  |          |
| 😟 🧰 RecordFolde          |                                               |                                  |          |
| 🕀 🧰 Setting              |                                               |                                  |          |
| 🕀 🦳 SianCA               |                                               |                                  |          |
| 🕀 🦳 Snapshot             |                                               |                                  |          |
| 🐨 🦳 Spanshot, Plavh      |                                               |                                  |          |
| 🕀 🧰 SPI                  |                                               |                                  |          |
| TEMP REC                 |                                               |                                  |          |
|                          |                                               |                                  |          |
| E C RemoteLV             | 4                                             |                                  |          |
| 🖭 📄 Business Objects     | The factor is the factor of the second second |                                  |          |
| E CASHFLOW 202           | Scate is being converted                      |                                  |          |
| ▲                        | File Name:                                    |                                  | STOP     |
|                          |                                               | -                                |          |
|                          |                                               |                                  |          |

There is a service to select all video clips by pressing 'All'. If the user wishes to stop the conversion, click <STOP> to abort. The converted files will be stored under folder 'C:\Program Files\Brickcom\BRC64\AVI'. To choose an alternate destination folder, click <Browse> and chose a desired folder.

| C:\Program Files (x86)\Brickcom\PC-NVR Standard\A\                                                                                                    | ×<br>/I\ |
|----------------------------------------------------------------------------------------------------|----------|
| Avira<br>Brickcom<br>PC-NVR Standard<br>AVI<br>Config<br>EXE<br>D-<br>Log<br>P-<br>Package<br>D-<br>Setting<br>D-<br>SignCA<br>D-<br>SignCA<br>D-<br>Standard |          |
| OK                                                                                                    | Cancel   |

#### View Setting

Click on the **View Setting**> to choose to show or hide the time on the playback video. Check **<Show Time**>, and the time will be shown on the screen. Uncheck to hide the information.

File Path determines where AVI conversion and snapshot files are saved on the computer HDD. Click on **<Browse>** to select desired folders. In addition, snapshot pictures can be saved using Bmp and/or Jpg formats. After the settings are selected,

click **<OK>** to save.

| w Settings                                                              |     |
|-------------------------------------------------------------------------|-----|
| Playback OSD Setting                                                    |     |
| Show Name                                                               |     |
| Show Time                                                               |     |
| file Path                                                               |     |
| AVI Convert Path                                                        |     |
| C:\Program Files (x86)\Brickcom\PC-NVR Standard\AVI\ Brov               | vse |
| Snapshot Path:                                                          |     |
| C:\Program Files (x86)\Brickcom\PC-NVR Standard\Snapshot_Playback\ Brow | vse |
| _ Snapshot Setting                                                      |     |
| Format : 🔄 Bmp 🛛 Jpg                                                    |     |
|                                                                         |     |
| OK CANCEL                                                               |     |

#### Snapshot

Click <Snapshot>

'C:\Program Files\Brickcom\BRC64\Snapshot\_Playback'.

| Snapshot Single |
|-----------------|
| Snapshot Matrix |
| Snapshot All    |

• Snapshot Single - Snapshot single image.

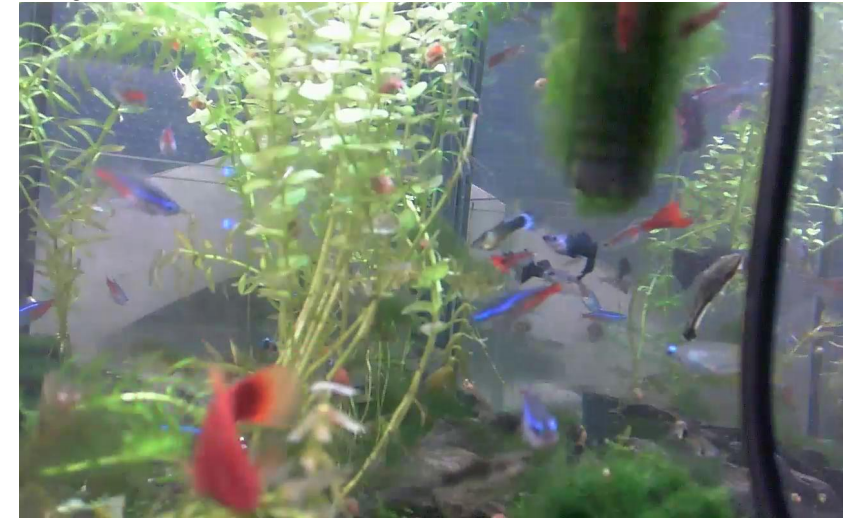

• Snapshot Matrix - Snapshot all window grids image.

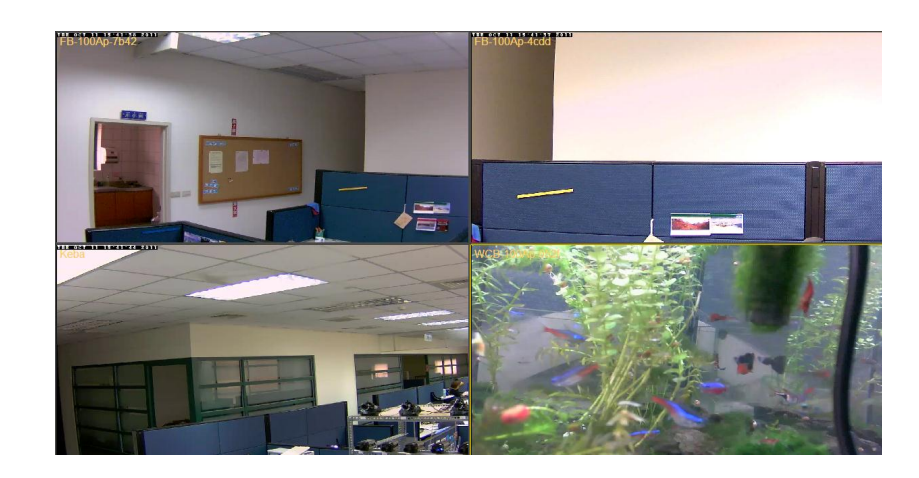

• Snapshot All - Snapshot all video images individually.

## **Event**

Click on the **Event**> icon to list all log and event activities of the camera.

| resh         | Filter   |          |       |             | Time Period         |                               |      |
|--------------|----------|----------|-------|-------------|---------------------|-------------------------------|------|
| Refresh      | Priority | State    | Туре  | Ac          | Ivance Downth       |                               |      |
| Auto Refresh | Al       | · All ·  | Al    | F           | teset O 2011/ 8/    | 1 - 上午 12:00:00 - 下午 11:59:59 |      |
|              |          |          |       |             |                     |                               |      |
| EventID 🕗    | Camera   | Priority | State | Туре        | Time                | Description                   | Emap |
| 1            |          | Low      | New   | (null)      | 2011/08/01 09:09:08 | Startup                       |      |
| 2            |          | Low      | New   | IWILIZILILI | 2011/08/01 09:09:14 | [admin] Login                 |      |
| 3            |          | Low      | New   | Log         | 2011/08/01 09:09:14 | [admin] Login                 |      |
| 4            |          | Low      | New   | Log         | 2011/08/01 09:09:28 | [admin] Return From Full Scre |      |
| 5            |          | Low      | New   | Log         | 2011/08/01 09:09:31 | [admin] click playback button |      |
| 6            |          | Low      | New   | Log         | 2011/08/01 09:09:37 | [admin] Return From Full Scre |      |
| 7            |          | Low      | New   | Log         | 2011/08/01 09:09:38 | [admin] click playback button |      |
| 8            |          | Low      | New   | Log         | 2011/08/01 09:09:43 | [admin] click playback button |      |
| 9            |          | Low      | New   | Log         | 2011/08/01 09:09:46 | [admin] Return From Full Scre |      |
| 10           |          | Low      | New   | Log         | 2011/08/01 09:09:49 | [admin] click playback button |      |
| 11           |          | Low      | New   | Log         | 2011/08/01 09:09:51 | [admin] click snapshot button |      |
| 12           |          | Low      | New   | Log         | 2011/08/01 09:09:52 | [admin] click playback button |      |
| 13           |          | Low      | New   | Log         | 2011/08/01 09:09:52 | [admin] click playback button |      |
|              |          | Low      | New   | Log         | 2011/08/01 09:09:53 | [admin] click playback button |      |
| 14           |          | Low      | New   | Log         | 2011/08/01 09:09:53 | [admin] click playback button |      |
| 14<br>15     |          |          |       |             |                     |                               |      |

### Camera Event

Click **<Refresh>** to refresh the list of events. The user can filter events two ways. The first is to use the three settings: priority, state, and type. The second is to filter using the '**Advanced**' settings. Click **<Advanced>** and the following menu will appear. The user can then select the filters for viewing the event list and click **<OK>** when done.

| ≽ Event List                                                                                                    |                                  | x |
|----------------------------------------------------------------------------------------------------|----------------------------------|---|
| <ul> <li>Advanced</li> <li>Camera</li> <li>FB-100Ap-Poca</li> <li>State</li> <li>New</li> <li>Close</li> <li>Priority</li> <li>Close</li> <li>Priority</li> <li>Control</li> <li>Normal</li> <li>Critical</li> <li>Trap</li> <li>Emap0.jpg</li> <li>Type</li> <li>Event</li> <li>Log</li> </ul> | Select All<br>Clear All<br>Reset |   |
|                                                                                                    | Cancel OK                        |   |

Under '**Time Period**,' users can choose to view events from the most recently recorded or a specific time period. The user can change the status of an event log by moving the mouse pointer over the **State**> column. When <sup>(b)</sup> appears, click to change the status of the log.

## Snapshot

The Snapshot function is a simple screen capture tool. The screenshots are saved to the default path 'C:\Program Files\Brickcom\BRC64\Snapshot' or an alternative file path chosen by the user.

There are two ways to take a snapshot. The first is to click on the **Snapshot**> icon. Click **OK**> to save the file. The second way is to right click on the window, and select **Snapshot**> to snapshot single. The file will be saved without displaying the image.

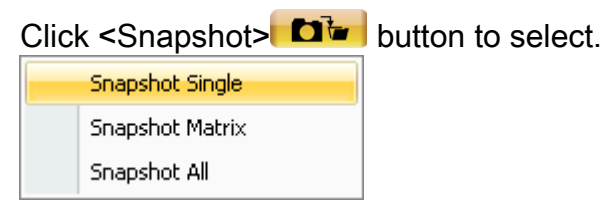

• Snapshot Single - Snapshot single image

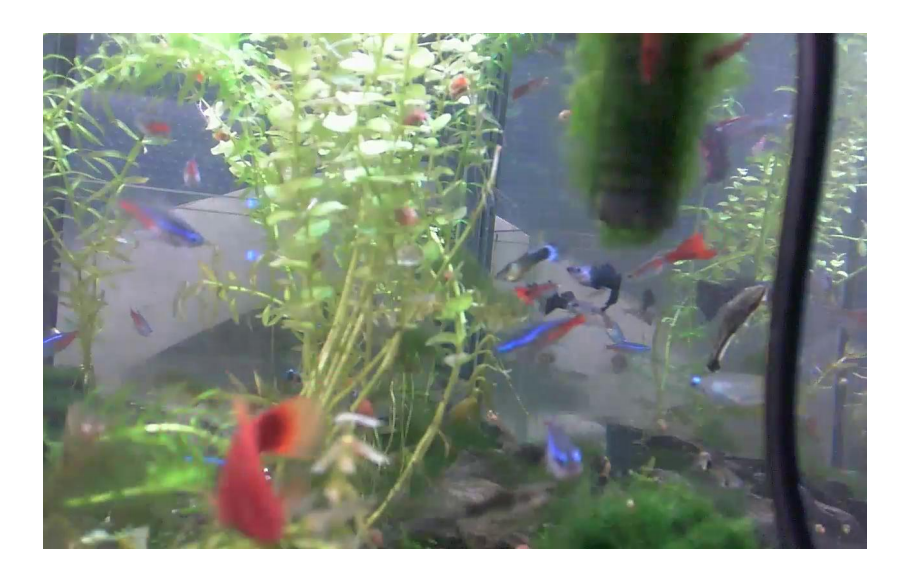

• Snapshot Matrix - Snapshot all window grids image.

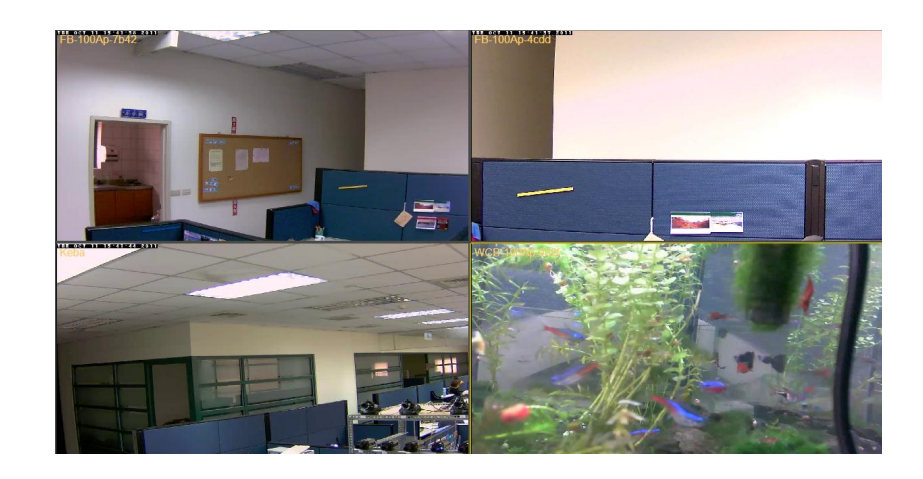

• Snapshot All - Snapshot all video images individually.

## E-Map

Click on the **E-map**> icon to open the E-Map program. The E-Map is a program that allows the user to illustrate the positions of the cameras on a self selected image. If the BRC64 is being used to monitor multiple locations, the user can have multiple images to display the location of the cameras.

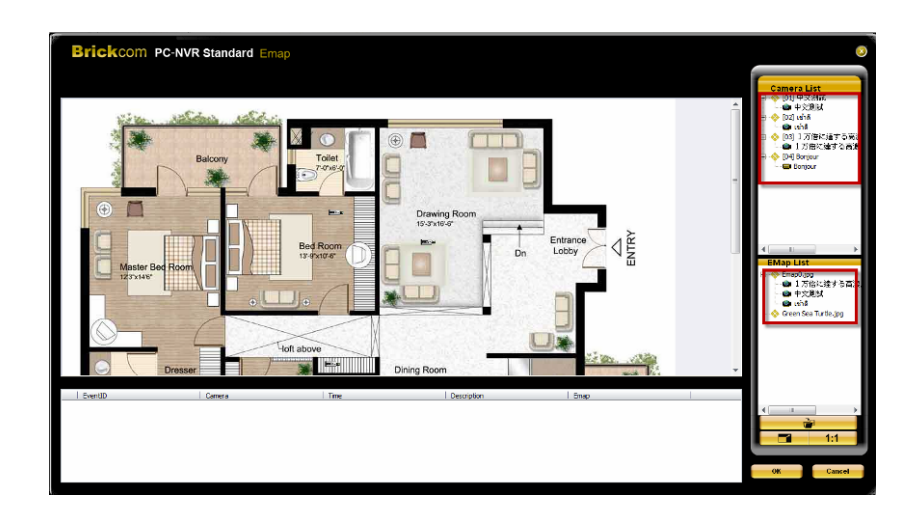

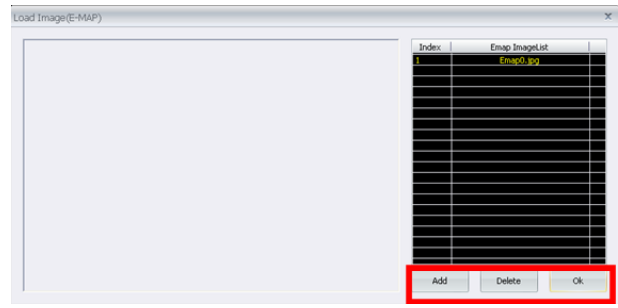

After the image is loaded, the filename of the image will be displayed on the list. '**Index**' indicates the order (starting from '1') of the files. Click **<OK>** to save the settings.

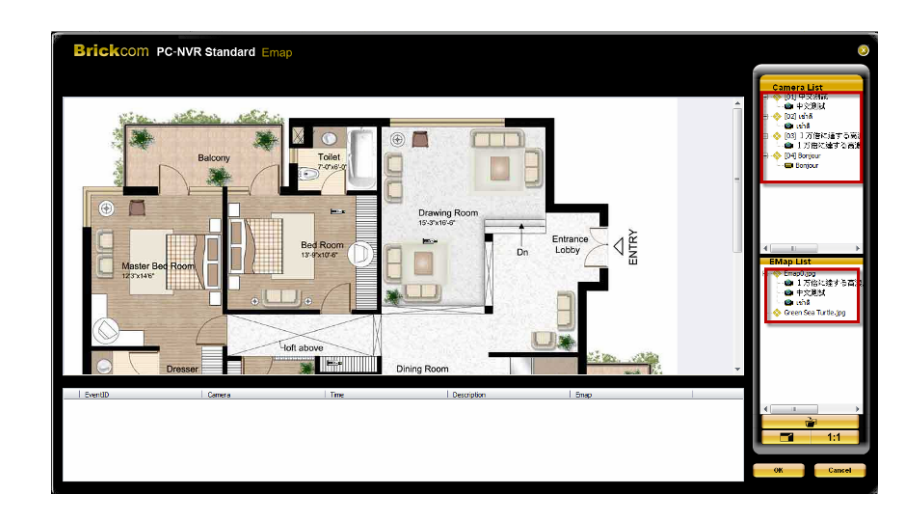

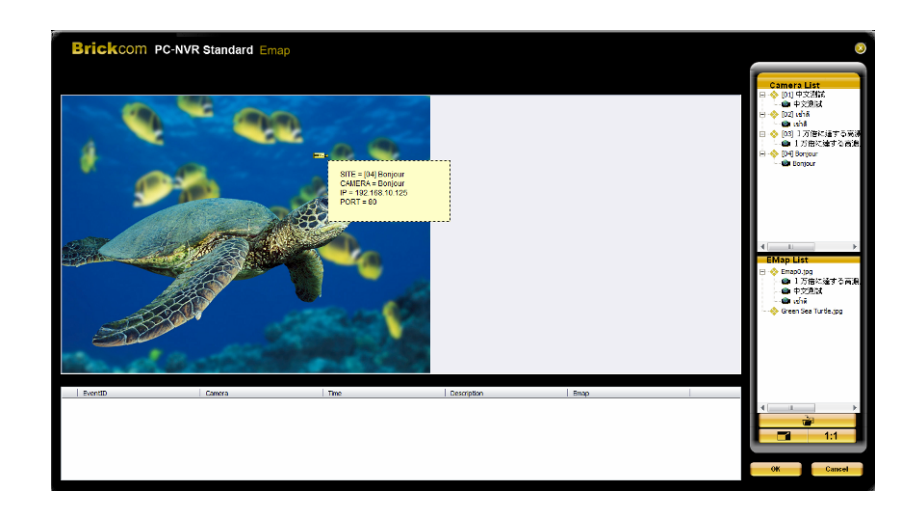

Add cameras to the E-Map by selecting **<E-Map List>** menu to list the map images. The user can select an image and it will be displayed in the E-Map main window. Click **<Camera>** on the control panel to list the site tree. Drag and drop a camera from the site tree to any desired position on the main image. If camera is implementing motion detection, the camera's icon will be **•**, please refer to the below photo

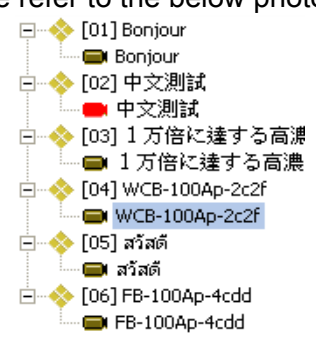

The users can drag-and-drop cameras to access Live View, to remove the camera, or to rotate its recording direction. The rotating directions include: Top, Top-Right, Right, Bottom-Right, Bottom, Top-Left, Left, and Bottom-Left.

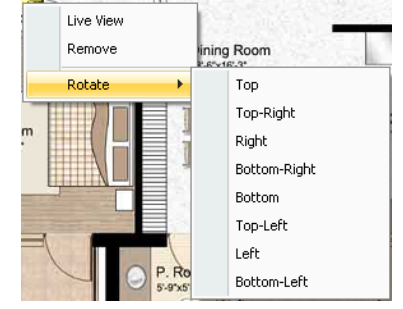

When the mouse pointer scrolls over a camera icon in the image, an information dialog box will be displayed as below.

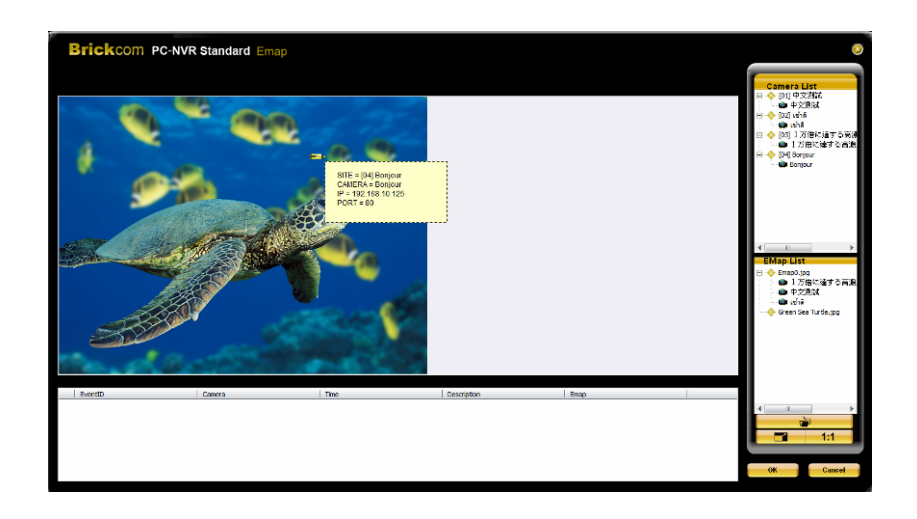

Double click on any camera icon in the image to display the live preview image of the camera. Right click on the camera preview window to display the camera control menu. The menu items includes: Snapshot, and Camera Info.

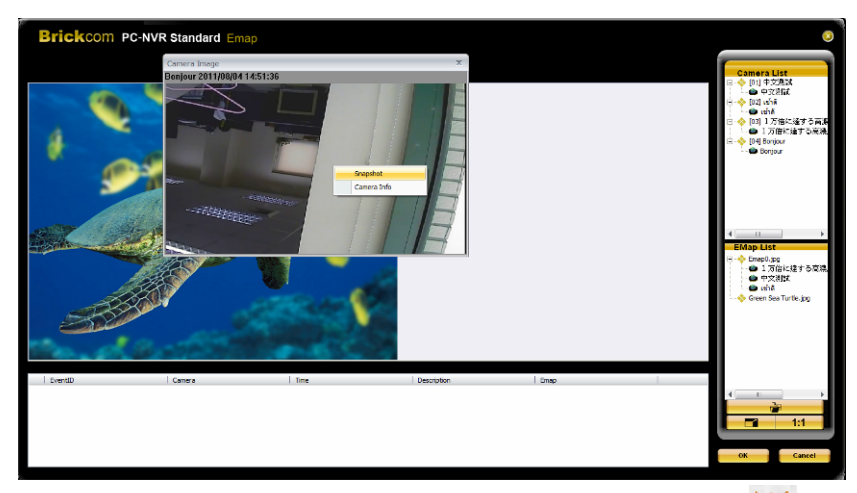

If the camera is implementing motion detection, the camera's icon will be <sup>\*\*</sup>. Please refer to the below photo.

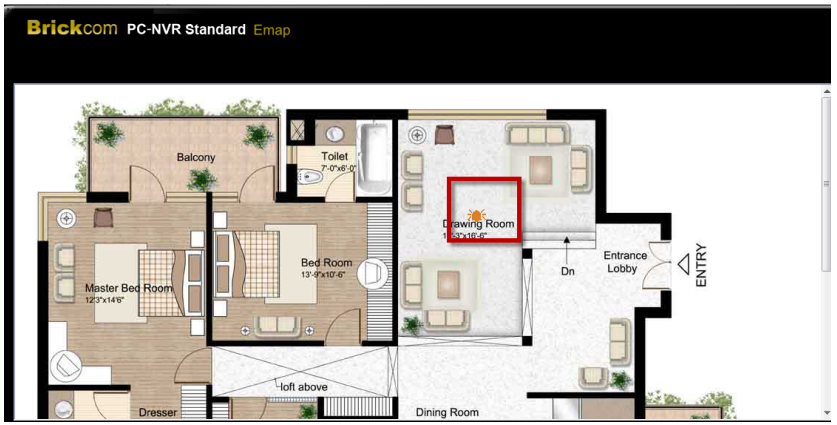

# ACCOUNT MANAGE

This function is able to manage user's authority, including lower levels status and individual account. Only administrators have the right to modify all accounts. There are five levels of status in default setting: Administrator, Power User, User, Operator, and Guest.

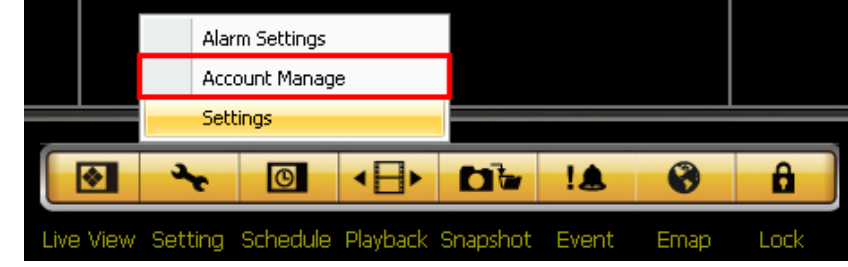

| Account Manage                                                                                                    | Account Manage                                                                                                    |
|----------------------------------------------------------------------------------------------------|----------------------------------------------------------------------------------------------------|
| Account Wanage Levels.status for the account Administrator<br>Account ive levels status<br>administrator<br>administrator<br>administrator<br>administrator<br>administrator<br>Password :<br>Confirm Password:<br>Confirm Password:<br>Confirm Pa | Account: Auto logn<br>- definition for the optimiser ator<br>- optimiser ator<br>- optimis |
| Close                                                                                                    | Close                                                                                                    |

- 2. The following photo is the UI for account management. Each levels status consist of different accounts. Users are able to add account
  //delete account
  //manage lower levels status accounts.
  User can modify username & password in <Account manage>.
  <User Status> shows the levels status of the account. Each function is able to open/close by ticking off the mouse. Functions with gray are to indicate unable-to-modify. Select <Cameras> to decide if the camera is able to be operated or not.
- 3. There are two ways to add accounts:
- 3.1 Select user status of new account, then set up username & password. Finally modify permission for each function. Click button to finish the setting.

- 3.2 Select the **<User List>** to decide the level status of new account. Then set up username & password. Finally modify permission for each function. Click **e** button to finish the setting.
- 4. Click **button** to apply the setting or return to default setting by selecting = button.

### 

If the user is unable to use NVS service, please contact higher levels status account to enable this function.

#### Auto Login

For the easy-to-use, BRC64 supports the following functions:

- Start BRC64 automatically when Windows begins.
- Start live-view when BRC64 opens. •
- Auto Login.

Set the Auto Reboot into Schedule. •

|                    | Account M | lanage                                         |                  |
|--------------------|-----------|------------------------------------------------|------------------|
|                    | Account   | Auto Login                                     |                  |
|                    | Login     |                                                |                  |
|                    |           | Start PC-NVR automatically when Windows begins |                  |
|                    |           | V Start live-view when PC-NVR opens.           |                  |
|                    |           | V Auto Login                                   |                  |
|                    |           | Chuto Reboot                                   |                  |
|                    |           | Every Sun   Every 0:00 AM                      |                  |
|                    |           |                                                |                  |
|                    |           |                                                |                  |
|                    |           |                                                |                  |
|                    |           |                                                |                  |
|                    |           |                                                |                  |
|                    |           |                                                |                  |
|                    |           |                                                |                  |
|                    |           |                                                |                  |
|                    |           |                                                |                  |
|                    |           |                                                |                  |
|                    |           |                                                |                  |
|                    |           |                                                |                  |
|                    |           |                                                |                  |
|                    |           |                                                | Close            |
| <sup>35</sup> Note |           |                                                |                  |
| lf your system de  | vice      | s Windows Vista or Windows 7, pleas            | se close the UAC |
| function to avoid  | unne      | cessary errors. Please refer to the be         | low steps:       |

#### Vista

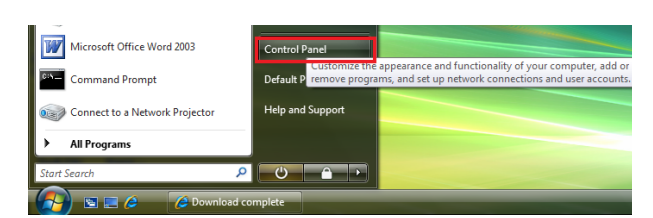

1. Please refer to the path as Start->Control Panel.

| 🔾 🕞 - 🔚 🕨 Control Panel 🕨                        |    | -                                                                                                    | <b>▼</b> 4 <sub>7</sub> | م ا                                                                                                    |
|--------------------------------------------------|----|----------------------------------------------------------------------------------------------------|-------------------------|----------------------------------------------------------------------------------------------------|
| Control Panel Home     Classic View              |    | System and Maintenance<br>Get started with Windows<br>Back up your computer<br>Security                   | <b>\$</b>               | User Accounts and Family<br>Safety<br>♥ (change user account settings and<br>passwords, and set up parental<br>controls. |
|                                                  |    | Check for updates<br>Check this computer's security status<br>Allow a program through Windows<br>Firewall | <b>S</b>                | Appearance and<br>Personalization<br>Change desktop background<br>Customize colors                                       |
|                                                  | ٩  | Network and Internet<br>View network status and tasks<br>Set up file sharing                              | ٩                       | Adjust screen resolution<br>Clock, Language, and Region<br>Change keyboards or other input<br>methods                    |
|                                                  | -0 | Hardware and Sound<br>Play CDs or other media automatically<br>Printer<br>Mouse                           |                         | Change display language<br>Ease of Access<br>Let Windows suggest settings                                                |
| Recent Tasks                                     |    | Programs<br>Uninstall a program<br>Change startup programs                                                | <u></u>                 | Optimize visual display<br>Additional Options                                                                            |
| Uninstall a program<br>🜍 Allow a program through |    |                                                                                                    |                         |                                                                                                    |

2. Please select User Accounts and Family Safety.

| Control Panel >                                                         | User Accounts and Family Safety                                                                                                    | <b>م الث الت</b><br>م |
|-------------------------------------------------------------------------|----------------------------------------------------------------------------------------------------|-----------------------|
| Control Panel Home<br>System and Maintenance<br>Security                | User Accounts<br>Change your account bicture Add or remove user accounts<br>Change user account settings and<br>passwords for people who share this |                       |
| Network and Internet<br>Hardware and Sound<br>Programs                  | Parentar controls                                                                                                    |                       |
| User Accounts and Family<br>Safety<br>Appearance and<br>Personalization | Windows CardSpace<br>Manage Information Cards that are used to log on to online services                                                            |                       |

3. Please select User Account.

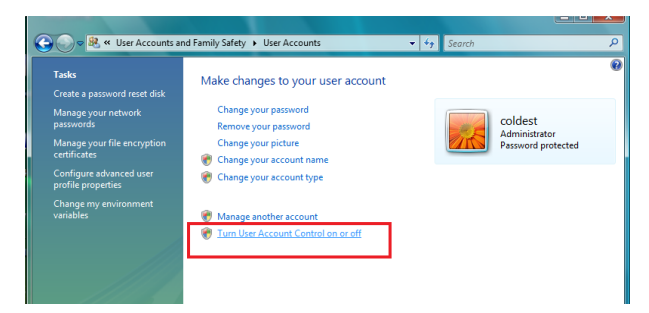

4. Please select Turn User Account Control in or off.

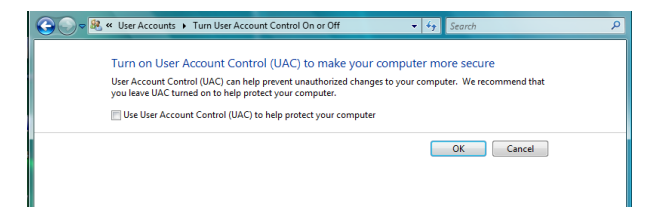

5. Please cancel <u>Use User Account Control (UAC) to help protect your</u> <u>computer.</u>

#### <u>WIN7</u>

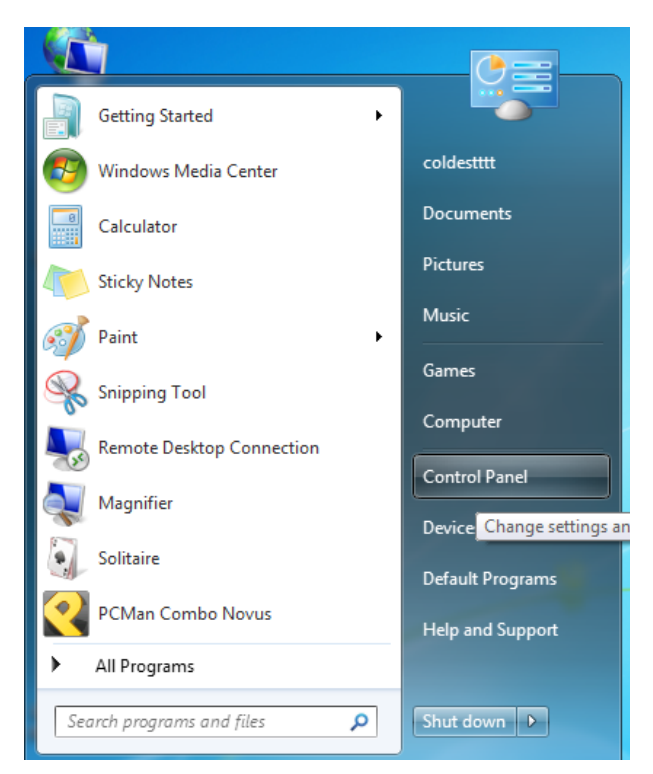

1. Please refer to the path as Start->Control Panel.

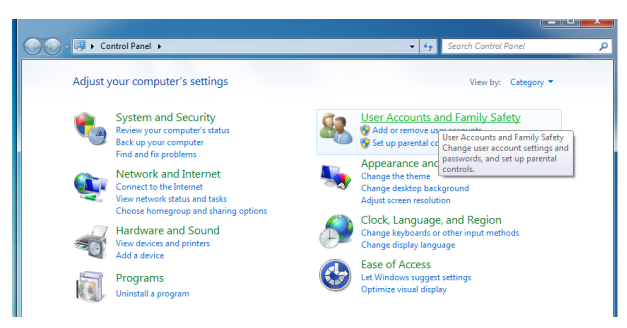

2. Please select User Accounts and Family Safety.

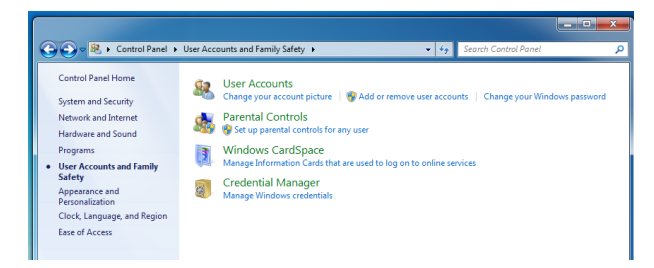

3. Please select User Account.

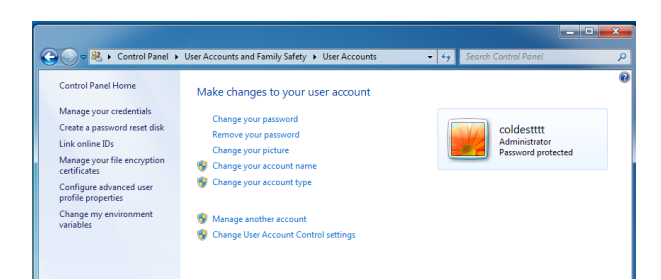

4. Please select Change User Account Control settings.

| User Account Control Settings                                                        |                                                                                                    | - • × |
|--------------------------------------------------------------------------------------|----------------------------------------------------------------------------------------------------|-------|
| Choose when to b<br>User Account Control I<br>Tell me more about Us<br>Always notify | pe notified about changes to your computer<br>helps prevent potentially harmful programs from making changes to your compute<br>er Account Control setting? | r.    |
| - [ -                                                                                | Never notify me when:                                                                                                    |       |
|                                                                                      | Programs try to install software or make changes to<br>my computer     Imake changes to Windows settings                                                    |       |
|                                                                                      | Not recommended. Choose this only if you need to<br>use programs that are not certified for Windows 7<br>because they do not support User Account Control.  |       |
| Never notify                                                                         |                                                                                                    |       |
|                                                                                      |                                                                                                    |       |
|                                                                                      | @OK Cancel                                                                                                    |       |

5. Select **Never notify** to finish the setting.

### Lock

The Lock function can be used to lock the BRC64 and prevent unauthorized access

when the user needs to be away from the computer for any length of time.

Click on the **Click** icon and a confirmation message will be displayed as below. Click 'Yes' to confirm.

| BRC64                      | X |
|----------------------------|---|
| Do you want to lock BRC64? |   |
| 是① 否①                      |   |

To unlock, click on the **b** icon again. The user will need to enter the password to unlock the BRC64 by the following window.

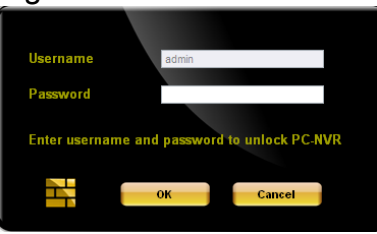

# Hot-Key

In order to give more support and service for customers, BRC64 provides hot-keys to start function immediately. Here is the list for hot-keys:

| Hotkey  | Description                              |
|---------|------------------------------------------|
| F2      | Enable all Record                        |
| F3      | Enable all MD Record                     |
| F4      | Disable all Record                       |
| F5      | Set selected camera DI Status to Low     |
| F6      | Set selected camera DI Status to High    |
| F7      | Set all cameras DI Status to Low         |
| F8      | Set all cameras DI Status to High        |
| Ctrl+F5 | Set selected camera DI detection disable |
| Ctrl+F6 | Set selected camera DI detection enable  |
| Ctrl+F7 | Set all cameras DI detection disable     |
| Ctrl+F8 | Set all cameras DI detection enable      |
| F9      | Show DI Status in Video Frame(10 Sec)    |

How to start DI service:

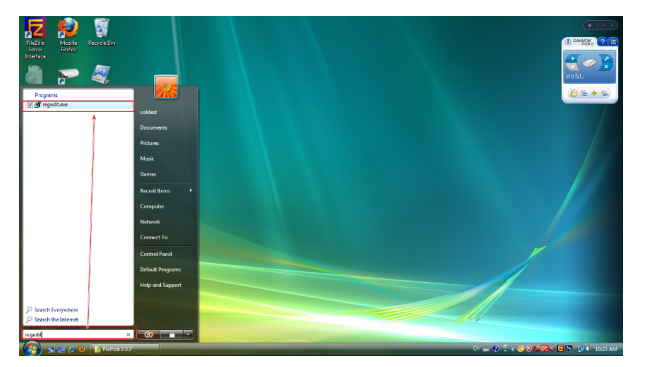

1. Start search->'regedit'.

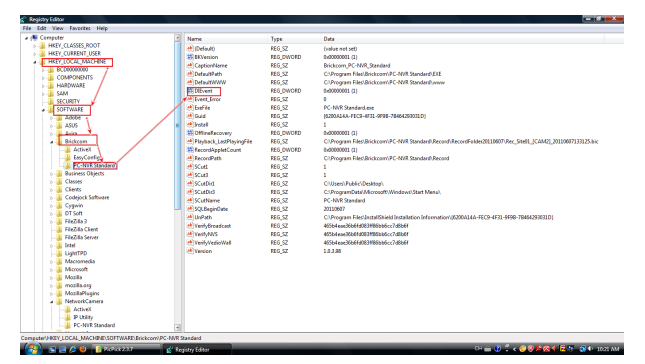

2. Please enter to configure DI service via

HKEY\_LOCAL\_MACHINE\SOFTWARE\BRICKCOM\BRC64.

| Edit DWORD (32-bit) Value | ×                              |
|---------------------------|--------------------------------|
| Value name:               |                                |
| DIEvent                   |                                |
| Value data:               | Base<br>Hexadecimal<br>Decimal |
|                           | OK Cancel                      |

3. Please select **DIEvent** to change Value data from 0 to 1.

## Watch dog

The icon of watch dog always appears in right below side of screen for the sake of monitoring the BRC64's. Users are able to stop the monitor by selecting **<Exit>** or get the information by **<About>**. Please see the below photo.

| About BRC64 System Monitor                      |                                                     |  |  |  |
|-------------------------------------------------|-----------------------------------------------------|--|--|--|
| <b>Brick</b> c                                  | OM PC-NVR<br>Monitor                                |  |  |  |
| BRC64 Monitor :                                 | v1.2.4.9                                            |  |  |  |
| BRC64:                                          | v1.2.4.82                                           |  |  |  |
| Product Infomation :                            | http://www.brickcom.com/products/NVR/DetailView.p   |  |  |  |
| Support Information :                           | http://www.brickcom.com/support/technical_support.r |  |  |  |
| 2013 Brickcom Corporation, All rights reserved. |                                                     |  |  |  |
|                                                 |                                                     |  |  |  |
|                                                 | OK                                                  |  |  |  |
|                                                 |                                                     |  |  |  |